# Інструкція користувача Заготівля зернопродуктів

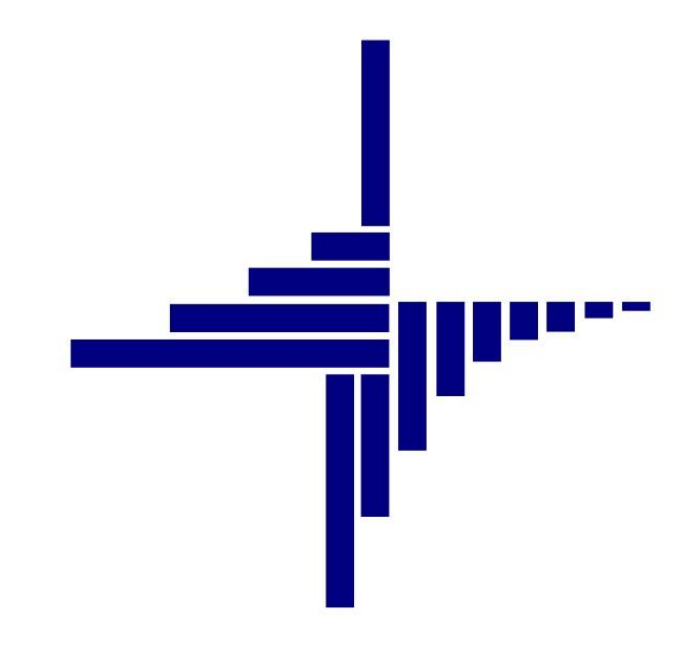

# ДЕБЕТ Плюс™

## Автоматизована система

управління підприємством

Конфігурація «Заготівля зернопродуктів» 17 лютого 2020 р.

## СПИСОК СКОРОЧЕНЬ І УМОВНИХ ПОЗНАЧЕНЬ

- ЛКМ ліва кнопка миші
- ПКМ права кнопка миші (контекстне меню)
- МВО матеріально відповідальна особа

## ОСНОВНІ ОПЕРАЦІЇ ІЗ ЗАПИСАМИ ДОВІДНИКІВ І ДОКУМЕНТІВ

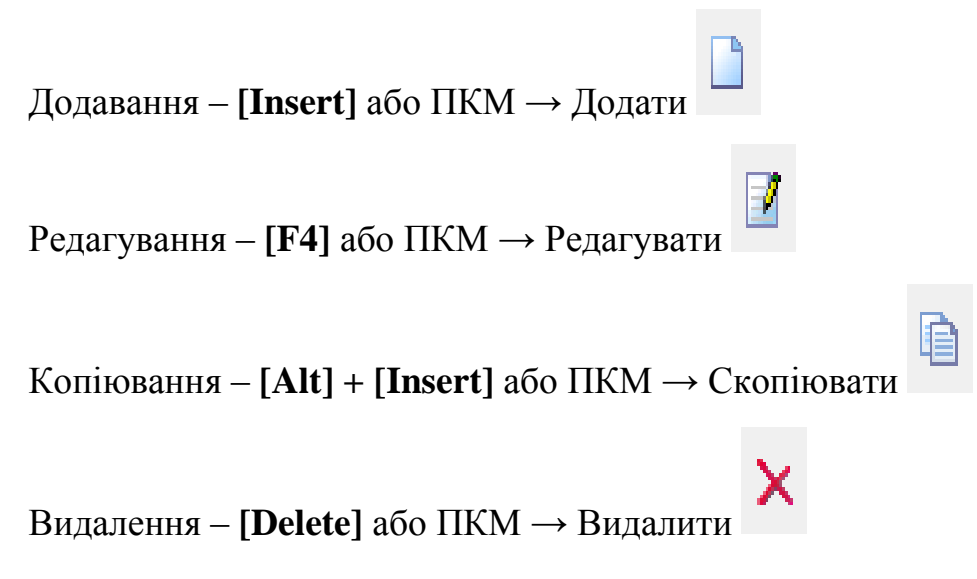

## **ДРУК БУДЬ-ЯКОГО ДОКУМЕНТА**

На потрібному документі

ПКМ — Друк — Друк екземпляра документа

## **ДРУК СПИСКУ ДОКУМЕНТІВ ЧИ БУДЬ-ЯКОГО ЗВІТУ**

ПКМ → Друк → Друк списку з форми

## **3MICT**

| 1. | всту                                               | ВСТУП    |                                                                     |    |  |  |  |
|----|----------------------------------------------------|----------|---------------------------------------------------------------------|----|--|--|--|
| 2. | ФУНКЦІОНАЛЬНА СХЕМА ВЕДЕННЯ ОБЛІКУ ЗЕРНОПРОДУКТІВ5 |          |                                                                     |    |  |  |  |
| 3. | витя                                               | AL 13 II | НСТРУКЦІЇ № 661 ВІД 13.10.2008 РОКУ                                 | 6  |  |  |  |
| 4. | ДОВІДНИКИ                                          |          |                                                                     |    |  |  |  |
|    | 4.1.                                               | Дові,    | ДНИК НОМЕНКЛАТУРИ                                                   | 15 |  |  |  |
|    | 4.2.                                               | Дові,    | дники аналітики                                                     | 17 |  |  |  |
| 5. | ПЕРЕ                                               | зинні    | ДОКУМЕНТИ                                                           | 19 |  |  |  |
|    | 5.1.                                               | PEEC     | ••<br>гри накладних на оприбуткування зерна (HR)                    | 20 |  |  |  |
|    | 5.1.                                               | 1.       | Базисні кондиції                                                    | 24 |  |  |  |
|    | 5.1.                                               | 2.       | Папка прайс-листів                                                  | 25 |  |  |  |
|    | 5.2.                                               | Нака     | ЗИ НА РУХ ЗЕРНО ПРОДУКТІВ (HN)                                      | 26 |  |  |  |
|    | 5.3.                                               | Накл     | адні на відвантаження зерна (HL)                                    | 29 |  |  |  |
|    | 5.4.                                               | Накл     | АДНІ НА ПЕРЕОФОРМЛЕННЯ <b>(HM)</b>                                  | 31 |  |  |  |
|    | 5.5.                                               | Раху     | нок–фактура (НС)                                                    | 32 |  |  |  |
|    | 5.6.                                               | Скла     | дська квитанція (НК)                                                | 36 |  |  |  |
|    | 5.6.                                               | 1.       | Створення складської квитанції з реєстру                            | 36 |  |  |  |
|    | 5.6.                                               | 2.       | Створення складської квитанції з переоформлення                     | 38 |  |  |  |
|    | 5.6.                                               | 3.       | Створення складської квитанції вручну на залишок                    | 38 |  |  |  |
|    | 5.6.                                               | 4.       | Експорт складської квитанції для АРМ «Реєстратор» (ПЗ GrainData)    | 39 |  |  |  |
|    | 5.7.                                               | Розп     | ОДІЛ ВІДХОДІВ ТА УМОВНОЇ УСУШКИ (HU)                                | 40 |  |  |  |
|    | 5.7.                                               | 1.       | Створення документу на розподіл відходів та умовної усушки          | 40 |  |  |  |
|    | 5.7.                                               | 2.       | Створення актів на очистку і сушку                                  | 43 |  |  |  |
|    | 5.7.                                               | 3.       | Алгоритм розрахунку розподілу відходів (згідно з Інструкцією № 661) | 45 |  |  |  |
|    | 5.8.                                               | Акт н    | а очистку та сушку (акт на доробку) (HS)                            | 45 |  |  |  |
|    | 5.9.                                               | Акт з    | ачистки (НZ)                                                        | 47 |  |  |  |
| 6. | вихі                                               | дні ⊄    | ОРМИ                                                                | 50 |  |  |  |
|    | 6.1.                                               | Φορι     | ла 36                                                               | 50 |  |  |  |
|    | 6.2.                                               | Форм     | ла 37                                                               | 52 |  |  |  |
|    | 6.3.                                               | Сере     | <b>1</b> НІ ПОКАЗНИКИ ЯКОСТІ                                        | 54 |  |  |  |
|    | 6.4.                                               | Ocoe     | ОВИЙ РАХУНОК                                                        | 56 |  |  |  |
|    | 6.5.                                               | Звед     | ЕННЯ ЗА ПОСЛУГАМИ                                                   | 57 |  |  |  |
|    | 6.6.                                               | Звед     | ЕННЯ ЗА РЕЄСТРАМИ                                                   | 59 |  |  |  |
| 7. | ЗАГС                                               | тівля    | Я ЗЕРНОПРОДУКТІВ У ПИТАННЯХ І ВІДПОВІДЯХ                            | 61 |  |  |  |

## 1. ВСТУП

Підсистема «Заготівля зерна» призначена для автоматизації документообігу на підприємствах, що здійснюють діяльність по прийманню, зберіганню, поліпшенню якісних показників зернопродуктів (хлібоприймальні підприємства, комбінати хлібопродуктів і т. ін.).

Зернопродукти обліковуються паралельно в фізичній та заліковій вазі.

Існує можливість обрати такі методики розрахунку залікової ваги:

залікова вага визначається відкиданням тонно-відсотків по вологості та засміченості для доведення до базисних кондицій;

залікова вага визначається розрахунком за формулою Дюваля відносно базисних кондицій.

Приймання та рух зернопродуктів здійснюється з урахуванням показників якості (понад 50 характеристик). Показники якості заносяться або як окремий документ «Аналіз», або безпосередньо в первинних документах (реєстри накладних, акти на доробку, на списання).

Оприбуткування та залишки обліковуються як в розрізі постачальників, так і в розрізі власників.

Реалізований автоматичний режим формування рахунків-фактур на будь-яку дату за будьякий період з розрахунком сум наданих послуг з приймання, сушки, очистки та зберігання зернопродуктів.

Для полегшення ведення документообігу реалізоване автоматичне формування реєстрів накладних на переоформлення, переміщення та відвантаження на підставі вже занесених в систему наказів.

Розроблено близько 30 видів вихідних документів (у т.ч. Форма 36, Форма 37 та ін.) для всебічного контролю процесів на підприємстві.

## 2. ФУНКЦІОНАЛЬНА СХЕМА ВЕДЕННЯ ОБЛІКУ ЗЕРНОПРОДУКТІВ

- 1. Надходження зерна на зерновий склад від поклажодавця відображається документом «Реєстр» (HR), який вноситься в ручному режимі. У програмі також передбачена форма друку Реєстру.
- 2. У разі використання «АРМ Вагова» Реєстр надходження зерна можна створити на основі документа «Накладна на ваговій» (HD). Передбачена форма друку TTH з документа «Накладна на ваговій».
- 3. На основі документа Реєстр створюється «Складська квитанція» (НК). Передбачено форму друку квитанції та експорт у формат xml (також через пункт меню Друк) для програми ЄРЗС (GrainData).
- 4. Щомісяця (чи за потреби частіше) виставляється рахунок поклажодавцю за послуги зернового складу документ «Рахунок за послуги» (НС). Створюється вручну із завантаження даних із реєстрів.
- 5. При знеособленому зберіганні зерна при доробці партії складається «Акт на розподіл відходів та умовної усушки» (HU)
- 6. На основі Акта розподілу створюється «Акт на очистку та сушку» (HS) для кожного поклажодавця.
- 7. У випадку, коли Акт умовного розподілу не використовується, відразу вводиться документ доробки (очистки, сушки) зерна – відображається документом «Акт на очистку та сушку» (HS). У цьому випадку кількість зерна, як і якісні показники, до доробки та після неї вводиться вручну. Передбачена форма друку Акта доробки.
- 8. Переміщення/переоформлення зерна відображається документом «Переоформлення» (НМ).
- 9. Відпуск зерна відображається документом «Відвантаження» (HL).
- 10. Передбачена можливість створення «Наказів на переоформлення/відвантаження» (NM) та «Акта зачистки» (HZ).
- 11. Для зачистки партії зерна використовується документ «Акт розрахунку згідно 661 інструкції» (НZ). Сам документ <u>НЕ робить</u> ніяких змін у кількісно-якісному обліку зернопродуктів, тобто не відображається у Формі 36 і Формі 37. Передбачена форма друку Акта-розрахунку.
- 12. Списання продукції згідно Акта-розрахунку відображається документом «Списання згідно акта зачистки» (HL).

#### Звіти

- 13. Складський облік зернопродуктів у фізичній вазі відображається у Формі 37 (аналог оборотно-сальдової відомості ТМЦ). Передбачено форму друку Форми 37.
- 14. Облік кількісно-якісних показників відображається у Формі 36. Ведеться як загальна по культурі, так і окремо по кожному поклажодавцю. Передбачено форму друку Форми 36.
- 15. За даними Реєстрів надходження зерна формується Зведення за реєстрами (Заготівля Зведення за реєстрами), в якому відображаються якісні показники, фізична та залікова вага, кількість та сума по наданим послугам у розрізі культури, контрагента та деталізацією по кожному реєстру.

#### про ведення обліку й оформлення операцій із зерном і продуктами його переробки на хлібоприймальних та зернопереробних підприємствах <u>http://zakon2.rada.gov.ua/laws/show/z1111-08</u>

#### п. 1.2. Розділ I

Облік і оформлення операцій з зерном на підприємствах здійснюються за формами документів первинного обліку хлібоприймальних та зернопереробних підприємств, затверджених наказом Міністерства хлібопродуктів СРСР від 22.02.88 N 50 ( <u>v 050400-88</u> ) "Об утверждении форм первичной учетной документации и кратких указаний по их применению и заполнению хлебоприемными и зерноперерабатывающими предприятиями системы Министерства хлебопродуктов СССР".

#### п. 1.3. Розділ І

Кількісно-якісний облік зерна ведеться для визначення закономірності змін маси даної партії зерна, її залежності при зберіганні від зміни вологості, вмісту смітної домішки і втрат при зберіганні з відображенням руху зерна, операцій з доробки та переоформлення.

#### п. 1.4. Розділ І

Кількісно-якісний облік зерна ведеться за місцем зберігання в розрізі культур, класів, років урожаю, матеріально відповідальними особами у книгах кількісно-якісного обліку хлібопродуктів (форма N 36).

Для проведення розрахунків з поклажодавцями згідно з укладеними договорами складського зберігання ведуться книги кількісно-якісного обліку хлібопродуктів (форма 36) за поклажодавцями.

Облік та оформлення операцій з зерном ведуться у фізичній масі з точністю до одного кілограма.

#### п. 2.16. Розділ II

Зерновий склад на підставі реєстру форми ЗХС-3 (ЗХС-4) оформляє одночасно з прийняттям зерна на зберігання складську квитанцію (далі – СК), а складське свідоцтво – не пізніше наступного робочого дня після прийняття зерна на зберігання

#### п. 2.37. Розділ II

Для проведення розрахунків за зерно, в тому числі для заставних закупівель, застосовується залікова маса зерна.

#### п. 2.38. Розділ II

Залікова маса зерна – це фізична маса зернової культури (крім кукурудзи в качанах), зменшена на розрахункову величину маси відхилень до кондицій вмісту вологи та смітної домішки у зерні, що зазначені у договорі складського зберігання зерна.

#### п. 2.39. Розділ II

При надходженні зерна з якісними показниками кращими, ніж зазначені в договорі, залікова маса зерна не розраховується. У цьому разі показником залікової маси є фізична маса зерна.

#### п. 2.40 Розділ II

Розрахунок залікової маси проводиться при прийманні зерна на зберігання, здійснюється у реєстрах форми N ЗХС-3, ЗХС-4 і відображається у відповідному складському документі. При переоформленні складських документів залікова маса зерна не розраховується, якщо воно проводиться після доробки зерна.

#### п. 1.2. Розділ III

Розміщення зерна в елеваторах (складах) проводиться за принципом формування великих однорідних партій за культурами та їх якістю (типами, класами тощо), метою використання (зберігання, застава, перероблення). Здане зерно зберігається знеособлено в загальних партіях. На бажання поклажодавця і за наявності вільних місткостей для зберігання зерно може зберігатися персоніфіковано (окремо).

#### п. 1.3. Розділ III

Основними операціями із доробки зерна в елеваторах (складах) є його очищення, сушіння, вентилювання, знезараження. Послідовність проведення доробки визначається можливостями технологічної схеми.

#### п. 1.5. Розділ III

При очищенні зерна від смітної домішки утворюються побічні продукти і відходи.

#### п. 1.6. Розділ III

Розрахунки за надані послуги проводяться за кожен фактично знятий тонно-процент або планову тонну сирого, вологого та засміченого зерна, виходячи з фізичної маси зерна по надходженню.

При надходженні зерна з вологістю та смітною домішкою вище базисних кондицій, що зазначені в договорі складського зберігання, але при цьому зерно не потребує сушіння та очищення і ці послуги не надаються, розрахунки не проводяться.

#### п. 2.6. Розділ III

Одержані при очищенні зерна побічні продукти і відходи I та II категорій передаються в цех (склад) відходів за фактичною масою та якістю, визначеними окремо для кожної доробленої партії зерна, списуються з рахунку основної культури і оприбутковуються за місцем зберігання. Відходи III категорії (некормові) у міру накопичення зважуються і вивозяться з території підприємства (знищуються)

#### п. 2.13. Розділ III

У книгах кількісно-якісного обліку форми N 36 відходи III категорії списуються з рахунку основної культури з вологістю зерна до очищення, вказаною в акті на очищення зерна форми N 34.

#### п. 2.14. Розділ III

Акт доробки вважається складеним правильно, якщо центнеро-відсотки смітної домішки в зерні до очищення рівні або більше суми центнеро-відсотків смітної домішки продуктів після доробки (в зерні, побічних продуктах і відходах) (крім рису та вівса).

#### п. 3.2. Розділ III

Убуток маси зерна від зменшення вологості при сушінні розраховується за формулою

$$100 (a-b) X = M3 x -----, (1) 100 - b$$

де X - убуток маси зерна, %; а - показник вологості до сушіння, %; b - показник вологості після сушіння, %; Mз - маса зерна до сушіння, кг.

#### п. 3.4. Розділ III

Убуток маси зерна від зменшення вологості при сушінні довідково відображається у книгах кількісно-якісного обліку форми N 36 та в особових рахунках поклажодавців за формою N 36.

#### п. 3.5. Розділ III

Списання убутку маси зерна при сушінні на зерносушарках у книгах кількісно-якісного обліку проводиться тільки після використання або інвентаризації залишків зерна за актами зачистки.

#### п. 3.7. Розділ III

До акта форми N 34 додається акт розподілу умовної усушки з показниками якості і кількості зерна до сушіння і після, у якому вказується перелік поклажодавців, зерно яких просушено. Розподіл умовної усушки проводиться пропорційно кількості та якості просушеного зерна. На підставі актів розподілу умовної усушки до загальної форми N 36 та в особові рахунки поклажодавців довідково розносяться умовні результати сушіння.

#### п. 1.16. Розділ V

Видача зерна, побічних продуктів і відходів проводиться у фізичній масі в обсягах, зазначених в акті-розрахунку, який складається за даними особового рахунку з урахуванням актів на очищення і сушіння зерна за формою N 34.

#### п. 7.3. Розділ VII

Складський облік (форма N ЗХС-37) ведеться загальний за обліковими партіями з додатком реєстру руху та залишків за власниками, що відповідає формі N ЗХС-37 (кожного дня при русі зерна). Складський облік за формою N ЗХС-37 ведеться кожною матеріально відповідальною особою за усіма обліковими партіями зерна та за тарою, що зберігаються у матеріально відповідальної особи. До форми N ЗХС-37 бухгалтерією підприємства додається додаток "Реєстр руху та залишків зерна" за власниками за формою N ЗХС-37 (з відміткою виду руху зерна – видатки, надходження, переоформлення).

У звіті за формою N ЗХС-37 за кожним видом зерна і тари вказується за добу: залишок їх на початок дня, надходження та видатки за день і залишок на кінець дня.

#### п. 7.5. Розділ VII

У книгах кількісно-якісного обліку форми N 36 надходження зерна оприбутковується за кількістю згідно з формою N ЗХС-37 та первинними обліковими документами.

#### п. 7.17. Розділ VII

Відходи I категорії обліковуються за такими видами:

a) зернові відходи з вмістом зерна більш 30 до 50% включно, окремо від зернових і олійних культур;

б) зернові відходи з вмістом зерна більш 10 до 30% включно, окремо від зернових і олійних культур;

- в) борошняні витряски і борошняні змітки;
- г) пил оббивний білий.

#### п. 7.19. Розділ VII

Облік ведеться в книгах кількісно-якісного обліку (форма N 36) в ручному або електронному вигляді з обов'язковим підтвердженням паперовими носіями за формою, наведеною у додатку 9.

#### п. 7.20. Розділ VII

При веденні кількісно-якісного обліку в електронному

вигляді кожна сторінка повинна мати порядкову нумерацію, завірятися підписом головного бухгалтера та відповідальною особою за ведення форми N 36; друкування форми N 36 за наявності руху проводиться щоденно. Роздрукована загальна форма N 36 щомісяця звіряється з первинними документами та з даними особових рахунків зберігачів, підписується головним бухгалтером, начальником ВТЛ, прошнуровується та скріплюється печаткою підприємства.

#### п. 7.26. Розділ VII

Записи в книгах форми N 36 проводяться щодня, але не пізніше дня, наступного за операційним.

У графах 9 і 13 вказуються центнеро-відсотки за вологістю, а в графах 10 і 14 - центнеро-відсотки за смітною домішкою (маси, помноженої на % вологості чи смітної домішки).

Центнеро-відсотки проставляються в цілих одиницях, частки менше 0,5 – відкидаються, а 0,5 і більше – приймаються за одиницю.

Показники вологості і смітної домішки записуються в книгах форми N 36 з точністю до 0,1%.

#### п. 7.27. Розділ VII

Середньозважена якість за вологістю і смітною домішкою за визначений період часу визначається шляхом ділення суми центнеро-відсотків на масу зерна чи продукції, зазначену в графах 8 чи 12 форми N 36 за той самий період. Середньозважена якість визначається з точністю до 0,01%.

#### п. 7.37. Розділ VII

Відходи на підставі актів на очищення і доробку (форма N 32 і форма N 34) списуються з рахунку зерна в книгах кількісно-якісного обліку за фактичною масою та якістю і оприбутковуються за місцем їх зберігання.

#### п. 7.38. Розділ VII

Вологість відходів III категорії не визначається ВТЛ. У книзі кількісно-якісного обліку відходи III категорії списуються з рахунку основної культури із врахуванням її вологості до доробки, зазначеної в акті на очищення зерна (форма N 34).

#### п. 1.12. Розділ VIII

Обґрунтованість зміни маси зерна і продукції залежно від зміни їх якості встановлюється таким чином:

 а) розмір убутку у масі від зниження вологості не повинен перевищувати різниці, що виходить при зіставленні показників вологості за надходженням і видатком зерна з перерахуванням цієї різниці за формулою

$$\begin{array}{c} 100x (a-6) \\ X = -----, \\ W \quad 100-6 \end{array}$$
(3)

де а – вологість при надходженні, %; б – вологість за видатком, %; Х – убуток у масі, %; W

б) убутки в масі від зниження смітної домішки понад списані за актами доробки придатні та непридатні відходи не повинні перевищувати різниці, що одержана при зіставленні показників смітної домішки за надходженням і видатком зерна з перерахуванням за формулою

$$\begin{array}{cccc} (B-\Gamma) & X & (100-X) \\ W \\ X & = & & & \\ C & & 100-\Gamma \end{array}$$
 (4)

де X – убуток у масі, % с в – смітна домішка при надходженні, %; г – смітна домішка за видатком, %; X – розмір убутку від зниження вологості, в %, вирахуваний W

за формулою, наведеною у пункті "а".

#### п. 1.13. Розділ VIII

Списання убутку за формулою (4) може проводитися тільки в розмірі не більше 0,2%.

#### п. 1.14. Розділ VIII

Природний убуток зерна при зберіганні розраховується згідно з нормами природного убутку, затвердженими постановою Державного комітету СРСР по матеріально-технічному забезпеченню від 07.01.86 N 4 ( <u>v0004400-86</u> ) та введеними в дію наказом Міністерства хлібопродуктів СРСР від 28.01.86 N 23 ( <u>v0023400-86</u> ) "Об утверждениии норм естественной убыли зерна, продуктов его переработки, семян трав, кормов травяных, искусственно высушенных и семян масличных культур при хранении на предприятиях системы Министерства хлебопродуктов СССР".

#### п. 1.15. Розділ VIII

Середній строк зберігання в днях даної партії зерна, продукції та комбікормів визначається шляхом ділення суми щоденних залишків на масу надходження партії (приклад наведено в додатку 11).

#### п. 1.21. Розділ VIII

Маса зерна чи продукції вказується в актах зачистки в кілограмах, середньозважені показники вологості та смітної домішки – з точністю до 0,01%.

до Інструкції про ведення обліку й оформлення операцій із зерном і продуктами його переробки на хлібоприймальних та зернопереробних підприємствах

#### Визначення залікової маси зерна

Розрахунок залікової маси проводиться при прийманні зерна на зберігання, здійснюється у реєстрах форм N ЗХС-3, З ХС-4 і відображається у відповідному складському документі. При переоформленні залікова (розрахункова) маса не розраховується, якщо воно проводиться після доробки зерна.

Залікова маса зерна застосовується для проведення усіх видів грошових розрахунків, в тому числі для заставних закупівель.

Залікова (розрахункова) маса зерна – це фізична маса зернової культури (крім кукурудзи в качанах), зменшена на розрахункову величину маси відхилень до кондицій вмісту вологи та смітної домішки у зерні, що зазначені у договорі на зберігання:

$$3M = \Phi M - \Phi M \times ----- , \qquad (1)$$

де Зм - залікова маса зерна, кг; Фм - фізична маса зерна, кг; Сс - відсоток зменшення смітної домішки, %; Хв - відсоток зменшення вологості, %.

Розрахунок відсотка зменшення вологості:

$$100 x (a-b) X_{B} = -----, (2) 100 b$$

де Хв - відсоток зменшення вологості, %; а - показник вологості за надходженням, %; b - показник вологості згідно з договором, %.

Розрахунок відсотка зменшення смітної домішки:

$$(100 - XB) \times (CH - CD)$$

$$Cc = -----, \qquad (3)$$

$$100 - CD$$

де Сс – відсоток зменшення смітної домішки, %; Сн – показник смітної домішки за надходженням, %; Сд – показник смітної домішки згідно з договором, %.

до Інструкції про ведення обліку й оформлення операцій із зерном і продуктами його переробки на хлібоприймальних та зернопереробних підприємствах

#### КЛАСИФІКАЦІЯ продуктів, які одержують при очищенні, переробці зерна і калібруванні кукурудзи на підприємствах галузі хлібопродуктів

I. Основні продукти:

a) зерно продовольче, фуражне (включаючи природні суміші зерна різних культур) і насіння олійних культур та сортове насіння;

б) борошно;

в) крупи.

II. Побічні продукти:

 а) зернова суміш від первинної обробки, яка містить від 50 до 70% (включно) зерен продовольчих (включаючи круп'яні), кормових і зернобобових культур, які за стандартами належать до основного зерна або до зернової домішки;

б) зернова суміш від первинної обробки, яка містить від 70 до 85% зерен продовольчих (включаючи круп'яні), фуражних і бобових культур, які за стандартами належать до основного зерна або до зернової домішки;

в) мучка кормова, яку одержують при виробництві борошна і круп;

г) висівки;

ґ) зародок, який відбирають при переробці зерна в борошно і крупи;

д) дрібка кормова – просяна й вівсяна, січка горохова, одержані при виробництві круп, а також подрібнене зерно кукурудзи, яке проходить крізь сито з отворами діаметром 2,5 мм.

III. Відходи

Першої категорії:

а) зернові відходи з вмістом зерна від 30 до 50% (включно);

б) зернові відходи з вмістом зерна від 10 до 30% (включно);

в) борошняні витряски й борошняні змітки;

г) пил оббивний білий.

Другої категорії:

а) зернові відходи з вмістом зерна від 2 до 10%;

б) стержні качанів кукурудзи, кукурудзяна плівка, лузга горохова, лузга м'яка вівсяна і ячмінна, полова;

в) пил оббивний сірий.

Третьої категорії:

a) відходи від очищення зерна (схід з приймального сита сепаратора, прохід крізь нижнє сито сепаратора) з умістом зерна не більше 2%, солом'яні частини;

б) лузга рисова, просяна, гречана, жорстка – вівсяна і ячмінна, пил аспіраційний і оббивний чорний;

в) кукурудзяні обгортки.

до Інструкції про ведення обліку й оформлення операцій із зерном і продуктами його переробки на хлібоприймальних та зернопереробних підприємствах

#### ПРИКЛАД визначення середнього терміну зберігання зерна

Операції проводилися в період з 16 вересня до 19 листопада:

| <br>              |                     |                    |                                       |  |
|-------------------|---------------------|--------------------|---------------------------------------|--|
| <br>Дата          | Надходження<br>(кг) | Відпущення<br>(кг) | Залишок<br>(кг)                       |  |
| Залишок на:       | · · /               |                    | , , , , , , , , , , , , , , , , , , , |  |
| <br>16 вересня    | 46450               | _                  | 46450                                 |  |
| <br>20 вересня    | 72540               | 3611               | 115379                                |  |
| <br>28 вересня    | 64044               | 27854              | 151569                                |  |
| <br>13 жовтня     | 148431              | 40000              | 260000                                |  |
| <br>25 жовтня     | 50178               | 18023              | 292155                                |  |
| <br>11 листопада  | 7845                | 60000              | 240000                                |  |
| <br>12 листопада  | _                   | 104500             | 135500                                |  |
| <br>13 листопада  | _                   | 60400              | 75100                                 |  |
| <br>19 листопада  | _                   | 73200              |                                       |  |
| <br>Фактичний за. | <br>лишок           |                    | 1784                                  |  |
| <br>              | Нес                 | <br>тача           | 116                                   |  |
| <br>Разом         | 389488              | 387588             |                                       |  |
| <br>              |                     |                    |                                       |  |

У зв'язку з тим, що в деякі дні руху не було і залишки не змінювалися, складається розрахунок, наведений нижче, який буде продовженням попереднього.

| Зал | ишок (кг) | Кількість днів | Сума щоденних залишків<br>зберігання, ц |
|-----|-----------|----------------|-----------------------------------------|
| 4   | 6450      | 4              | 1858                                    |
| 1   | 15379     | 8              | 9230                                    |
| 1   | 51569     | 15             | 22735                                   |
| 2   | 60000     | 12             | 31200                                   |
|     |           |                |                                         |

| 292155     | 17 | 49666  |
|------------|----|--------|
| <br>240000 | 1  | 2400   |
| <br>135500 | 1  | 1355   |
| 75100      | 6  | 4506   |
| <br>1784   | -  | -      |
| <br>Разом  | 64 | 122950 |

Кількість днів зберігання перевіряється: вересень – 15, жовтень – 31, листопад – 18, усього – 64. За сумою щоденних залишків і обсягом надходження визначається середній термін зберігання: 122950 : 3895 = 32 дні. Для визначення середнього терміну зберігання в місяцях середня кількість днів зберігання ділиться на 30.

## 4. ДОВІДНИКИ

## 4.1. Довідник номенклатури

#### Довідники — Номенклатура

У програмі передбачено ведення довідника номенклатури, в якому перераховуються всі культури та їхні зерновідходи чи побічні продукти (див. малюнок 4.1).

| Номенкл.№   | Назва                                     | Од.вим. | Вид | Резерв | <b>4ду продукції д</b> | зукції для цін н | Вид договору | для ме) |
|-------------|-------------------------------------------|---------|-----|--------|------------------------|------------------|--------------|---------|
| 01.         | Культури по заготівлі                     |         |     | 0.00   | 0                      | 0                | 0            | 0       |
| 01.01.      | Зернові                                   |         |     | 0.00   | 0                      | 0                | 0            | 0       |
| 01.01.01.   | Пшениця                                   |         |     | 0.00   | 0                      | 0                | 0            | 0       |
| 01.01.01.01 | Пшениця 1 кл група А                      | кг      |     | 0.00   | 1                      | 1                | 1            | 1       |
| 01.01.01.02 | Пшениця 2 кл група А                      | кг      |     | 0.00   | 1                      | 1                | 1            | 1       |
| 01.01.01.03 | Пшениця 3 кл група А                      | кг      |     | 0.00   | 1                      | 1                | 1            | 1       |
| 01.01.01.04 | Пшениця 4 кл група Б                      | кг      |     | 0.00   | 1                      | 1                | 1            | 1       |
| 01.01.01.05 | Пшениця 5 кл група Б                      | кг      |     | 0.00   | 1                      | 1                | 1            | 1       |
| 01.01.01.06 | Пшениця 6 кл                              | кг      |     | 0.00   | 1                      | 1                | 1            | 1       |
| 01.01.01.07 | Пшениця не класна                         | кг      |     | 0.00   | 1                      | 1                | 1            | 1       |
| 01.01.01.08 | Насіння озимої пшениці "Мулан"            | кг      |     | 0.00   | 0                      | 0                | 0            | 0       |
| 01.01.02.   | жито                                      |         |     | 0.00   | 0                      | 0                | 0            | 0       |
| 01.01.02.01 | жито 1 кл.                                | кг      |     | 0.00   | 1                      | 0                | 0            | 1       |
| 01.01.02.02 | жито 2 кл.                                | кг      |     | 0.00   | 1                      | 1                | 0            | 1       |
| 01.01.02.03 | жито 3 кл.                                | кг      |     | 0.00   | 1                      | 1                | 0            | 1       |
| 01.01.02.04 | жито 4 кл.                                | кг      |     | 0.00   | 1                      | 1                | 1            | 1       |
| 01.01.02.05 | жито                                      | кг      |     | 0.00   | 1                      | 1                | 1            | 1       |
| 01.01.03.   | OBEC                                      | кг      |     | 0.00   | 0                      | 0                | 0            | 0       |
| 01.01.03.01 | овес 1 кл.                                | кг      |     | 0.00   | 1                      | 1                | 0            | 1       |
| 01.01.03.02 | овес 2 кл.                                | кг      |     | 0.00   | 1                      | 1                | 0            | 1       |
| 01.01.03.03 | овес 3 кл.                                | кг      |     | 0.00   | 1                      | 1                | 1            | 1       |
| 01.01.03.04 | овес 4 кл                                 | кг      |     | 0.00   | 1                      | 1                | 1            | 1       |
| 01.01.03.05 | овес (виробпення соподу в спиртовому ви   | кг      |     | 0.00   | 1                      | 0                | 0            | 1       |
| 01.01.04.   | ячмінь                                    |         |     | 0.00   | 1                      | 1                | 1            | 1       |
| 01.01.04.01 | ячмінь 1 кл (для продовольчих цілей)      | кг      |     | 0.00   | 1                      | 1                | 0            | 1       |
| 01.01.04.02 | ячмінь 2 кл (для вироблення солоду в спир | кг      |     | 0.00   | 1                      | 1                | 0            | 1       |
| 01.01.04.03 | ячмінь 3 кп (для кормових цілей)          | КГ      |     | 0.00   | 1                      | 1                | 1            | 1       |

| Номенкл.№   | Назва                     | Од.вим. | Вид | Резерв | <b>1ду продукції д</b> | <b>зукції для цін н</b> | Вид договору |
|-------------|---------------------------|---------|-----|--------|------------------------|-------------------------|--------------|
| 01.02.      | Зерновідходи              |         |     | 0.00   | 0                      | 0                       | 0            |
| 01.02.01.   | Зерновідходи пшениці      |         |     | 0.00   | 0                      | 0                       | 0            |
| 01.02.01.01 | зерновідх. пшен. 1 кат.   | т       |     | 0.00   | 0                      | 0                       | 0            |
| 01.02.01.02 | зерновідх. пшен. 2 кат.   | т       |     | 0.00   | 0                      | 0                       | 0            |
| 01.02.01.03 | зерновідх. пшен. 3 кат    | кг      |     | 0.00   | 1                      | 1                       | 1            |
| 01.02.02.   | Зерновідходи жита         |         |     | 0.00   | 0                      | 0                       | 0            |
| 01.02.02.01 | зерновідх. жита 1 кат.    | т       |     | 0.00   | 0                      | 0                       | 0            |
| 01.02.02.02 | зерновідх. жита 2 кат.    | т       |     | 0.00   | 0                      | 0                       | 0            |
| 01.02.02.03 | зерновідх. жита 3 кат.    | кг      |     | 0.00   | 0                      | 0                       | 0            |
| 01.02.03.   | Зерновідходи вівсу        |         |     | 0.00   | 0                      | 0                       | 0            |
| 01.02.03.01 | Зерновідходи вівсу 1 кат. | кг      |     | 0.00   | 0                      | 0                       | 0            |
| 01.02.03.02 | Зерновідходи вівсу 2 кат. | кг      |     | 0.00   | 0                      | 0                       | 0            |
| 01.02.03.03 | Зерновідходи вівсу 3 кат. | кг      |     | 0.00   | 0                      | 0                       | 0            |
| 01.02.04.   | Зерновідходи ячменю       |         |     | 0.00   | 0                      | 0                       | 0            |
| 01.02.04.01 | зерновідх. ячмен. 1 кат   | т       |     | 0.00   | 0                      | 0                       | 0            |
| 01.02.04.02 | зерновідх. ячмен. 2 кат   | т       |     | 0.00   | 0                      | 0                       | 0            |
| 01.02.04.03 | зерновідх. ячмен. З кат   | кг      |     | 0.00   | 0                      | 0                       | 0            |
| 01.02.05.   | Відходи кукурудзи         |         |     | 0.00   | 0                      | 0                       | 0            |
| 01.02.05.01 | Відходи кукурудзи 1 кат.  | КГ      |     | 0.00   | 0                      | 0                       | 0            |
| 01.02.05.02 | Відходи кукурудзи 2 кат.  | кг      |     | 0.00   | 0                      | 0                       | 0            |
| 01.02.05.03 | Відходи кукурудзи 3 кат.  | кг      |     | 0.00   | 0                      | 0                       | 0            |
| 01.02.06.   | Зерновідходи проса        |         |     | 0.00   | 0                      | 0                       | 0            |
| 01.02.06.01 | Зерновідходи проса 1 кат  | кг      |     | 0.00   | 0                      | 0                       | 0            |
| 01.02.06.02 | Зерновідходи проса 2 кат. | кг      |     | 0.00   | 0                      | 0                       | 0            |
| 01.02.06.03 | Зерновідходи проса 3 кат. | кг      |     | 0.00   | 0                      | 0                       | 0            |
| 01.02.07.   | Зерновідходи гороху       |         |     | 0.00   | 0                      | 0                       | 0            |
| 01.02.07.01 | зерновида гороа, 1 кат    | T       |     | 0.00   | 0                      | 0                       | 0            |

Мал. 4.1. Довідник номенклатури

Жирним шрифтом для зручності перегляду довідника виділені номенклатурні групи.

## ЗВЕРНІТЬ УВАГУ!

Коди культур починаються із «01.01.», а коди зерновідходів — «01.02.». Усі номенклатури рекомендується додавати шляхом копіювання з існуючих записів. Для додавання нової культури до довідника доцільніше скористатися копіюванням існуючої культури, а саме пунктом контекстного меню «Копіювання». У вікні, що з'явиться (див. малюнок 4.2), змініть назву культури, одиницю виміру та ін.

| 政 Довідник номенклатури: копік | рвання                                   | 🖹 🔻 🔺      |    |  |  |  |  |  |  |  |
|--------------------------------|------------------------------------------|------------|----|--|--|--|--|--|--|--|
| Код: 01.01.01.09               |                                          |            |    |  |  |  |  |  |  |  |
| Штрихкод:                      |                                          |            |    |  |  |  |  |  |  |  |
| Наименование: Пшениця 3        | кл група А                               |            |    |  |  |  |  |  |  |  |
| Ед. измерения: кг              |                                          |            |    |  |  |  |  |  |  |  |
| Доп. ед. измерения:            | Коэффициент перевода: 0.000              |            |    |  |  |  |  |  |  |  |
| Вид номенклатуры: ТМЦ 🔽        | Справ. ед. измер.:                       |            |    |  |  |  |  |  |  |  |
| Разрез ведения:                | Имеет тару 🔲 Ведется по средним 🗌        |            |    |  |  |  |  |  |  |  |
| По поставщикам 🗆               | Искл. из прайса-листа                    |            |    |  |  |  |  |  |  |  |
| По приходам 🛛 Не ведется 🔽     | Резерв 0.000                             |            |    |  |  |  |  |  |  |  |
| Аналитика                      |                                          |            |    |  |  |  |  |  |  |  |
| Номер справочника 0            | Код в справочнике 0                      |            |    |  |  |  |  |  |  |  |
| тн зед                         |                                          |            |    |  |  |  |  |  |  |  |
| дкпп                           |                                          |            | _  |  |  |  |  |  |  |  |
| КВЕД                           |                                          |            | _  |  |  |  |  |  |  |  |
| Ознака імпортованого товару 🗌  |                                          |            |    |  |  |  |  |  |  |  |
| Дополнительные фасовки         |                                          |            |    |  |  |  |  |  |  |  |
| Φαα                            | овка №1 Фасовка №2 Фасовка №3 Фасовка №4 | Фасовка №5 |    |  |  |  |  |  |  |  |
| Сокращ. наимен. фасовок        |                                          |            |    |  |  |  |  |  |  |  |
| Кол-во осн. ед. в фасовке      | 0.000 0.000 0.000 0.000                  | 0.00       | 00 |  |  |  |  |  |  |  |
|                                | Зберегти Стр.1 Розширення Скасувати      |            |    |  |  |  |  |  |  |  |

Мал. 4.2. Додавання нової номенклатури шляхом копіювання існуючого запису довідника

Щодо нумерації номенклатури зерновідходів варто зазначити: остання (четверта) цифра номенклатурного номера зерновідходів має співпадати з категорією відходів. Наприклад, зерновідходи пшениці 1-ої категорії в довіднику представлені з кодом «01.02.01.01», а зерновідходи пшениці 2-ої категорії — «01.02.01.02» (див. малюнок 4.1). Ці правила не стосуються номенклатурних кодів самих культур. Наприклад, «Пшениця некласна» представлена з кодом «01.01.01.07».

Окрім коду номенклатури, обов'язковим є вказання назви культури та одиниці виміру.

На вкладці «Розширення» для культур по заготівлі слід зазначити додаткові параметри, як це показано на малюнку 4.3.

**% НДС** — 20%, залиште без змін.

Гост — ДСТУ для даної культури.

Тип виду продукції для цін — елемент довідника № 52 «Види продукції для цін».

**Тип виду продукції для цін на автопослуги** — елемент довідника № 56 «Види продукції для цін на автопослуги».

Вид договору — за потреби; зазвичай додається один запис «Договір збереження»

Вид культури для механічних втрат — для визначення норми механічних втрат під час розвантажувально-навантажувальних операцій.

Вид культури для природних втрат — для визначення норми природних втрат при зберіганні на зернових складах та зернопереробних підприємствах.

«Родитель» для зерновідходів — заповнюється тільки для зерновідходів; тут зазначте культуру, для якої цей запис буде зерновідходами (див. малюнок 4.4).

Ідентифікатор зерна — для вивантаження складської квитанції в ЄРЗС.

Клас зерна — для вивантаження складської квитанції в ЄРЗС.

| 📑 Довідник номенклатури: копіювання       |                                            | 1 |  |
|-------------------------------------------|--------------------------------------------|---|--|
| % НДС                                     | 20.00                                      |   |  |
| Гост                                      | ДСТУ 3768:201(                             |   |  |
| Тип виду продукції для цін                | 1 Зернові                                  |   |  |
| Тип виду продукції для цін на автопослуги | 1 Зернові                                  |   |  |
| Вид договору                              | 0] Для всех                                |   |  |
| Вид культури для механічних втрат         | 1 Зерно та насіння олійних культур в склад |   |  |
| Вид культури для природних втрат          | 1Пшениця, жито, ячмінь, полба              |   |  |
| "Родитель" для зерноотх.                  |                                            |   |  |
| Ідентифікатор зерна                       | 400                                        |   |  |
| Клас зерна                                | 399                                        |   |  |
|                                           |                                            |   |  |
|                                           |                                            |   |  |
| Зберегти С                                | стр.1 Розширення Скасувати                 |   |  |

Мал. 4.3. Параметри культури по заготівлі

| 📝 Довідник номенклатури: редагування      |                            | ≧ ▼ ▲ |  |
|-------------------------------------------|----------------------------|-------|--|
| % НДС                                     | 20.00                      |       |  |
| Гост                                      |                            |       |  |
| Тип виду продукції для цін                | 0 Для всех                 |       |  |
| Тип виду продукції для цін на автопослуги | 0 Для всех                 |       |  |
| Вид договору                              | 0 Для всех                 |       |  |
| Вид культури для механічних втрат         | 0 Для всех                 |       |  |
| Вид культури для природних втрат          | 0 Для всех                 |       |  |
| "Родитель" для зерноотх.                  | 01.01.01 Пшениця           |       |  |
| Ідентифікатор зерна                       |                            |       |  |
| Клас зерна                                |                            |       |  |
|                                           |                            |       |  |
| Зберегти                                  | Стр.1 Розширення Скасувати |       |  |

Мал. 4.4. Параметри зерновідходів культури по заготівлі

Усі вищезазначені характеристики можна за потреби відредагувати: на потрібному записі натисніть клавішу **[F4]** або *ПКМ* → *Редагування*.

## 4.2. Довідники аналітики

#### Довідники — Довідники аналітики

Довідники аналітики призначені для збереження статичної (незмінної) інформації в програмі, наприклад, інформації про контрагентів, відомостей про персонал, матеріально відповідальних осіб, підрозділи тощо (див. малюнок 4.5).

| <u> </u> | ᄩᅟᇀᅖᆸᅝᆞᅋᄬᇔᇞᇧᇧᇧᇧᇧᇧᇧ ᄪᇞᄤᇔᄻ           | <b>≣ X</b> |  |
|----------|------------------------------------|------------|--|
| Код      | Назва                              | Вид        |  |
| 1        | Зміни у виробництві                | 1          |  |
| 2        | Персонал                           | 3          |  |
| 3        | Витрати                            | 1          |  |
| 5        | Зміни в експедиції                 | 1          |  |
| 6        | Види списання сировини в рецептах  | 1          |  |
| 7        | Засновники                         | 1          |  |
| 8        | Галузі витрат                      | 1          |  |
| 9        | Автотранспорт                      | 1          |  |
| 10       | Підрозділи                         | 1          |  |
| 11       | Види зберігання                    | 1          |  |
| 12       | Контрагенти                        | 2          |  |
| 13       | Основні засоби                     | 1          |  |
| 14       | Довгострокові фінансові інвестиції | 1          |  |
| 15       | Об'єкти капітального будівництва   | 1          |  |
| 16       | Об'єкти ремонту осн. виробництва   | 1          |  |
| 17       | Заготівельно-складські витрати     | 1          |  |
| 18       | Бланки суворої звітності           | 1          |  |
| 19       | Водії на ваговій                   | 1          |  |
| 23       | Робочі місця                       | 1          |  |
| 24       | Посади                             | 5          |  |
| 25       | Категорії                          | 1          |  |
| 37       | Види розрахунків з працівниками    | 1          |  |
| 38       | Види виробів (для рецептів)        | 1          |  |
| 39       | Витрати майбутніх періодів         | 1          |  |
| 40       | Підрозділи по ОЗ                   | 1          |  |
| 48       | Галузі фінансування (48-й рах.)    | 1          |  |
| 50       | Тип відпуску продукції             | 1          |  |

Мал. 4.5. Довідники аналітики

Доступ до потрібного довідника здійснюється або через контекстний пункт меню команда «**Просмотр**», або подвійним натисканням ЛКМ. Основні довідники по заготівлі:

- ✓ № 2 «Персонал» зазначаються всі матеріально відповідальні особи (далі MBO), директор, головний бухгалтер;
- ✓ № 10 «Підрозділи» містить перелік складів, елеваторів, інших місць зберігання зернопродуктів;
- ✓ № 12 «Контрагенти» перелік контрагентів; для автоматично розрахунку послуг на вкладці «Розширення» потрібно зазначити тип прайс-листа (велику латинську літеру);
- ✓ № 52 «Види продукції для цін» додаємо види культур.

## 5. ПЕРВИННІ ДОКУМЕНТИ

Доступ до первинних документів здійснюється з підсистеми «Облік ТМЦ».

Первинні документи → Список документів

або за допомогою комбінації клавіш [Ctrl] +[L], як показано на малюнках 5.1 та 5.2.

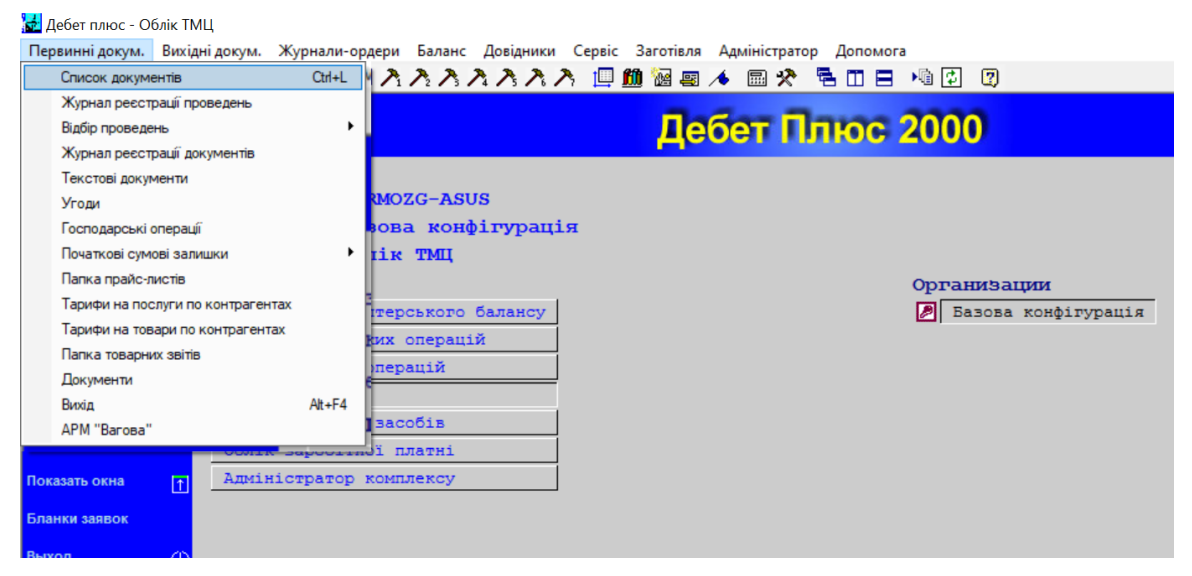

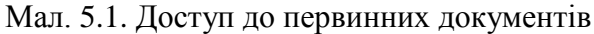

| ネネネ 🛄 🏙 | 🚾 🖪 🦽 📖                                                                                                    | 🛠 着 🗆 🚍 📲 😰 🦉                                                                                                    | 9                                                                                                    |
|---------|----------------------------------------------------------------------------------------------------|----------------------------------------------------------------------------------------------------|----------------------------------------------------------------------------------------------------|
| Док.    | Операція                                                                                                    |                                                                                                    |                                                                                                    |
| HD      |                                                                                                    |                                                                                                    |                                                                                                    |
| HD      | 10                                                                                                    |                                                                                                    |                                                                                                    |
| HD      | 20                                                                                                    |                                                                                                    |                                                                                                    |
| HD      | 30                                                                                                    |                                                                                                    |                                                                                                    |
| HV      |                                                                                                    |                                                                                                    |                                                                                                    |
| HV      | 10                                                                                                    |                                                                                                    |                                                                                                    |
| HV      | 20                                                                                                    |                                                                                                    |                                                                                                    |
| HV      | 30                                                                                                    |                                                                                                    |                                                                                                    |
| HR      |                                                                                                    |                                                                                                    |                                                                                                    |
| HR      | 10                                                                                                    |                                                                                                    |                                                                                                    |
| HR      | 20                                                                                                    |                                                                                                    |                                                                                                    |
| HN      |                                                                                                    |                                                                                                    |                                                                                                    |
| HN      | 10                                                                                                    |                                                                                                    |                                                                                                    |
| HN      | 20                                                                                                    |                                                                                                    |                                                                                                    |
| HM      |                                                                                                    |                                                                                                    |                                                                                                    |
| HM      | 10                                                                                                    |                                                                                                    |                                                                                                    |
| HM      | 20                                                                                                    |                                                                                                    |                                                                                                    |
| HL      |                                                                                                    |                                                                                                    |                                                                                                    |
| HL      | 10                                                                                                    |                                                                                                    |                                                                                                    |
| HL      | 20                                                                                                    |                                                                                                    |                                                                                                    |
| HL      | 30                                                                                                    |                                                                                                    |                                                                                                    |
| HL      | 40                                                                                                    |                                                                                                    |                                                                                                    |
| HL      | 50                                                                                                    |                                                                                                    |                                                                                                    |
| HS      |                                                                                                    |                                                                                                    |                                                                                                    |
| HS      | 10                                                                                                    |                                                                                                    |                                                                                                    |
| HC      |                                                                                                    |                                                                                                    |                                                                                                    |
| HC      | 10                                                                                                    |                                                                                                    |                                                                                                    |
|         | A       A       B         HD       HD         HD       HD         HD       HD         HD       HD         HD       HD         HD       HN         HV       HV         HV       HN         HR       HR         HN       HN         HN       HN         HN       HI         HN       HI         HN       HI         HI       HI         HL       HL         HL       HL         HS       HS         HS       HC         HC       HC | A         A         Im         Im </td <td>C ADDAMINA CEPTIC Submit Administration of the submit administration of the submit administration of</td> | C ADDAMINA CEPTIC Submit Administration of the submit administration of the submit administration of |

Готово

Доступ до будь-якої папки документів здійснюється або через контекстний пункт меню (клавіша [Enter]) → Документи, або подвійним натисканням ПКМ, після чого з'явиться вікно (див. малюнок 5.3) для введення періоду, за який необхідно проглянути або додати новий документ.

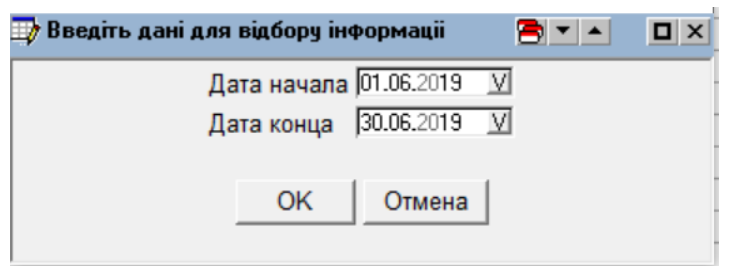

Мал. 5.3. Введення періоду

## 5.1. Реєстри накладних на оприбуткування зерна (HR)

Первинні документи — Список документів — Реєстри

Реєстри накладних на оприбуткування зерна:

Зазначте такі дані:

- Фізична і залікова вага
- ✓ Автомобілі, які привезли зернопродукти (держ. номер, час прибуття)
- ✓ Вид руху:
  - надходження ззовні
  - по переміщенню
  - по переоформленню
- ✓ Постачальник зерна
- ✓ Власник зерна
- Вид зберігання
- Пункт розвантаження
- 🗸 Культура
- ✓ Рік врожаю
- Якісні характеристики (аналізи)
- Облікова ціна

Надані послуги з приймання, очистки, сушки, переоформлення зернопродуктів.

Робоча папка з реєстрами має вигляд, зображений на малюнку 5.4.

| <b>d</b> / | 🛃 дебет плюс - Облік ТМЦ - [Список документів HR-10:Реєстри] — 🗇 🛱                                             |            |     |                            |                          |                          |            |            |             |  |  |
|------------|----------------------------------------------------------------------------------------------------|------------|-----|----------------------------|--------------------------|--------------------------|------------|------------|-------------|--|--|
| ÷          | 🖆 Первинні докум. Вихідні докум. Журнали-ордери Баланс Довідники Сервіс Заготівля Адміністратор Вікна Допомога |            |     |                            |                          |                          |            |            |             |  |  |
|            | 圓壘 🖉團 營覽 🐃 🗟 🏽 入入入入入入 🛄 🏙 📾 🔺 📾 🛠 著 🗉 ⊟ 👒 🖸 🛛                                                                  |            |     |                            |                          |                          |            |            |             |  |  |
|            | Тип                                                                                                    | Дата       | N₂  | Культура                   | Постачальник             | Власник                  | Фіз.вага   | Зал.вага   | Місце розв. |  |  |
|            | +                                                                                                    | 14.06.2018 | 159 | 01.01.01.06 : Пшениця 6 кл | 101 : Хороша організація | 101 : Хороша організація | 55 000.000 | 53 251.000 | Склад       |  |  |
|            | +                                                                                                    | 15.06.2018 | 160 | 01.01.02.02 : жито 2 кл.   | 101 : Хороша організація | 101 : Хороша організація | 25 000.000 | 25 000.000 | Склад       |  |  |
|            | +                                                                                                    | 21.06.2018 | 161 | 01.01.01.06 : Пшениця 6 кл | 101 : Хороша організація | 101 : Хороша організація | 25 000.000 | 25 000.000 | Склад       |  |  |
|            | +                                                                                                    | 21.06.2018 | 162 | 01.01.01.06 : Пшениця 6 кл | 101 : Хороша організація | 101 : Хороша організація | 30 000.000 | 29 652.000 | Склад       |  |  |
|            | +                                                                                                    | 21.06.2018 | 163 | 01.01.01.06 : Пшениця 6 кл | 102 : Чудова організація | 102 : Чудова організація | 50 000.000 | 48 335.000 | Склад       |  |  |
|            |                                                                                                    |            |     |                            |                          |                          |            |            |             |  |  |
|            |                                                                                                    |            |     |                            |                          |                          |            |            |             |  |  |

#### Мал. 5.4. Робоча папка реєстрів

За допомогою листів у нижній частині вікна є можливість переглянути додаткові параметри реєстрів (якість зерна, наявність акта розрахунку, наявність складської квитанції, надані послуги та їх вартість).

Для створення нового реєстру натисніть клавішу [**Insert**] або ПКМ → Додавання. Заповніть усі поля форми нового реєстру прибуткування зерна (див. малюнок 5.5).

| 📑 HR10 - Реєстри: дода  | вання    |            |            |                |                | ۲<br>ا                   | ≧ ▼ ▲ □ > |
|-------------------------|----------|------------|------------|----------------|----------------|--------------------------|-----------|
| № реєстра:              | 1        | Дата:      | 01.07.201  | 9 V            | Статус         | 2 Прихід ззовні          |           |
| Постачальник:           | 0        | ???        |            |                |                | Згідно наказу №          |           |
| Власник:                | 0        |            |            |                |                |                          |           |
| Пункт розвантаження:    | 0        | ???        |            |                |                |                          |           |
| Вид зберігання:         | 0        | ???        |            |                |                |                          |           |
| Культура:               |          |            |            |                |                | Врожай:                  | 2019      |
| Номер аналізу:          |          |            | Вологість  | , %            | 0.00           | )<br>Сміттєва домішка, % | 6 0.00    |
| Зернова: пророслі, %    |          | 0.00       | Базисна    | вологість, %   | 0.00           | Базисна сміттєвість,     | , % 0.00  |
| Зараженість:            | не ви    | явлено 🔽   | Натура, г  | /л:            | (              | Вологість стержнів:      | 0.00      |
| Зернова (олійна): доміш | ка, %    | 0.00       | Вихід зер  | она:           | 0.00           | Вих. стержнів:           | 0.00      |
| Клійк.(якість): ВДК     |          | 0          | Клійкови   | на: кількість, | % 0.00         | Клійковина: група        | 0         |
| Масова частка білка, %  |          | 0.00       | Число па   | дання:         | (              | Опрохід сита №:          | 0.00      |
| Запах:                  | Норм     | ~          | ] Вага зра | зків:          | 0.000          | Колір, текстом:          | Власт.    |
| Базисна волог. для стер | жнів:    | 0.00       |            |                |                |                          |           |
| Nº Ba                   | га грузу | Транс.за   | асіб       |                |                |                          |           |
|                         |          |            |            |                |                |                          | •         |
|                         |          |            |            |                |                |                          |           |
|                         |          |            |            |                |                |                          |           |
|                         |          |            |            |                |                |                          |           |
|                         |          |            |            |                |                |                          |           |
|                         |          |            |            |                |                |                          |           |
| и Вантаж /              |          |            |            |                |                |                          | <b>•</b>  |
| Вага фізична            | a:       | 0          |            | Вага заліко    | sa:            | 0                        |           |
| Збере                   | егти До  | кумент Пос | л. Роз     | ширення        | ,<br>Нал.рекви | з. Скасувати             |           |

Мал. 5.5. Форма для заповнення реєстру

Послідовно заповніть № реєстру, дату, статус (прихід зовні, початкові залишки і т.д), виберіть постачальника та власника з довідника контрагентів.

Аналогічним чином оберіть вид зберігання (платне, безоплатне) та пункт розвантаження (склад). Потім з довідника номенклатури виберіть культуру (див. малюнок 5.6).

| Þ | Довідник номенклатури   |                       |         |     |        |                        |                 | 🖹 🔻 🔺        | Ο×  |
|---|-------------------------|-----------------------|---------|-----|--------|------------------------|-----------------|--------------|-----|
|   | Номенкл.№               | Назва                 | Од.вим. | Вид | Резерв | <b>іду продукції</b> д | укції для цін н | Вид договору | 11  |
|   | 01.                     | Культури по заготівлі |         |     | 0,0    | 0                      | 0               | 0            | 0 🔨 |
|   | 01.01.                  | Культури              |         |     | 0,0    | 0                      | 0               | 0            | 0   |
|   | 01.01.01.               | Пшениця               |         |     | 0,0    | 0                      | 0               | 0            | 0 = |
|   | 01.01.01.03             | Пшениця 3 кл          | кг      |     | 0,0    | 1                      | 1               | 1            | 1_  |
|   | 01.01.01.04             | Пшениця 4 кл          | кг      |     | 0,0    | 1                      | 1               | 1            | 1   |
|   | 01.01.01.05             | Пшениця 5 кл          | кг      |     | 0,0    | 1                      | 1               | 1            | 1   |
|   | 01.01.01.06             | Пшениця 6 кл          | кг      |     | 0,0    | 1                      | 1               | 1            | 1   |
|   | 01.01.01.08             | пшениця               | кг      |     | 0,0    | 1                      | 1               | 1            | 1   |
|   | 01.01.02.               | жито                  |         |     | 0,0    | 0                      | 0               | 0            | 0   |
|   | 01.01.02.01             | жито гр. "А"          | КГ      |     | 0,0    | 1                      | 0               | 0            | 1   |
|   | 01.01.02.02             | жито гр. "Б"          | КГ      |     | 0,0    | 1                      | 1               | 0            | 1   |
|   | 01.01.02.03             | жито                  | кг      |     | 0,0    | 1                      | 1               | 0            | 1   |
|   | 01.01.03.               | овес                  | кг      |     | 0,0    | 0                      | 0               | 0            | 0   |
|   | 01.01.03.01             | OBeC                  | кг      |     | 0,0    | 1                      | 1               | 0            | 1   |
|   | 01.01.03.03             | овес Зкл              | кг      |     | 0,0    | 1                      | 1               | 1            | 1   |
|   | 01.01.03.04             | овес 4 кл             | КГ      |     | 0,0    | 1                      | 0               | 0            | 1   |
|   | 01.01.04.               | ячмінь                |         |     | 0,0    | 1                      | 1               | 0            | 1   |
|   | 01.01.04.01             | ячмінь 1 кл           | кг      |     | 0,0    | 1                      | 1               | 0            | 1   |
|   | 01.01.04.02 ячмінь 2 кл |                       | кг      |     | 0,0    | 1                      | 1               | 0            | 1   |
|   | 01.01.04.03 ячмінь 3 кл |                       | кг      |     | 0,0    | 1                      | 1               | 0            | 1   |
|   | 01 01 04 04             | ячмінь пивоварений    | кг      |     | 0.0    | 1                      | 1               | 0            | 1   |

Мал. 5.6. Вибір культури з довідника номенклатури

Заповніть якісні показники реєстру (№ аналізу, вологість, смітну домішку та ін.). Потім додайте клавішею [Insert] накладні з вагової (також існує можливість автоматичного завантаження накладних якщо встановлено АРМ «Вагова»). Зразок заповненого реєстру показано на малюнку 5.7.

| 🏹 HR10 - Реєстри: реда   | гування        |                  |                 |                     |               | <b>■ • • □</b> × |
|--------------------------|----------------|------------------|-----------------|---------------------|---------------|------------------|
| № реєстра:               | 163            | Дата: 21.06      | 6.2018 <u>V</u> | Статус: 2           | Прихід ззовні |                  |
| Постачальник:            | 102 <u></u> Чу | цова організація |                 | Згід                | цно наказу №  |                  |
| Власник:                 | 102 <u></u> Чу | цова організація |                 |                     |               |                  |
| Пункт розвантаження:     | 1Ск            | лад              |                 |                     |               |                  |
| Вид зберігання:          | 13н            | еособлене        |                 | _                   |               |                  |
| Культура:                | 01.01.01.06 Пш | ениця 6 кл       |                 |                     | Врожай:       | 2018             |
| Номер аналізу:           | Нату           | ра, г/л:         | 0               | Склоподібність, %   |               | 0.00             |
| Вологість, %             | 16.00 Бази     | сна вологість,   | % 14.00         | Зернова (олійна): , | домішка, % 🗌  | 0.00             |
| Сміттєва домішка, %      | 3.00 Бази      | сна сміттєвісті  | ь, % 2.00       | Смітна домішка      | засмічене 🗸   |                  |
| Сміттєва фузаріозне:     | 0.00 Сажи      | ове зерно, %     | 0.00            | Масова частка біл   | ка, %         | 0.00             |
| Клійковина: кількість, % | 0.00 Клійк     | овина: група     | 0               | Клійк.(якість): ВДК | (             | 0                |
| Число падання:           | 0              |                  |                 |                     |               |                  |
| Nº Ba                    | ага грузу      | Транс.засіб      |                 |                     |               |                  |
| 1 50 (                   | 000.000        |                  |                 |                     |               | <b></b>          |
|                          |                |                  |                 |                     |               |                  |
|                          |                |                  |                 |                     |               |                  |
| • Вантаж                 |                |                  |                 |                     |               | -                |
| Вага фізична             | 50000          |                  | Вага заліков    | a: 48335            |               |                  |
| Зберег                   | ти Документ    | Посл.            | Розширення      | Нал.реквиз.         | Скасувати     |                  |

Мал. 5.7. Заповнений реєстр по зерну

Згідно з розцінками, вказаними в прайс-листах, автоматично розраховується вартість послуг (див. малюнок 5.8).

| 🧳 HR10 - Pe | естри: редагування  |                  |                   |                   |           | '≥ - | •• |
|-------------|---------------------|------------------|-------------------|-------------------|-----------|------|----|
|             |                     |                  | Ціна:             | Кількість:        | Сума:     |      |    |
| 99.01       | Приймання           | Т                | 0.0000000         | 50.000            | 0.00      |      |    |
| 99.03       | Сушка               | т-% 🗸            | 39.0000000        | 100.000           | 3900.00   |      |    |
| 99.05       | Очистка             | т-% 🗸            | 14.0000000        | 50.000            | 700.00    |      |    |
| 99.14       | Лабораторний аналіз | ur 🗸             | 0.0000000         | 1.000             | 0.00      |      |    |
| 99.10       | Складська квитанція | ur 🗸             | 68.0000000        | 1.000             | 68.00     |      |    |
| 6 знижки:   | 0.00                |                  |                   |                   |           |      |    |
| ума:        | 4668.00 ПДВ, %      | 20.00 ПДВ:       | 933.60 Bo         | <b>:ього:</b> 560 | 1.60      |      |    |
| атурплатня: | Ціна, т:            | 0.0000000 Зняти: | <sup>0</sup> Залі | ишок:             | 0         |      |    |
|             |                     |                  |                   |                   |           |      |    |
|             |                     |                  |                   |                   |           |      |    |
|             |                     |                  |                   |                   |           |      |    |
|             |                     |                  |                   |                   |           |      |    |
|             |                     |                  |                   |                   |           |      |    |
|             |                     |                  |                   |                   |           |      |    |
|             |                     |                  |                   |                   |           |      |    |
|             |                     |                  |                   |                   |           |      |    |
|             |                     |                  |                   |                   |           |      |    |
|             |                     |                  |                   |                   |           |      |    |
|             | 1                   |                  | 1                 |                   | 1         | 1    |    |
|             | Зберегти Докум      | иент Посл. Роз   | зширення          | Нал.реквиз.       | Скасувати |      |    |

Мал. 5.8. Розрахунок послуг

Обов'язково збережіть документ, перш ніж продовжувати роботу. Роздрукувати реєстр дозволяє контекстний пункт меню *Друк екземпляра документа* або комбінація клавіш [Ctrl]+[Q].

| 🛃 Дебет плюс - Облік ТМЦ - [Список документів HR-        | 10:Реєстри]         |            |            |                   |          |                   |                        |                           |         |           |             |        |            |   | _ | ø | $\times$ |
|----------------------------------------------------------|---------------------|------------|------------|-------------------|----------|-------------------|------------------------|---------------------------|---------|-----------|-------------|--------|------------|---|---|---|----------|
|                                                          | Пе                  | чать       |            | Закрыты           | ,        |                   |                        |                           |         |           |             |        |            |   |   |   |          |
|                                                          |                     |            |            |                   |          |                   |                        |                           | _       |           |             |        |            | 1 |   |   | ^        |
|                                                          |                     |            |            |                   | T        | OB "3aro          | тівля зерн             | нопродуктів"              |         |           |             | Форма  | Na 3XC - 3 |   |   |   |          |
|                                                          |                     |            |            |                   |          | PE                | ECTP N                 | <b>№ 163</b>              |         |           |             |        |            |   |   |   |          |
|                                                          |                     |            | накла      | дних на приї      | іняте зе | рно з виз<br>За 2 | значення:<br>21 червня | м якості по сер<br>а 2018 | редньо  | добовом   | у зразку    |        |            |   |   |   |          |
|                                                          | Вла                 | сник       | ,          | Чудов а орган     | вація    |                   |                        |                           |         |           |             |        |            |   |   |   |          |
|                                                          | Куп                 | ьтура:     | 1          | Пшениця б к.      | л        |                   |                        | Пункт роз                 | BEANT.: | Ск        | лад силос № | 0      |            |   |   |   |          |
|                                                          | По                  | стачальни  | IKC 1      | Чудова орган      | вація    |                   |                        |                           |         |           |             |        |            |   |   |   |          |
|                                                          | Вид                 | ц зберіган | ня:        | Знеособлене       |          |                   |                        |                           |         |           |             |        |            |   |   |   |          |
|                                                          |                     |            |            |                   |          | P                 | озділ І                |                           |         |           |             |        |            |   |   |   |          |
|                                                          | №<br>накладної      | Фізичн     | а мас а    | Транспорт         | ]        | №нж               | ладної                 | Фізична маса              | Т       | ранспорт  |             |        |            |   |   |   |          |
|                                                          | 1                   |            | 50000      |                   | ]        |                   |                        |                           |         |           |             |        |            |   |   |   |          |
|                                                          | Всього: 50.0        | 00 т.      |            |                   | -        | Bo                | ього нак               | падних: 1                 |         |           | _           |        |            |   |   |   |          |
|                                                          | Загальна ва         | га нетто:  | П'ятдеся   | ттон нуль к       | r.       |                   |                        |                           |         |           |             |        |            |   |   |   |          |
|                                                          | Прийняв зая         | зідуючий   | складом    |                   |          | Згідно            | в.                     |                           |         |           |             |        |            |   |   |   |          |
|                                                          | 1                   | Розділ І   | IЛабор     | аторний а         | наліз    | середн            | ьодобо                 | вого зразка               | No      |           | 0           |        |            |   |   |   |          |
|                                                          |                     |            |            | CMITTER           | Уск      | ладі сміт         | тевих дол              | ишок                      |         |           | Зараже-     |        |            |   |   |   |          |
|                                                          | Показники           | якості Е   | Зологість  | дом. Ш            | Імідл    | Зіпсов.           | Фузар.                 | Порожні                   | Тип     | Harypa    | ність       | Колір  | 3anax      |   |   |   |          |
|                                                          | аналіз<br>лаборатор | ний        | 16.00 %    | 3.00 %            | 0.00 %   | 0.00%             | 0.00 %                 | 0.00 %                    |         | 0         | не вижелено |        | Норм       |   |   |   |          |
|                                                          | базис               |            | 14.00 %    | 2.00 %            |          |                   |                        |                           |         |           |             |        |            |   |   |   |          |
|                                                          | Зерн. дом.          | Ус         | кладі зерн | ових домішов      | ĸ        | Дріб.             | Скло-                  |                           | Клеі    | йковина   |             | Клоп-  | Сажк       |   |   |   |          |
|                                                          | (масл)              | Пророс     | . Inui     | Обруш І           | Тошк.    | зерно             | видніст                | ть %                      | rp      | oyna      | IДК         | череп. | зерн.      |   |   |   |          |
|                                                          | 0.00 %              | 0.00       | % 0.00%    | 0.00%             | 0.00%    | 0,00              | 0,                     | 00 0.00 %                 |         | 0         | 0           | 0,00   | 0,01       |   |   |   |          |
|                                                          | I                   |            |            | Полаткорі         | TOK22    |                   | vocri: Gir             | TOK - 0 HINGT             | ю пат   | - 1       | )<br>)      |        |            |   |   |   |          |
|                                                          | Начальник           | ВТЛ(зав    | лаб.)      | Згілюв            | TioNda   |                   | WOLL OF                | iok - 0, finch            | io na   | (anna - ( | ·           |        |            |   |   |   |          |
| Залікова вага: Сорок вісім тон триста тридцять п'ять кг. |                     |            |            |                   |          |                   |                        |                           |         |           |             |        |            |   |   |   |          |
|                                                          |                     |            |            |                   | _        |                   |                        |                           |         |           |             |        |            |   |   |   |          |
|                                                          |                     |            |            |                   | Гр       | ошови             | й розра                | ахунок                    |         |           |             |        |            |   |   |   |          |
|                                                          | Haras               | a 01       | RUM        | K <sub>a</sub> th | 11       | на                | Зн                     | пака Сх                   | 7.10 he | а ПЛВ     |             |        |            |   |   |   | ~        |

Мал. 5.9. Форма друку реєстру накладних на прийняте зерно (Форма №3ХС-3)

Форми друку налаштовуються з урахуванням побажань замовника.

#### 5.1.1. Базисні кондиції

Для автоматичного розрахунку залікової ваги в реєстрах передбачено ведення довідника базисних кондицій. Для заповнення цього довідника виберіть пункт меню Заготовка Довідники Базисні кондиції головного меню. Потім вкажіть період та культуру (пусте поле означає «по всіх культурах»).

| 📑 Введіть дані для відбор | у інформаціі                                                                                     | <b>a a</b> |  |
|---------------------------|--------------------------------------------------------------------------------------------------|------------|--|
| ту введне тан тих вйто∩   | Дата початку періоду (01.01.2008 У<br>Дата кінця періоду (31.12.2008 У<br>Номенклатура ОК Отмена |            |  |
|                           |                                                                                                  |            |  |

Мал. 5.10. Доступ до довідника базисних кондицій

У списку клавішею [Insert] додайте запис про базисні кондиції для конкретної культури (див. малюнок 5.11).

| 📑 Базисні кондиції: редагуван                                                                                                    | ня                                                           | <b>B</b> • • |  |
|----------------------------------------------------------------------------------------------------|--------------------------------------------------------------|--------------|--|
| Дата<br>Культура                                                                                                    | 01.07.200ξ 💟<br>01.01.03 🛄 Пшениця 3 кл                      |              |  |
| Базисна вологість<br>Базисна сміттєвість<br>Базисна вологість для послуг<br>Базисна сміттєвість для послу<br>Починаємо нараховувати посл<br>вологість<br>сміттєвість | 10.00<br>2.00<br>л 10.00<br>г 2.00<br>УГИ 3<br>10.50<br>2.50 |              |  |
|                                                                                                    | ОК Отмена                                                    |              |  |

Мал. 5.11. Додавання базисних кондицій

Дата — дата, з якої будуть діяти дані базисні кондиції для автоматичного розрахунку залікової ваги.

Культура — культура, для якої будуть діяти дані базисні кондиції.

Базисна вологість (сміттєвість) — базисні показники для розрахунку залікової ваги в реєстрі.

Базисна вологість (сміттєвість) для послуг — базисні показники для розрахунку послуг в реєстрі.

**Починаємо нараховувати послуги з** — з якої вологості (сміттєвості) починаємо нараховувати оплату за послуги доробки зерна до базових кондицій.

## 5.1.2. Папка прайс-листів

Для автоматичного розрахунку послуг у програмі передбачено ведення прайс-листів з цінами за послуги. Доступ до прайс-листів здійснюється з головного меню через пункт меню Первинні документи → Папка прайс-листів (мал. 5.12).

| 🛃 Деб | 2 Дебет плюс - Облік ТМЦ - [Перечень прайс-листов] 📃 🖻 🔀 |                         |        |       |          |                    |        |       |                    |               |       |          |       |  |
|-------|----------------------------------------------------------|-------------------------|--------|-------|----------|--------------------|--------|-------|--------------------|---------------|-------|----------|-------|--|
| 🚽 Пер | винні докум                                              | . Вихідні докум. Журнал | ли-орд | ери І | Баланс Д | овідники Сервіс За | отівля | Звіти | Зміни Звіти (К.Ц.) | Адміністратор | Вікна | Допомога | _ 8 ; |  |
|       | 🗃 🖾                                                      | 1a 🖷 🗠 🐄 🛯 🎇 🗍          | 0 🔊    | እእ    | 221      | እ 🔿 🛄 🛍 📟          | 1      | a 🖈 🛛 | 🕾 🗆 🖃 🔊 😰          | 2             |       |          |       |  |
| Тип   | Ha                                                       | Назва                   | Pax.   | Суб   | Ne       | Назва              | Підр.  | MBO   |                    |               |       |          |       |  |
|       | дату                                                     | прайс-листа             |        | pax.  | номенкл. | номенклатури       |        |       |                    |               |       |          |       |  |
| A     |                                                          | Добавлено при расчете.  |        |       |          |                    |        |       |                    |               |       |          | ·     |  |
| В     |                                                          | Добавлено при расчете.  |        |       |          |                    |        |       |                    |               |       |          |       |  |
| С     |                                                          | Добавлено при расчете.  |        |       |          |                    |        |       |                    |               |       |          |       |  |
| D     |                                                          | Добавлено при расчете.  |        |       |          |                    |        |       |                    |               |       |          |       |  |
| E     |                                                          | Добавлено при расчете.  |        |       |          |                    |        |       |                    |               |       |          |       |  |
|       |                                                          |                         |        |       |          |                    |        |       |                    |               |       |          |       |  |
|       |                                                          |                         |        |       |          |                    |        |       |                    |               |       |          |       |  |
|       |                                                          |                         |        |       |          |                    |        |       |                    |               |       |          |       |  |
|       |                                                          |                         |        |       |          |                    |        |       |                    |               |       |          |       |  |
|       |                                                          |                         |        |       |          |                    |        |       |                    |               |       |          |       |  |
|       |                                                          |                         |        |       |          |                    |        |       |                    |               |       |          |       |  |
|       |                                                          |                         |        |       |          |                    |        |       |                    |               |       |          |       |  |
|       |                                                          |                         |        |       |          |                    |        |       |                    |               |       |          |       |  |
|       |                                                          |                         |        |       |          |                    |        |       |                    |               |       |          |       |  |
|       |                                                          |                         |        |       |          |                    |        |       |                    |               |       |          |       |  |
|       |                                                          |                         |        |       |          |                    |        |       |                    |               |       |          |       |  |
|       |                                                          |                         | -      |       |          |                    |        |       |                    |               |       |          |       |  |
|       |                                                          |                         |        |       |          |                    |        |       |                    |               |       |          |       |  |

Мал. 5.12. Папка прайс-листів

Усі прайс-листи поділені на групи, кожній з яких відповідає літера латинського алфавіту. Саме великою латинською літерою позначається назва прайс-листа. Прайс-лист містить налаштування на певну дату, щоб переглянути ціни встановіть курсор на потрібний прайс-лист і виконайте команду ПКМ — *Свернуть* (див. малюнок 5.13). Будуть відображені прайс-листи на всі доступні дати.

| 🛃 Де    | бет плюс -   | Облік ТМЦ - [Переч     | чень     | прай              | іс-листо | в]                  |        |       |                                                         | K |
|---------|--------------|------------------------|----------|-------------------|----------|---------------------|--------|-------|---------------------------------------------------------|---|
| -ф- Пер | винні докум. | Вихідні докум. Журнал  | пи-орд   | ери               | Баланс Д | овідники Сервіс Заг | отівля | Звіти | і Зміни Звіти (К.Ц.) Адміністратор Вікна Допомога 🛛 🗕 🗗 | × |
|         | I 🧉 🖪 🍴      | à 🖫 💣 🐄 💿 🏦 🚺          | <u>ک</u> | $\lambda \lambda$ | 222      | እ 🔿 📋 🏛 📓 🔤         | 1      | *     | n 🗆 📲 📲 🕼 🕲                                             |   |
| Тиг     | На           | Назва                  | Pax.     | Cvõ               | No       | Назва               | Пілр.  | MBO   |                                                         | π |
|         | дату         | прайс-листа            |          | pax.              | номенкл. | номенклатури        |        |       |                                                         | 1 |
| A       |              | Добавлено при расчете. |          |                   |          |                     |        |       |                                                         | 1 |
|         | 12.03.2008   | для c/г виробників     | 0        | 0                 |          |                     | 0      | 0     | 0                                                       | 1 |
|         | 01.06.2007   | для c/г виробників     | 0        | 0                 |          |                     | 0      | 0     | 0                                                       | 1 |
| В       |              | Добавлено при расчете. |          |                   |          |                     |        |       |                                                         | 1 |
|         | 01.06.2007   | для трейдерів          | 0        | 0                 |          |                     | 0      | 0     | 0                                                       | 1 |
| C       |              | Добавлено при расчете. |          |                   |          |                     |        |       |                                                         | 1 |
|         | 01.12.2007   | для с/г виробників     | 0        | 0                 |          |                     | 0      | 0     | 0                                                       | 1 |
|         | 20.08.2007   | для c/г виробників     | 0        | 0                 |          |                     | 0      | 0     | 0                                                       | 1 |
| D       |              | Добавлено при расчете. |          |                   |          |                     |        |       |                                                         | 1 |
|         | 24.09.2007   | для трейдеров          | 0        | 0                 |          |                     | 0      | 0     | 0                                                       | 1 |
| E       |              | Добавлено при расчете. |          |                   |          |                     |        |       |                                                         | 1 |
|         | 12.03.2008   | для трейдеров          | 0        | 0                 |          |                     | 0      | 0     | 0                                                       | 1 |
|         | 30.08.2007   | для трейдеров          | 0        | 0                 |          |                     | 0      | 0     | 0                                                       | 1 |
|         |              |                        |          |                   |          |                     |        |       |                                                         | 1 |
|         |              |                        |          |                   |          |                     |        |       |                                                         | 1 |
|         |              |                        |          |                   |          |                     |        |       |                                                         | 1 |
|         |              |                        |          |                   |          |                     |        |       |                                                         | 1 |
|         |              |                        |          |                   |          |                     |        |       |                                                         | 1 |
|         |              |                        |          |                   |          |                     |        |       |                                                         | 1 |
|         |              |                        |          |                   |          |                     |        |       |                                                         | 1 |
|         |              |                        |          |                   |          |                     |        |       |                                                         | 1 |
|         |              |                        |          | -                 |          |                     |        |       |                                                         | 1 |
|         |              |                        |          |                   |          |                     |        |       |                                                         | 1 |
|         |              |                        |          | -                 |          |                     |        |       |                                                         | 1 |
|         |              |                        |          | -                 |          |                     |        |       |                                                         | 1 |
|         |              |                        |          |                   |          |                     |        |       |                                                         | 1 |
|         |              |                        |          |                   |          |                     |        |       |                                                         | 1 |
|         |              |                        |          |                   |          |                     |        |       |                                                         | 1 |
|         |              |                        |          |                   |          |                     |        |       |                                                         | 1 |
|         |              |                        |          |                   |          |                     |        |       |                                                         | 1 |
|         |              |                        |          |                   |          |                     |        |       |                                                         | 1 |
|         |              |                        |          |                   |          |                     |        |       |                                                         | 1 |
|         |              |                        |          |                   |          |                     |        |       |                                                         | 1 |
|         |              |                        |          |                   |          |                     |        |       |                                                         | 1 |
|         |              |                        |          |                   |          |                     |        |       |                                                         | 1 |
|         |              |                        | -        | _                 |          |                     |        |       |                                                         | 1 |
|         |              |                        | -        | -                 |          |                     |        |       |                                                         | 1 |
|         |              |                        |          |                   |          |                     |        |       | · · · · · · · · · · · · · · · · · · ·                   | 1 |
|         | > JINCT 1    | JINCT 2                |          |                   |          |                     |        |       |                                                         | 1 |
| Готово  |              |                        |          |                   |          |                     |        |       | NUM                                                     |   |

Мал. 5.13. Список налаштувань прайс-листа

Далі оберіть конкретну дату, для якої потрібно переглянути (відредагувати) ціни, і за допомогою контекстного меню командою «**Просмотр**» відкрийте список з цінами за послуги.

| оет плюс - Облік Тмц - [П       | райс-лист т  | гипа А на | і дату 12. | 3.2008]    |             |                 |       |                              |
|---------------------------------|--------------|-----------|------------|------------|-------------|-----------------|-------|------------------------------|
| рвинні докум. Вихідні докум. Жу | рнали-ордери | Баланс    | Довідники  | Сервіс Заг | отівля Звіт | и Зміни Звіти(Н | (.Ц.) | Адміністратор Вікна Допомога |
| I 🚅 🖪 🎦 🖫 💕 🐿 📝 🗿               | 🖲 እእ.        | አአአ.      | እ 🔉 🔲      | 🛍 🗽 😅      | 📾 🛠         | - E II E 🔎      | \$    |                              |
| Номенклатура                    | Організація  | Ціна      | Ціна 1     | Ціна 2     | Ціна 3      | Залишок         | 0д.   | •                            |
| риймання                        | 0            | 0,0       | 1,25       | 0,0        | 0,0         | 0,0             |       |                              |
| Берігання                       | 0            | 0,0       | 0,29       | 0,0        | 0,0         | 0,0             |       |                              |
| ушка                            | 0            | 0,0       | 6,75       | 0,0        | 0,0         | 0,0             |       |                              |
| чистка                          | 0            | 0,0       | 2,5        | 0,0        | 0,0         | 0,0             |       |                              |
| двантаження авто                | 0            | 0,0       | 20,0       | 0,0        | 0,0         | 0,0             |       |                              |
| ереоформлення                   | 0            | 0,0       | 30,0       | 0,0        | 0,0         | 0,0             |       |                              |
| кладська квитанція              | 0            | 0,0       | 5,0        | 0,0        | 0,0         | 0,0             |       |                              |
|                                 |              |           |            |            |             |                 |       |                              |
|                                 |              |           |            |            |             |                 |       |                              |
|                                 |              |           |            |            |             |                 |       |                              |
|                                 |              |           |            |            |             |                 |       |                              |
|                                 |              |           |            |            |             |                 |       |                              |
|                                 |              |           |            |            |             |                 |       |                              |
|                                 |              |           |            |            |             |                 |       |                              |
|                                 |              |           |            |            |             |                 |       |                              |
|                                 |              |           |            |            |             |                 |       |                              |
|                                 |              |           |            |            |             |                 |       |                              |
|                                 |              |           |            |            |             |                 |       |                              |
|                                 |              |           |            |            |             |                 |       |                              |
|                                 |              |           |            |            |             |                 |       |                              |
|                                 |              |           |            |            |             |                 | -     |                              |
|                                 |              |           |            |            |             |                 | -     |                              |
|                                 |              |           |            |            |             |                 | -     |                              |
|                                 |              |           |            |            |             |                 | -     |                              |
|                                 |              |           |            |            |             |                 | -     |                              |
|                                 |              |           |            |            |             |                 | -     |                              |
|                                 |              |           |            |            |             |                 | -     |                              |
|                                 |              |           |            |            |             |                 | -     |                              |
|                                 | -            |           |            |            |             |                 | -     |                              |
|                                 |              |           |            |            |             |                 | -     |                              |
|                                 | -            |           |            |            |             |                 | -     |                              |
|                                 | _            |           |            |            |             |                 | -     |                              |
|                                 |              |           |            |            |             |                 | -     |                              |
|                                 |              |           |            |            |             |                 | -     |                              |
|                                 |              |           |            |            |             |                 | -     |                              |
|                                 | _            |           |            |            |             |                 | -     |                              |
|                                 |              |           |            |            |             |                 | -     |                              |
|                                 |              |           |            |            |             |                 | -     |                              |
|                                 | _            |           |            |            |             |                 |       |                              |
|                                 |              |           |            |            |             |                 | -     |                              |
|                                 |              |           |            |            |             |                 |       |                              |
| Лист 1 / Лист 2 / Лист 3 /      |              |           |            |            |             |                 |       |                              |

Мал. 5.14. Список послуг прайс-листа

Далі відредагуйте [F4] або додайте [Insert] нову послугу (див. малюнок 5.15).

| 📑 Прайс-лист т                                 | гипу А на дату 12.3.2008: редагування                                                                                                    | <b>- -</b> |  |
|------------------------------------------------|----------------------------------------------------------------------------------------------------|------------|--|
| Номенклатура<br>Огранизация:<br>Название:      | 99.01 Приймання                                                                                                    |            |  |
| Цена 0<br>Цена 2<br>Цена 4<br>Цена 6<br>Цена 8 | 0.00         Цена 1         1.25           0.00         Цена 3         0.00           0.00         Цена 5         0.00           0.00         Цена 7         0.00           0.00         Цена 9         0.00 | _          |  |
| Остаток                                        | ОК Отмена                                                                                                    |            |  |

Мал. 5.15. Додавання (редагування) ціни на послугу

«Цена 1» (2, 3....) – це ціни в залежності від виду культур (зернові, олійні та ін.) із довідника аналітики № 52.

## 5.2. Накази на рух зерно продуктів (HN)

Первинні документи — Список документів — Накази

Накази можуть вестися в розрізах таких типів руху продукції:

- ✓ Відвантаження
- ✓ Переміщення
- ✓ Переоформлення

- ✓ Продаж
- Збереження
- Взаєморозрахунки
- Згідно з договором
- Згідно з нарядом
- За виконавчими листами
- ✓ Згідно з наданими позиками.

Для додавання нового або перегляду існуючого наказу відкрийте папку з наказами (див. малюнок 5.16).

| 器  | Дебет пл                                                          | ос - У | чет ТМЦ - [Списо         | к документов HN-         | 10:Накази   | 1]             |            |           |         |                                   |            |         |
|----|-------------------------------------------------------------------|--------|--------------------------|--------------------------|-------------|----------------|------------|-----------|---------|-----------------------------------|------------|---------|
| 40 | Первичн.до                                                        | кум. В | ыходн.докум. Журнал      | ы-ордера Баланс С        | правочники  | Сервис Заго    | товка Отч  | еты Смены | Отчет   | ы (К.Ц.) Администратор <u>О</u> к | на Помоц   | ь _ d × |
|    | 🔲 📼 🔗                                                             | B 1    | 1 🖫 沓 🐿 🖼 🎕              | Πλλλλλ                   | 22 1        | 🛍 🕅 💷 🔺        | i 📾 🛠      | 8 m e     | M 🗊     | 7                                 |            |         |
| É  | Дата № Ского выписано Кому выписано Культура Погашено Доверенност |        |                          |                          |             |                |            |           |         |                                   |            |         |
|    |                                                                   |        | Предприятие              | Предприятие              | Bec         |                | Дата       | Bec       | Ng      | на                                | від        |         |
|    | 25.06.2007                                                        | 1      | 101 : ПП "Регіонюгтрейд" | 102 : ДП "Сантрейд"      | 1 000 000,0 | ячмінь 3 кл    |            |           | SMT 83  | Редя Ю.А.                         | 25.06.2007 | A       |
|    | 26.06.2007                                                        | 2      | 101 : ПП "Регіонюгтрейд" | 102 : ДП "Сантрейд"      | 600 000,0   | ячмінь 3 кл    |            |           | SIMT 83 | Редя Ю.А.                         | 26.06.2007 |         |
|    | 28.06.2007                                                        | 3      | 103 : ПП " Солтекс ЛГБ"  | 101 : ПП "Регіонюгтрейд" | 48 590,0    | ячмінь 3 кл    |            |           | 3HIA 81 | Лисий Г.Б.                        | 28.06.2007 |         |
|    | 29.06.2007                                                        | 4      | 103 : ПП " Солтекс ЛГБ"  | 101 : ПП "Регіонюгтрейд" | 48 500,0    | ячмінь 3 кл    |            |           | 3HN 8I  | Лисий Г.Б.                        | 28.06.2007 |         |
|    | 30.06.2007                                                        | 5      | 103 : ПП " Солтекс ЛГБ"  | 101 : ПП "Регіонюгтрейд" | 48 380,0    | ячмінь 3 кл    |            |           | 3HN 8I  | Лисий Г.Б.                        | 28.06.2007 |         |
|    | 30.06.2007                                                        | 6      | 1 : ТОВ "Мардарівське XI | 1 : ТОВ "Мардарівське XI | 6 160,0     | зерновідх. ячі |            |           |         | Пенчак С.А.                       |            |         |
|    | 03.07.2007                                                        | 7      | 103 : ПП " Солтекс ЛГБ"  | 101 : ПП "Регіонюгтрейд" | 25 550,0    | ячмінь 3 кл    |            |           | ЯНИ     | Лисий Г.Б.                        | 03.07.2007 |         |
|    | 05.07.2007                                                        | 8      | 103 : ПП " Солтекс ЛГБ"  | 101 : ПП "Регіонюгтрейд" | 45 710,0    | ячмінь 3 кл    |            |           | SHN 81  | Лисий Г.Б.                        | 03.07.2007 |         |
|    | 06.07.2007                                                        | 10     | 107 : СВК "Дружба Наро,  | 108 : ЧП "Юльком"        | 105 560,0   | ячмінь 3 кл    |            |           | ЯНШ 6   | Бакулевський А.П.                 | 05.07.2007 |         |
|    | 06.07.2007                                                        | 11     | 108 : ЧП "Юльком"        | 101 : ПП "Регіонюгтрейд" | 102 000,0   | ячмінь 3 кл    |            |           | ЯMC 35  | Волкунович Ю.Ю.                   | 05.07.2007 |         |
|    | 06.07.2007                                                        | 12     | 108 : ЧП "Юльком"        | 101 : ПП "Регіонюгтрейд" | 3 560,0     | ячмінь 3 кл    |            |           | ЯMC 35  | Волкунович Ю.Ю.                   | 05.07.2007 |         |
|    | 06.07.2007                                                        | 13     | 106 : ТОВ "Валдинвест"   | 101 : ПП "Регіонюгтрейд" | 86 080,0    | ячмінь 3 кл    |            |           | HEL 69  | Фисинчук Д.А.                     | 06.07.2007 |         |
|    | 06.07.2007                                                        | 14     | 103 : ПП " Солтекс ЛГБ"  | 101 : ПП "Регіонюгтрейд" | 23 750,0    | ячмінь 3 кл    |            |           | 3HN 81  | Лисий Г.Б.                        | 03.07.2007 |         |
|    | 06.07.2007                                                        | 9      | 105 : ФГ "Лозован"       | 101 : ПП "Регіонюгтрейд" | 56 390,0    | ячмінь 3 кл    |            |           | ЯЛЦ 46  | Лозован Б.Г.                      | 06.07.2007 |         |
|    | 09.07.2007                                                        | 15     | 111 : МПП "Млин"         | 101 : ПП "Регіонюгтрейд" | 8 450,0     | ячмінь 3 кл    |            |           | ЯЗР 95  | Негрут Ф.И.                       | 09.07.2007 |         |
|    | 09.07.2007                                                        | 16     | 109 : СТОВ "Обруч"       | 101 : ПП "Регіонюгтрейд" | 115 510,0   | ячмінь 3 кл    |            |           | ЯМЗ 40  | Татаров Є.В.                      | 09.07.2007 |         |
|    | 09.07.2007                                                        | 17     | 1 : ТОВ "Мардарівське XI | 1 : ТОВ "Мардарівське XI | 4 500,0     | зерновідх. ячі |            |           |         | Пенчак С.А.                       |            |         |
|    | 10.07.2007                                                        | 18     | 106 : ТОВ "Валдинвест"   | 101 : ПП "Регіонюгтрейд" | 61 160,0    | ячмінь 3 кл    | 10.07.2007 | 61 160,0  | ЯБГ 69  | Фісінчук Д.А.                     | 10.07.2007 |         |
|    | 11.07.2007                                                        | 19     | 1 : ТОВ "Мардарівське XI | 1 : ТОВ "Мардарівське XI | 2 040,0     | зерновідх. ячі |            |           |         | Пенчак С.А.                       |            |         |
|    | 16.07.2007                                                        | 20     | 1 : ТОВ "Мардарівське XI | 1 : ТОВ "Мардарівське XI | 3 920,0     | зерновідх. ячі |            |           |         | Пенчак С.А.                       |            |         |
|    | 16.07.2007                                                        | 21     | 112 : ТОВ "Атаир"        | 101 : ПП "Регіонюгтрейд" | 38 370,0    | ячмінь 3 кл    | 16.07.2007 | 38 370,0  | H5B 21  | Пугач Т.В.                        | 16.07.2007 |         |

Мал. 5.16. Робоча папка наказів

Додайте новий наказ клавішею [Insert] або відредагуйте існуючий [F4] (див.малюнок 5.17).

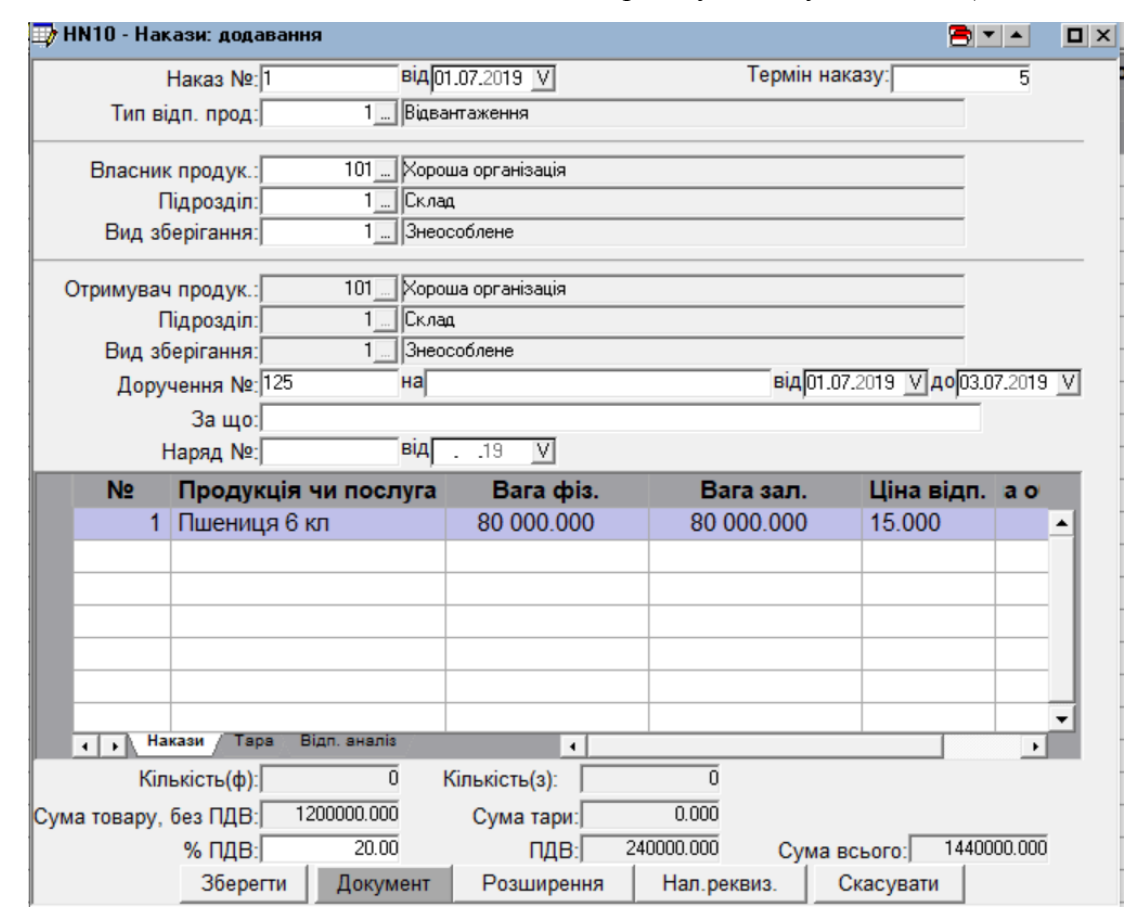

Мал. 5.17. Додавання наказу

Заповніть наказ даними: № наказу, дата, тип відпуску, термін дії, власник продукції, підрозділ, вид зберігання. Для переоформлення вказуємо дані про отримувача, в рядках зазначаємо культуру (див. малюнок 5.18).

| <b>-</b> /        |             |             |                  |              |   | <b>-</b> |  |
|-------------------|-------------|-------------|------------------|--------------|---|----------|--|
| Nº n/n:           | 1           |             |                  | Рік врожаю:  |   | 2018     |  |
|                   |             |             |                  |              | _ |          |  |
| Номер аналізу:    |             | Вологість   | , %              | 0.00         | D |          |  |
| Сміттєва домішк   | a, % 0.00   | Эернова     | (олійна): домішк | a, % 0.00    | D |          |  |
|                   |             |             |                  |              |   |          |  |
| Культура:         | 01.01.01.06 | Пшениця 6   | кл               |              |   |          |  |
| Можливо випис.:   | 106750      | Кількість:  | 80000            | Ціна облік.: |   | 0.00000  |  |
| Ціна відпускна:   | 15.0000     | Сума:       | 1200.000         |              |   |          |  |
| Власник:          | 101         | Хороша орг  | анізація         |              |   |          |  |
| Пункт зберігання: | 1           | Склад       |                  |              |   |          |  |
| Вид зберігання:   | 1           | Знеособлен  | e                |              |   |          |  |
|                   |             |             |                  |              |   |          |  |
| Tapa:             |             | По всіх ном | иенклатурах      |              |   |          |  |
| Ціна тари:        | 0.00        | Кількість:  | 0.000            | Сума:        |   | 0.000    |  |
|                   |             |             |                  |              |   |          |  |
| Сума всього:      | 1200.0000   |             |                  |              |   |          |  |
|                   |             | Добре       | Відмінити        |              |   |          |  |

Мал. 5.18. Додавання рядків в наказ

Натисніть **«Добре»** для збереження наказу. Для друку наказу виконайте команду ПКМ → *Друк екземпляра документа* (див. малюнок 5.19).

|          | А                               | В                  | С              | D                  | E                 | F            | G                     | Н          | I.     |
|----------|---------------------------------|--------------------|----------------|--------------------|-------------------|--------------|-----------------------|------------|--------|
| 1        |                                 |                    |                |                    |                   |              | Затверджен            | на Міністе | рством |
| 2        |                                 |                    |                |                    |                   |              | аграрної по           | літики Ук  | раїни  |
| 3        |                                 |                    |                |                    |                   |              | "25" травня           | i 2011p. № | 212    |
| 4        |                                 |                    |                |                    |                   |              | Типов                 | а форма I  | Nº 16  |
| 5        | Ілентифікаційний кол за         | ЄЛРПОУ             | 40764434       |                    |                   |              |                       |            |        |
| 7<br>8   | Назва підприємства              | о <u>д</u> , 1103  | ТОВ "Заготі    | вля зерно          | продуктів         | •            |                       |            |        |
| 9        |                                 |                    |                | НАКА               | 3                 |              |                       |            |        |
| 10       |                                 | н                  | а відпуск (ві  | двантажен          | ня) хлібо         | продуктів    |                       |            |        |
| 11       |                                 |                    | Ng             | 1 від 01.          | .07.2019          |              |                       |            |        |
| 12       |                                 |                    |                |                    |                   |              |                       |            |        |
| 13       | Термін наказу                   | 5                  | Зав. Складом   | иNº                | Склад Згід        | цно в.       |                       |            |        |
| 14<br>15 | Відпустити (відвантажит         | и): Хороша о       | рганізація     |                    |                   |              |                       |            |        |
| 16       | через                           |                    |                | за довірен         | ністю             | 125          | від                   | 01.07      | .2019  |
| 17       | по наряду №                     | наступну кіл       | ькість хлібопр | одуктів:           |                   |              |                       |            |        |
| 18       |                                 |                    |                |                    |                   |              |                       |            |        |
| 19       |                                 | Кол                |                |                    |                   |              | Показники             | якості     |        |
| 20       | Назви хлібопродуктів,<br>сортів | хлібопродук<br>тів | № штабелю      | Кількість<br>місць | Маса<br>нетто, кг | вологість, % | сміттєва<br>домішка,% |            |        |
| 21       | 1                               | 2                  | 3              | 4                  | 5                 | 6            | 7                     | 8          | 9      |
| 22       | Пшениця 6 кл 2018 р.в.          |                    |                |                    | 80000             |              |                       |            |        |
| 23       |                                 |                    |                |                    |                   |              |                       |            |        |
| 24       |                                 |                    |                |                    |                   |              |                       |            |        |
| 25       |                                 |                    |                |                    |                   |              |                       |            |        |
| 26       |                                 |                    |                |                    |                   |              |                       |            |        |
| 27       |                                 |                    |                |                    |                   |              |                       |            |        |
| 28       |                                 |                    |                |                    |                   |              |                       |            |        |
| 29       |                                 |                    |                | -                  |                   |              |                       |            |        |
| 30       |                                 |                    | Bi             | сімдесят т         | ИСЯЧ КГ.          |              |                       |            |        |
| 31       |                                 |                    |                | (пропис            | OM)               |              |                       |            |        |
| 32       | <b>D</b>                        |                    |                |                    |                   |              |                       |            |        |
| 33       | директор                        |                    |                |                    |                   |              |                       |            |        |
| 34       |                                 | під                | пис            | ~                  |                   | розшиф       | ровка                 |            |        |
|          | 1 Стор 3                        | воротна сто        | орона          | (+)                |                   |              |                       |            |        |

Мал. 5.19. Форма друку наказу

## 5.3. Накладні на відвантаження зерна (HL)

Накладні на відвантаження:

- ✓ Автоматично формуються відповідно до виписаних наказів та рахунків-фактур.
- ✓ Існує можливість самостійного внесення кількості відпущених зернопродуктів та сум наданих послуг.
- ✓ Виконується автоматичне списання зерновідходів згідно з даними актів зачистки.

Для додавання або перегляду накладної на відвантаження відкрийте папку з накладними (див. малюнок 5.20).

## Первинні документи — Список документів — Накладні на відвантаження

Для зручності користувача можуть бути окремо виділені папки «Накладні на відвантаження (авто)», «Накладні на відвантаження (залізниця)» тощо.

| вичн.до  | кум. Ві<br>≝≣≣к ∛а | ыходн.докум. Журна<br>Э.Б. 😽 🐄 🖘 🖘 🖓 | алы-ордера Баланс<br>• П > > > > > | Справочники | Сервис Заго | отовка Отчет<br>4. 📼 🎝 🖷 | ы Смены ( | Отчеты (К.Ц.)<br>Ъ 💽 🔞 | Администратор <u>О</u> | кна Помощь |  |
|----------|--------------------|--------------------------------------|------------------------------------|-------------|-------------|--------------------------|-----------|------------------------|------------------------|------------|--|
| Цата     | Ne                 | Владелец                             | Получатель                         | Культура    | Участок     | Bec                      | Влаж-     | Cop-                   |                        |            |  |
| 02 2008  | 710050             | 102 - DD "Courseaŭs"                 | 102 - EE "Coursesia"               | auntin 2 ra | VDD         | 20.060.0                 | ность     | ность                  |                        |            |  |
| 03 2008  | 716976             | 102 . ДП "Сантренд                   | 102. ДП "Сантрейд"                 | gumine 3 kg | Xnn         | 20 000,0                 | 12.0      | 1,3                    |                        |            |  |
| 03 2008  | 716977             | 102 : ДП "Сантрейд"                  | 102 : ДП "Сантрейд"                | gumies 3 km | XIII        | 20 750 0                 | 12,0      | 1.4                    |                        |            |  |
| 03 2008  | 716978             | 102 : ДП "Сантрейд"                  | 102 : ДП "Сантрейд"                | ячины 3 кл  | XIII        | 22 510 0                 | 12,0      | 1,7                    |                        |            |  |
| 03 2008  | 716979             | 102 : ДП "Сантрейд"                  | 102 : ДП "Сантрейд"                | ячмінь 3 кл | хпп         | 21 030.0                 | 12.0      | 0.9                    |                        |            |  |
| 03 2008  | 716980             | 102 : ДП "Сантрейд"                  | 102 : ДП "Сантрейд"                | ячмінь 3 кл | хпп         | 20 850 0                 | 11.7      | 1.9                    |                        |            |  |
| 03.2008  | 716981             | 102 : ДП "Сантрейд"                  | 102 : ДП "Сантрейд"                | ячмінь 3 кл | ХПП         | 21 560.0                 | 12.0      | 1.2                    |                        |            |  |
| 03.2008  | 716982             | 102 : ДП "Сантрейд"                  | 102 : ДП "Сантрейд"                | ячмінь 3 кл | хпп         | 23 090,0                 | 11,6      | 1,3                    |                        |            |  |
| 03.2008  | 716983             | 102 : ДП "Сантрейд"                  | 102 : ДП "Сантрейд"                | ячмінь 3 кл | хпп         | 25 670.0                 | 11.6      | 1,2                    |                        |            |  |
| .03.2008 | 716984             | 102 : ДП "Сантрейд"                  | 102 : ДП "Сантрейд"                | ячмінь 3 кл | хпп         | 21 040,0                 | 11,8      | 1,0                    |                        |            |  |
| .03.2008 | 716985             | 102 : ДП "Сантрейд"                  | 102 : ДП "Сантрейд"                | ячмінь 3 кл | хпп         | 20 930,0                 | 11,7      | 1,2                    |                        |            |  |
| 03.2008  | 716986             | 102 : ДП "Сантрейд"                  | 102 : ДП "Сантрейд"                | ячмінь 3 кл | хпп         | 22 230,0                 | 11,9      | 1,4                    |                        |            |  |
| 03.2008  | 716987             | 102 : ДП "Сантрейд"                  | 102 : ДП "Сантрейд"                | ячмінь 3 кл | ХПП         | 21 280,0                 | 11,8      | 0,8                    |                        |            |  |
| 03.2008  | 716988             | 102 : ДП "Сантрейд"                  | 102 : ДП "Сантрейд"                | ячмінь 3 кл | хпп         | 21 440,0                 | 11,6      | 1,3                    |                        |            |  |
| 03.2008  | 716989             | 102 : ДП "Сантрейд"                  | 102 : ДП "Сантрейд"                | ячмінь 3 кл | ХПП         | 21 490,0                 | 11,9      | 1,2                    |                        |            |  |
| 03.2008  | 716990             | 102 : ДП "Сантрейд"                  | 102 : ДП "Сантрейд"                | ячмінь 3 кл | ХПП         | 21 450,0                 | 11,9      | 1,5                    |                        |            |  |
| 03.2008  | 716991             | 102 : ДП "Сантрейд"                  | 102 : ДП "Сантрейд"                | ячмінь 3 кл | ХПП         | 20 880,0                 | 11,8      | 1,0                    |                        |            |  |
| 03.2008  | 716992             | 102 : ДП "Сантрейд"                  | 102 : ДП "Сантрейд"                | ячмінь 3 кл | ХПП         | 22 530,0                 | 11,8      | 1,2                    |                        |            |  |
| 03.2008  | 716993             | 102 : ДП "Сантрейд"                  | 102 : ДП "Сантрейд"                | ячмінь 3 кл | ХПП         | 20 910,0                 | 11,2      | 1,4                    |                        |            |  |
| 03.2008  | 716994             | 102 : ДП "Сантрейд"                  | 102 : ДП "Сантрейд"                | ячмінь 3 кл | ХПП         | 21 750,0                 | 11,5      | 1,3                    |                        |            |  |
| 03.2008  | 716995             | 102 : ДП "Сантрейд"                  | 102 : ДП "Сантрейд"                | ячмінь 3 кл | хпп         | 21 280,0                 | 11,5      | 0,8                    |                        |            |  |
| 03.2008  | 716951             | 102 : ДП "Сантрейд"                  | 102 : ДП "Сантрейд"                | ячмінь 3 кл | хпп         | 20 760,0                 | 12,0      | 0,7                    |                        |            |  |
| 03.2008  | 716952             | 102 : ДП "Сантрейд"                  | 102 : ДП "Сантрейд"                | ячмінь 3 кл | хпп         | 21 870,0                 | 11,9      | 0,6                    |                        |            |  |
| 03.2008  | 716953             | 102 : ДП "Сантрейд"                  | 102 : ДП "Сантрейд"                | ячмінь 3 кл | ХПП         | 22 370,0                 | 12,0      | 0,5                    |                        |            |  |
| 03.2008  | 716954             | 102 : ДП "Сантрейд"                  | 102 : ДП "Сантрейд"                | ячмінь 3 кл | ХПП         | 23 370,0                 | 11,9      | 0,8                    |                        |            |  |
| 03.2008  | 716955             | 102 : ДП "Сантрейд"                  | 102 : ДП "Сантрейд"                | ячмінь 3 кл | ХПП         | 22 110,0                 | 12,1      | 0,6                    |                        |            |  |
| 03.2008  | 716956             | 102 : ДП "Сантрейд"                  | 102 : ДП "Сантрейд"                | ячмінь 3 кл | ХПП         | 22 300,0                 | 12,0      | 0,7                    |                        |            |  |
| 03.2008  | 716957             | 102 : ДП "Сантрейд"                  | 102 : ДП "Сантрейд"                | ячмінь 3 кл | ХПП         | 26 090,0                 | 11,9      | 0,6                    |                        |            |  |
| 03.2008  | 716996             | 102 : ДП "Сантрейд"                  | 102 : ДП "Сантрейд"                | ячмінь 3 кл | ХПП         | 22 530,0                 | 12,6      | 0,5                    |                        |            |  |
| 03.2008  | 716997             | 102 : ДП "Сантрейд"                  | 102 : ДП "Сантрейд"                | ячмінь 3 кл | ХПП         | 21 870,0                 | 12,4      | 0,6                    |                        |            |  |
| 03.2008  | 716998             | 102 : ДП "Сантрейд"                  | 102 : ДП "Сантрейд"                | ячмінь 3 кл | ХПП         | 21 340,0                 | 12,0      | 0,4                    |                        |            |  |
| 03.2008  | 716999             | 102 : ДП "Сантрейд"                  | 102 : ДП "Сантрейд"                | ячмінь 3 кл | хпп         | 21 990,0                 | 12,0      | 0,7                    |                        |            |  |
| 03.2008  | 717000             | 102 : ДП "Сантрейд"                  | 102 : ДП "Сантрейд"                | ячмінь 3 кл | хпп         | 22 990,0                 | 12,1      | 0,6                    |                        |            |  |
| 03.2008  | 716958             | 102 : ДП "Сантрейд"                  | 102 : ДП "Сантрейд"                | ячмінь 3 кл | хпп         | 21 840,0                 | 12,1      | 0,7                    |                        |            |  |
| 03.2008  | 716959             | 102 : ДП "Сантрейд"                  | 102 : ДП "Сантрейд"                | ячмінь 3 кл | хпп         | 21 230,0                 | 11,9      | 0,8                    |                        |            |  |
| 03.2008  | 716960             | 102 : ДП "Сантрейд"                  | 102 : ДП "Сантрейд"                | ячмінь 3 кл | хпп         | 21 650,0                 | 11,9      | 0,8                    |                        |            |  |
| 03.2008  | 716961             | 102 : ДП "Сантрейд"                  | 102 : ДП "Сантрейд"                | ячмінь 3 кл | хпп         | 22 090,0                 | 11,7      | 0,6                    |                        |            |  |
| 03.2008  | 716962             | 102 : ДП "Сантрейд"                  | 102 : ДП "Сантрейд"                | ячмінь 3 кл | XIII        | 20 750,0                 | 12,0      | 0,4                    |                        |            |  |
| 03.2008  | 716963             | 102 : ДП "Сантрейд"                  | 102 : ДП "Сантрейд"                | ячмінь 3 кл | xnn         | 25 410,0                 | 12,0      | 0,9                    |                        |            |  |

#### Мал. 5.20. Папка накладних на відвантаження

Створіть нову накладну (див. малюнок 5.21).

| 📑 HL10 - Ha | акладні відвантаження авто   | : добавление    |                                |                |               |        | 🖹 🗶 🔺        |      |
|-------------|------------------------------|-----------------|--------------------------------|----------------|---------------|--------|--------------|------|
|             | Накладная номер: 716964      |                 | от <mark>17.07.2008 💟</mark> С | огл. приказу   |               |        |              |      |
|             | Тип отп. прод.:)             | 0               | відвантаження                  |                |               |        |              |      |
| Владелец:   |                              | 0               |                                |                |               |        |              |      |
|             | Подразделение:               | 0               |                                |                |               |        |              |      |
|             | Вид хран.:)                  | 0               |                                |                |               |        |              |      |
| Получатель: |                              | 0               |                                |                |               |        |              |      |
|             | Подразделение:               | 0               |                                |                |               |        |              |      |
|             | Вид хран.:                   | 0               |                                |                |               |        |              |      |
|             | Доверенность №:              |                 | на                             |                | от            | 19 💟   |              |      |
|             | Счет:                        |                 |                                |                |               | _      |              |      |
|             | За что:                      |                 |                                |                |               | _      |              |      |
| No          | №тов.транс.накл.:ј           | Rea dura E      |                                | Heusen         | Cumura        | _      |              | _    |
| IN2         | продукция или услуга         | вес физ. с      | вес зач. цена отп.             | цена уч.       | Сумма         |        |              | ~    |
|             |                              |                 |                                |                |               |        |              |      |
|             |                              |                 |                                |                |               |        |              | _    |
|             |                              |                 |                                |                |               |        |              |      |
|             |                              |                 |                                |                |               |        |              |      |
|             |                              |                 |                                |                |               |        |              | _    |
|             |                              |                 |                                |                |               |        |              |      |
|             |                              |                 |                                |                |               |        |              | -    |
|             | Лист 1 (Тр.средство), Тара), | Соотв. анализ / |                                |                |               |        |              |      |
|             | Колич. товара(ф):            | 0               | Колі                           | ич. товара(з): | 0             |        | <u></u>      |      |
|             | Сумма товара:                | 0.00            |                                | Сумма услуг:   | 0.00          |        | Сумма тары:  | 0.00 |
|             | % НДС)                       | 20.00           | 0.00                           |                |               |        | Сумма итого: | 0.00 |
|             |                              | Сохранить       | Документ                       | Расширени      | ія Нал.реквиз | Отмена |              |      |

Мал. 5.21. Додавання нової накладної на відвантаження

Вкажіть номер і дату накладної та оберіть наказ, згідно з яким здійснюється відвантаження зернопродуктів (див. малюнок 5.22).

| Дата       | Nº  | С кого выписано         | Кому выпис          | му выписано Культура Погашено |          | иено       |          | Доверенность |               |   |
|------------|-----|-------------------------|---------------------|-------------------------------|----------|------------|----------|--------------|---------------|---|
|            |     | Предприятие             | Предприятие         | Bec                           |          | Дата       | Bec      | Ng           | на            |   |
| 05.10.2020 | 102 | 167 : ТОВ"Торговий Дім" | 153 : ДП "Сантрейд" | 94 952,0                      | соняшник | 05.10.2007 | 94 952,0 | MAF 59       | Носарева К.А. |   |
|            |     |                         |                     |                               |          |            |          |              |               |   |
|            |     |                         |                     |                               |          |            |          |              |               |   |
|            |     |                         |                     |                               |          |            |          |              |               |   |
|            |     |                         |                     |                               |          |            |          |              |               |   |
|            |     |                         |                     |                               |          |            |          |              |               |   |
|            |     |                         |                     |                               |          |            |          |              |               | _ |
|            |     |                         |                     |                               |          |            |          |              |               | _ |
|            |     |                         |                     |                               |          |            |          |              |               | _ |
|            |     |                         |                     |                               |          |            |          |              |               |   |
|            |     |                         |                     |                               |          |            |          |              |               | _ |
|            |     |                         |                     |                               |          |            |          |              |               | _ |
|            |     |                         |                     |                               |          |            |          |              |               | _ |
|            |     |                         |                     |                               |          |            |          |              |               | _ |
|            |     |                         |                     |                               |          |            |          |              |               | _ |
|            |     |                         |                     |                               |          |            |          |              |               | _ |
|            |     |                         |                     |                               |          |            |          |              |               | _ |
|            |     |                         |                     |                               |          |            |          |              |               |   |

Мал. 5.22.Вибір наказу на відвантаження

Система автоматично заповнить поля відповідно до даних наказу (див. малюнок 5.23).

| 📑 HL10 - Ha    | акладні відвантаження авто: ,    | цобавление  |                    |             |        |               |             | 8            | • • • × |
|----------------|----------------------------------|-------------|--------------------|-------------|--------|---------------|-------------|--------------|---------|
|                | Накладная номер: 716964          |             | от[17.07.2008 ∑С   | огл. прика: | By 102 |               |             |              |         |
|                | Тип отп. прод.:                  | 2           | Переоформлення     |             |        |               |             |              |         |
| Владелец:      | 16                               | 57          | ТОВ''Торговий Дім' | ""Агромир"  |        |               |             |              |         |
| · ·            | Подразделение:                   | 1           | ХПП                |             |        |               |             |              |         |
|                | Вид хран.:                       | 1           | платне             |             |        |               |             |              |         |
| Получатель:    | 15                               | i3)         | ДП "Сантрейд"      |             |        |               |             |              |         |
| ( <sup>1</sup> | Подразделение:                   | 1           | ×nn                |             |        |               |             |              |         |
|                | Вид хран.:                       | 1           | платне             |             |        |               |             |              |         |
|                | Доверенность №: МАГ 594539       | )           | на Носарева К.А.   |             |        | от <u>0</u> ! | 5.10.2007 💟 |              |         |
|                | Счет:                            |             |                    |             |        |               |             |              |         |
|                | За что: переоформ                | ление       |                    |             |        |               |             |              |         |
|                | №тов.транс.накл.:                |             |                    |             |        |               |             |              |         |
| Nº             | Продукция или услуга             | Вес физ. Ве | ес зач. Цена отп.  | Цена уч.    | Сумма  |               |             |              |         |
| 1              | соняшник                         | 94 952,0 94 | 4 952,0 0,0        | 0,0         | 0,0    |               |             |              | ^       |
|                |                                  |             |                    |             |        |               |             |              |         |
|                |                                  |             |                    |             |        |               |             |              |         |
|                |                                  |             |                    |             |        |               |             |              |         |
|                |                                  |             |                    |             |        |               |             |              |         |
|                |                                  |             |                    |             |        |               |             |              |         |
|                |                                  |             |                    |             |        |               |             |              |         |
|                | Buor 1 / To operation ( Topo ) C |             |                    |             |        |               |             |              | ×       |
|                |                                  |             | 16                 |             |        | 04052         |             |              |         |
|                | Колич. товара(ф):) 9             | 4332        | Коли               | ч. товара(з | 1)-I   | 0.00          |             |              | 0.00    |
|                | Сумма товара:)                   | 0.00        | C                  | умма услу   | r:j    | 0.00          |             | Сумма тары.] | 0.00    |
|                | % НДС] 2                         | 20.00       | 0.00               |             |        |               |             | Сумма итого: | 0.00    |
|                |                                  | Сохранить   | Документ           | Расшире     | ния Н  | Нал.реквиз.   | Отмена      |              |         |

Мал. 5.23. Накладна на відвантаження

## 5.4. Накладні на переоформлення (НМ)

Для роботи з накладними на переоформлення зерна використовуйте відповідну папку документів.

Первинні документи → Список документів → Переоформлення (див. малюнок 5.24).

| 圜.  | Дебет плн  | ос - У | чет ТМЦ - [Спи     | исок доку    | ментов НМ-10:         | Переофор     | омлення]        |             |        |           |                    |                  |       |     |
|-----|------------|--------|--------------------|--------------|-----------------------|--------------|-----------------|-------------|--------|-----------|--------------------|------------------|-------|-----|
| 4   | Первичн.до | кум. В | ыходн.докум. Жу    | рналы-ордер  | а Баланс Справ        | зочники Сер  | вис Заготов     | ка Отчеты   | Смены  | Отчеты (К | .ц.) Администратор | <u>О</u> кна Пом | ощь _ | Ξ×  |
| i.  | 🗖 🔲 🚅      | R 1    | 1 🖫 🖄 🖿 📝          | 🚳 🗍 👌        | ****                  | 入 🔟 🎁        | 🦗 📼 👍 🛛         | a 🛠 🗟 🛛     | ne     | Na 🗹 👘    |                    |                  |       |     |
|     |            |        |                    |              |                       |              |                 |             |        |           |                    |                  |       | _   |
|     | Дата       | Ng     | Откуд              | a            | Куда                  |              | Культура        | Bec         | Влаж-  | Cop-      |                    |                  |       |     |
|     |            |        | Владелец           | Пункт розгр. | Владелец              | Пункт розгр. |                 |             | ность  | ность     |                    |                  |       |     |
|     | 25.06.2007 | 1      | ПП "Регіонюгтрейд" | хпп          | ДП "Сантрейд"         | хпп          | ячмінь 3 кл     | 1 000 000,0 | 12,5   | 1,2       |                    |                  |       | ~   |
|     | 26.06.2007 | 2      | ПП "Регіонюгтрейд" | хпп          | ДП "Сантрейд"         | хпп          | ячмінь 3 кл     | 600 000,0   | 12,5   | 1,2       |                    |                  |       |     |
|     | 28.06.2007 | 3      | ПП " Солтекс ЛГБ"  | хпп          | ПП "Регіонюгтрейд"    | хпп          | ячмінь 3 кл     | 48 590,0    | 10,7   | 1,2       |                    |                  |       | -   |
|     | 29.06.2007 | 4      | ПП " Солтекс ЛГБ"  | хпп          | ПП "Регіонюгтрейд"    | хпп          | ячмінь 3 кл     | 48 500,0    | 12,6   | 1,2       |                    |                  |       |     |
|     | 30.06.2007 | 5      | ПП " Солтекс ЛГБ"  | хпп          | ПП "Регіонюгтрейд"    | хпп          | ячмінь 3 кл     | 48 380,0    | 11.7   | 1,2       |                    |                  |       | -   |
|     | 03.07.2007 | 7      | ПП " Солтекс ЛГБ"  | хпп          | ПП "Регіонюгтрейд"    | хпп          | ячмінь 3 кл     | 25 550.0    | 13.0   | 1.2       |                    |                  |       | -   |
|     | 05.07.2007 | 8      | ПП " Солтекс ЛГБ"  | хпп          | ПП "Регіонюгтрейд"    | хпп          | ячмінь 3 кл     | 45 710.0    | 12.8   | 1.2       |                    |                  |       | -   |
|     | 06.07.2007 | 9      | ФГ "Лозован"       | хпп          | ПП "Регіонюгтрейд"    | хпп          | ячмінь 3 кл     | 56 390.0    | 12.1   | 1.2       |                    |                  |       | -   |
|     | 06.07.2007 | 10     | СВК "Дружба Нарој  | ХПП          | ЧП "Юльком"           | ХПП          | ячмінь 3 кл     | 105 560.0   | 11.6   | 1.2       |                    |                  |       | -   |
|     | 06 07 2007 | 11     | ЧП "Юльком"        | хпп          | ПП "Регіонюгтрейл"    | хпп          | ячмінь 3 кл     | 102 000 0   | 11.6   | 12        |                    |                  |       | - 3 |
|     | 06.07.2007 | 12     | ЧП "Юльком"        | хпп          | ПП "Регіонюгтрейл"    | хпп          | ячмінь 3 кл     | 3 560 0     | 11.6   | 12        |                    |                  |       | -   |
|     | 06.07.2007 | 13     | ТОВ "Валлинвест"   | хпп          | ПП "Регіонюстрейл"    | хпп          | ачмінь 3 кл     | 86 080 0    | 12.7   | 12        |                    |                  |       | -   |
|     | 06.07.2007 | 14     | DD " Contero DES"  | VDD          | ПП "Регіоногтрейд"    | VDD          | numine 3 km     | 23 750 0    | 12.1   | 1,2       |                    |                  |       | -   |
|     | 00.07.2007 | 14     | MDD "Mount"        | VDD          | ПП Репонотренд        | VDD          | Admine 3 km     | 23730,0     | 12,0   | 1,2       |                    |                  |       | -   |
|     | 09.07.2007 | 10     | CTOP #05mm#        | AUU<br>VDD   | ПП Репонюттреид       | AUU<br>VDD   | HAMINE 3 KI     | 6 450,0     | 12,2   | 1,2       |                    |                  |       | -   |
|     | 09.07.2007 | 16     | СТОВ "Обруч"       | XIIII        | ПП Регонюгтреид       | XIIII        | ячмінь з кл     | 115 510,0   | 12,4   | 1,2       |                    |                  |       | _   |
|     | 10.07.2007 | 18     | ТОВ "Валдинвест"   | XIIII        | ПП "Регюнюгтрейд"     | XIIII        | ячмінь 3 кл     | 61 160,0    | 12,9   | 1,2       |                    |                  |       | _   |
| 100 | 16072007   | 1.74   | LTOP "A Tawa"      |              | L BB "Beriewertreeve" |              | Lennarius, 2 ve | 1 20 270 0  | 1 12 1 | 1 1 2     |                    |                  |       |     |

Мал. 5.24. Папка з переоформленнями

Додайте новий документ клавішею [Insert] (див. малюнок 5.25).

| 政 нм10 - г                     | Тереоформлення:                                          | додавання                                          |                                      |                        | 🖹 💌     | ▲ □ ×          |
|--------------------------------|----------------------------------------------------------|----------------------------------------------------|--------------------------------------|------------------------|---------|----------------|
| Документ N                     | lº 21                                                    | від 26.11.2019                                     | V                                    |                        |         |                |
| Звідки:                        | Власник:<br>Підрозділ:<br>Вид зберігання:                | 101 <u> </u> Хо<br>1 <u> </u> Ск.<br>1 <u> </u> Зн | роша організація<br>лад<br>еособлене |                        |         | -              |
| Куди:                          | Власник:<br>Підрозділ:<br>Вид зберігання:<br>Рік урожаю: | 102 Чу<br>1 Ск.<br>1 Зн<br>2018                    | дова організація<br>лад<br>еособлене |                        |         | -              |
| Відпущено<br>по доручен        | через<br>ню№                                             |                                                    | E                                    | ід <u>.19 V</u>        |         |                |
| Nº                             |                                                          | Культура                                           |                                      | Bara                   | Ціна у  | V              |
|                                | 1 Пшениця 6 к                                            | Π                                                  |                                      | 100 000.000            | 0.00    | -              |
| <ul> <li>Кількість:</li> </ul> | Переоформлення                                           | Аналіз<br>Сума:                                    |                                      | 1ДВ: <u>20.00</u> Сума | а ПДВ:  | •<br>•<br>0.00 |
| Собівартіст                    | ь:) 0.00<br>Зберегт                                      | и Документ                                         | Розширення                           | Нал.реквиз. Ск         | асувати |                |

Мал. 5.25. Додавання нового переоформлення

Обов'язковими для заповнення є: номер документа, дата і наказ, згідно з яким формується переоформлення.

## 5.5. Рахунок-фактура (НС)

Первинні документи — список документів — Рахунок за послуги елеватора

Рахунок-фактура розраховується за період по конкретному контрагенту з можливістю вибору року вражаю та конкретної культури.

Система має можливість автоматично:

- ✓ Завантажити кількісно-якісні показники та розрахувати вартість зберігання, приймання, сушки, очистки, відвантаження, переоформлення зернопродуктів.
- ✓ Проконтролювати, чи вже було видано рахунок-фактуру по даним послугам в минулому.
- ✓ Існує можливість враховувати чи не враховувати сушку та очистку при розрахунку.

Для додавання або перегляду рахунку-фактури відкрийте папку з рахунками (див. малюнок 5.26).

| Image: Participation (KLL)       Выходн-докум:       Журивлы-гордера       Балак Справочных       Серви Заготовка       Отчеты       Снены       Отчеты       Снены       Отчеты       Отчеты       Снены       Отчеты       Снены       Отчеты       Снены       Отчеты       Снены       Отчеты       Снены       Отчеты       Снены       Отчеты       Отчеты       Снены       Отчеты       Снены       Отчеты       Снены       Отчеты       Снены       Отчеты       Отчеты       Снены       Отчеты       Снены       Отчеты       Отчеты       Отчеты       Отчеты       Отчеты       Отчеты       Отчеты       Отчеты       Отчеты       Отчеты       Отчеты       Отчеты       Отчеты       Отчеты       Отчеты       Отчеты       Отчеты       Отчеты       Отчеты       Отчеты       Отчеты <th>Дебет плю</th> <th colspan="10">Дебет плюс - Учет ТМЦ - [Список документов HC-10:Paxyнок-розрахунок на послуги елеватора] 📃 🖻 🔀</th>                                                                                                    | Дебет плю     | Дебет плюс - Учет ТМЦ - [Список документов HC-10:Paxyнок-розрахунок на послуги елеватора] 📃 🖻 🔀 |            |            |            |                      |            |                  |           |            |                                                                                                    |                         |        |     |
|----------------------------------------------------------------------------------------------------|---------------|-------------------------------------------------------------------------------------------------|------------|------------|------------|----------------------|------------|------------------|-----------|------------|----------------------------------------------------------------------------------------------------|-------------------------|--------|-----|
| Image         Image         Image <t< th=""><th>Первичн.доку</th><th>м. Вых</th><th>одн.докум.</th><th>Журнал</th><th>ы-ордера</th><th>Баланс Справочники</th><th>Cep</th><th>вис Заготовка От</th><th>четы См</th><th>ены Отчеты</th><th>ы(К.Ц.) Ади</th><th>инистратор <u>О</u>кна</th><th>Помощь</th><th>- 8</th></t<>                                                                                                    | Первичн.доку  | м. Вых                                                                                          | одн.докум. | Журнал     | ы-ордера   | Баланс Справочники   | Cep        | вис Заготовка От | четы См   | ены Отчеты | ы(К.Ц.) Ади                                                                                                    | инистратор <u>О</u> кна | Помощь | - 8 |
| Дата         Ne         Дата<br>отр.         Дата<br>отр.         Речет<br>о         Владелец<br>по         Культура<br>(улити<br>проведена<br>услуги         Проведна<br>проведена<br>услуги         Оплачено<br>проведена<br>услуги           30 06 2007         2         21 07 2007         28 08 2007         30 06 2007         2         21 07 2007         28 08 2007         30 06 2007         2         21 07 2007         28 08 2007         30 06 2007         2         21 07 2007         10 08 02 2007         30 08 2007         30 06 2007         2         21 07 2007         10 08 07 2007         10 07 2007         10 07 2007         10 07 2007         10 07 2007         10 07 2007         10 07 2007         10 07 2007         10 07 2007         10 07 2007         10 07 2007         10 07 2007         10 07 2007         10 07 2007         10 07 2007         10 07 2007         10 07 2007         10 07 2007         10 07 2007         10 07 2007         10 07 2007         10 07 2007         10 07 2007         10 07 2007         10 07 2007         10 07 2007         10 07 2007         10 07 2007         10 07 2007         10 07 2007         10 07 2007         10 07 2007         10 07 2007         10 07 2007         10 07 2007         10 07 2007         10 07 2007         10 07 2007         10 07 2007         10 07 2007         10 07 2007         10 07 2007         10 07 2007                                                                                                    | 🔳 📼 💕 🛙       | r 🏠                                                                                             | 🖶 삼 🕲      | · 🕑 🎊      | (1) × ×    | XXXXX [              | . <u>m</u> | 😼 💷 🤸 📾 🛠        | 800       | = 📢 😰      | 2                                                                                                    |                         |        |     |
| Internation         Orrgan         Orrgan         Orrgan         Property of the property of the propery of the property of the pro                                                           | Дата          | Ne                                                                                              | Дата       | Pac        | чет        | Владелец             |            | Культура         | Итого за  | Проверка   | Оплачено                                                                                                    |                         |        |     |
| B0 08 2007       1       21 07 2007       28 06 2007       28 06 2007       28 06 2007       20 08 2007       10 11 ° Correre D. ПСв''       Pwinke 3 nn       3 150,04       -       -         30 06 2007       2       21 07 2007       28 06 2007       30 06 2007       10 11 ° Correre D. ПСв''       Pwinke 3 nn       3 959,36       -       -       -         30 06 2007       13       26 07 2007       90 07 2007       90 72007       10 07 2007       10 07 2007       10 07 2007       10 07 2007       10 07 2007       10 07 2007       10 07 2007       10 07 2007       10 07 2007       10 07 2007       10 07 2007       10 07 2007       10 07 2007       10 07 2007       10 07 2007       10 07 2007       10 07 2007       10 07 2007       10 07 2007       10 07 2007       10 07 2007       10 07 2007       10 07 2007       10 07 2007       10 07 2007       10 07 2007       10 07 2007       10 07 2007       10 07 2007       10 07 2007       10 07 2007       10 07 2007       10 07 2007       10 07 2007       10 07 2007       10 07 2007       10 07 2007       10 07 2007       10 07 2007       10 07 2007       10 07 2007       10 07 2007       10 07 2007       10 07 2007       10 07 2007       10 07 2007       10 07 2007       10 07 2007       10 07 2007       10 07 2007                                                                                                    | Here          |                                                                                                 | отгр.      | c          | по         |                      |            |                  | услуги    | проведена  |                                                                                                    |                         |        |     |
| 30.06.2007       2       21.07.2007       18.06.2007       30.06.2007       10.06.2007       10.06.2007       10.06.2007       10.06.2007       10.06.2007       10.06.2007       10.06.2007       10.06.2007       10.06.2007       10.06.2007       10.06.2007       10.06.2007       10.06.2007       10.06.2007       10.06.2007       10.07.2007       10.07.2007       10.07.2007       10.07.2007       10.07.2007       10.07.2007       10.07.2007       10.07.2007       10.07.2007       10.07.2007       10.07.2007       10.07.2007       10.07.2007       10.07.2007       10.07.2007       10.07.2007       10.07.2007       10.07.2007       10.07.2007       10.07.2007       10.07.2007       10.07.2007       10.07.2007       10.07.2007       10.07.2007       10.07.2007       10.07.2007       10.07.2007       10.07.2007       10.07.2007       10.07.2007       10.07.2007       10.07.2007       10.07.2007       10.07.2007       10.07.2007       10.07.2007       10.07.2007       10.07.2007       10.07.2007       10.07.2007       10.07.2007       10.07.2007       10.07.2007       10.07.2007       10.07.2007       10.07.2007       10.07.2007       10.07.2007       10.07.2007       10.07.2007       10.07.2007       10.07.2007       10.07.2007       10.07.2007       10.07.2007       10.07.2007       10.07.2007                                                                                                    | 30.06.2007 1  |                                                                                                 | 21.07.2007 | 25.06.2007 | 30.06.2007 | ДП "Сантрейд"        |            | ячмінь 3 кл      | 3 150,04  | -          | ×                                                                                                    |                         |        |     |
| 30.62.207       3       21.07.207       19.62.207       19.62.207       10.02.207       10.02.207       10.02.207       10.02.207       10.02.207       10.07.2007       10.07.2007       10.07.2007       10.07.2007       10.07.2007       10.07.2007       10.07.2007       10.07.2007       10.07.2007       10.07.2007       10.07.2007       10.07.2007       10.07.2007       10.07.2007       10.07.2007       10.07.2007       10.07.2007       10.07.2007       10.07.2007       10.07.2007       10.07.2007       10.07.2007       10.07.2007       10.07.2007       10.07.2007       10.07.2007       10.07.2007       10.07.2007       10.07.2007       10.07.2007       10.07.2007       10.07.2007       10.07.2007       10.07.2007       10.07.2007       10.07.2007       10.07.2007       10.07.2007       10.07.2007       10.07.2007       10.07.2007       10.07.2007       10.07.2007       10.07.2007       10.07.2007       10.07.2007       10.07.2007       10.07.2007       10.07.2007       10.07.2007       10.07.2007       10.07.2007       10.07.2007       10.07.2007       10.07.2007       10.07.2007       10.07.2007       10.07.2007       10.07.2007       10.07.2007       10.07.2007       10.07.2007       10.07.2007       10.07.2007       10.07.2007       10.07.2007       10.07.2007       10.07.2007       10.07                                                                                                    | 30.06.2007 2  |                                                                                                 | 21.07.2007 | 28.06.2007 | 30.06.2007 | ПП " Солтекс ЛГБ"    |            | ячмінь 3 кл      | 959,36    | -          | <ul> <li>Image: A start of the start of the start of</li></ul> |                         |        |     |
| 19       09.07.2007       18.07.2007       18.07.2007       18.07.2007       18.07.2007       18.07.2007       18.07.2007       18.07.2007       18.07.2007       18.07.2007       18.07.2007       18.07.2007       18.07.2007       18.07.2007       18.07.2007       18.07.2007       18.07.2007       18.07.2007       18.07.2007       18.07.2007       18.07.2007       18.07.2007       18.07.2007       18.07.2007       18.07.2007       18.07.2007       18.07.2007       18.07.2007       18.07.2007       18.07.2007       18.07.2007       18.07.2007       18.07.2007       18.07.2007       18.07.2007       18.07.2007       18.07.2007       18.07.2007       18.07.2007       18.07.2007       18.07.2007       18.07.2007       18.07.2007       18.07.2007       18.07.2007       18.07.2007       18.07.2007       18.07.2007       18.07.2007       18.07.2007       18.07.2007       18.07.2007       18.07.2007       18.07.2007       18.07.2007       18.07.2007       18.07.2007       18.07.2007       18.07.2007       18.07.2007       18.07.2007       18.07.2007       18.07.2007       18.07.2007       18.07.2007       18.07.2007       18.07.2007       18.07.2007       18.07.2007       18.07.2007       18.07.2007       18.07.2007       18.07.2007       18.07.2007       18.07.2007       18.07.2007       18.07.2007                                                                                                    | 30.06.2007 3  |                                                                                                 | 21.07.2007 | 19.06.2007 | 30.06.2007 | ПП "Регіонюгтрейд"   |            | ячмінь 3 кл      | 2 143,36  | -          | <ul> <li>✓</li> </ul>                                                                                                    |                         |        |     |
| 18.07.2007       10       22.07.2007       14.07.2007       16.07.2007       16.07.2007       16.07.2007       16.07.2007       16.07.2007       16.07.2007       16.07.2007       16.07.2007       16.07.2007       16.07.2007       16.07.2007       16.07.2007       16.07.2007       16.07.2007       16.07.2007       16.07.2007       16.07.2007       16.07.2007       16.07.2007       16.07.2007       16.07.2007       16.07.2007       16.07.2007       16.07.2007       16.07.2007       16.07.2007       16.07.2007       16.07.2007       16.07.2007       16.07.2007       16.07.2007       16.07.2007       16.07.2007       16.07.2007       16.07.2007       16.07.2007       16.07.2007       16.07.2007       16.07.2007       16.07.2007       16.07.2007       16.07.2007       16.07.2007       16.07.2007       16.07.2007       14.07.2007       16.07.2007       16.07.2007       16.07.2007       16.07.2007       16.07.2007       16.07.2007       16.07.2007       16.07.2007       16.07.2007       10.07.2007       16.07.2007       16.07.2007       10.07.2007       10.07.2007       10.07.2007       10.07.2007       10.07.2007       10.07.2007       10.07.2007       10.07.2007       10.07.2007       10.07.2007       10.07.2007       10.07.2007       10.07.2007       10.07.2007       10.07.2007       10.07.2007                                                                                                    | 09.07.2007 13 | i I                                                                                             | 09.07.2007 | 06.07.2007 | 09.07.2007 | СТОВ "Обруч"         |            | ячмінь 3 кл      | 384,94    | -          | $\checkmark$                                                                                                    |                         |        |     |
| 18.07.2007       4       22.07.2007       10.07.2007       10.07.2007       10.07.2007       10.07.2007       10.07.2007       10.07.2007       10.07.2007       10.07.2007       10.07.2007       10.07.2007       10.07.2007       10.07.2007       10.07.2007       10.07.2007       10.07.2007       10.07.2007       10.07.2007       10.07.2007       10.07.2007       10.07.2007       10.07.2007       10.07.2007       10.07.2007       10.07.2007       10.07.2007       10.07.2007       10.07.2007       10.07.2007       10.07.2007       10.07.2007       10.07.2007       10.07.2007       10.07.2007       10.07.2007       10.07.2007       10.07.2007       10.07.2007       10.07.2007       10.07.2007       10.07.2007       10.07.2007       10.07.2007       10.07.2007       10.07.2007       10.07.2007       10.07.2007       10.07.2007       10.07.2007       10.07.2007       10.07.2007       10.07.2007       10.07.2007       10.07.2007       10.07.2007       10.07.2007       10.07.2007       10.07.2007       10.07.2007       10.07.2007       10.07.2007       10.07.2007       10.07.2007       10.07.2007       10.07.2007       10.07.2007       10.07.2007       10.07.2007       10.07.2007       10.07.2007       10.07.2007       10.07.2007       10.07.2007       10.07.2007       10.07.2007       10.07.2007                                                                                                    | 18.07.2007 10 | )                                                                                               | 22.07.2007 | 14.07.2007 | 16.07.2007 | ТОВ "Атаир"          |            | ячмінь 3 кл      | 202,74    | -          | $\checkmark$                                                                                                    |                         |        |     |
| 18.07.2007       5       22.07.2007       08.07.2007       08.07.2007       08.7.2007       08.7.2007       08.7.2007       08.7.2007       08.7.2007       08.7.2007       08.7.2007       08.7.2007       08.7.2007       08.7.2007       08.7.2007       08.7.2007       08.7.2007       08.7.2007       08.7.2007       08.7.2007       08.7.2007       08.7.2007       08.7.2007       08.7.2007       08.7.2007       08.7.2007       08.7.2007       08.7.2007       08.7.2007       08.7.2007       08.7.2007       08.7.2007       08.7.2007       08.7.2007       08.7.2007       08.7.2007       08.7.2007       08.7.2007       08.7.2007       08.7.2007       08.7.2007       18.7.2007       18.7.2007       18.7.2007       18.7.2007       18.7.2007       18.7.2007       18.7.2007       18.7.2007       10.7.2007       10.7.2007       10.7.2007       10.7.2007       10.7.2007       10.7.2007       10.7.2007       10.7.2007       10.7.2007       10.7.2007       10.7.2007       10.7.2007       10.7.2007       10.7.2007       10.7.2007       10.7.2007       10.7.2007       10.7.2007       10.7.2007       10.7.2007       10.7.2007       10.7.2007       10.7.2007       10.7.2007       10.7.2007       10.7.2007       10.7.2007       10.7.2007       10.7.2007       10.7.2007       10.7.2007                                                                                                    | 18.07.2007 4  |                                                                                                 | 22.07.2007 | 01.07.2007 | 16.07.2007 | ТОВ "Валдинвест"     |            | ячмінь 3 кл      | 2 825,46  | -          | $\checkmark$                                                                                                    |                         |        |     |
| 18.07.2007       6       22.07.2007       14.07.2007       06.07.2007       06.72.007       06.72.007       06.07.2007       06.07.2007       06.07.2007       06.07.2007       06.07.2007       06.07.2007       06.07.2007       06.07.2007       06.07.2007       06.07.2007       06.07.2007       06.07.2007       06.07.2007       06.07.2007       10.07.2007       06.07.2007       10.07.2007       06.07.2007       10.07.2007       10.07.2007       10.07.2007       10.07.2007       10.07.2007       10.07.2007       10.07.2007       10.07.2007       10.07.2007       10.07.2007       10.07.2007       10.07.2007       10.07.2007       10.07.2007       10.07.2007       10.07.2007       10.07.2007       10.07.2007       10.07.2007       10.07.2007       10.07.2007       10.07.2007       10.07.2007       10.07.2007       10.07.2007       10.07.2007       10.07.2007       10.07.2007       10.07.2007       10.07.2007       10.07.2007       10.07.2007       10.07.2007       10.07.2007       10.07.2007       10.07.2007       10.07.2007       10.07.2007       10.07.2007       10.07.2007       10.07.2007       10.07.2007       10.07.2007       10.07.2007       10.07.2007       10.07.2007       10.07.2007       10.07.2007       10.07.2007       10.07.2007       10.07.2007       10.07.2007       10.07.2007 <t< td=""><td>18.07.2007 5</td><td></td><td>22.07.2007</td><td>03.07.2007</td><td>06.07.2007</td><td>ПП " Солтекс ЛГБ"</td><td></td><td>ячмінь 3 кл</td><td>342,35</td><td>-</td><td><math>\checkmark</math></td><td></td><td></td><td></td></t<>                                                                                                    | 18.07.2007 5  |                                                                                                 | 22.07.2007 | 03.07.2007 | 06.07.2007 | ПП " Солтекс ЛГБ"    |            | ячмінь 3 кл      | 342,35    | -          | $\checkmark$                                                                                                    |                         |        |     |
| 18.07.2007       7       22.07.2007       16.07.2007       06.07.2007       06.07.2007       06.07.2007       06.07.2007       06.07.2007       06.07.2007       06.07.2007       06.07.2007       06.07.2007       06.07.2007       06.07.2007       07.007       07.007       07.007       07.007       07.007       07.007       07.007       07.007       07.007       07.007       07.007       07.007       07.007       07.007       07.007       07.007       07.007       07.007       07.007       07.007       07.007       07.007       07.007       07.007       07.007       07.007       07.007       07.007       07.007       07.007       07.007       07.007       07.007       07.007       07.007       07.007       07.007       07.007       07.007       07.007       08.07.007       08.07.007       08.07.007       08.07.007       08.07.007       08.07.007       08.07.007       08.07.007       08.07.007       08.07.007       07.007       07.007       07.007       07.007       07.007       07.007       07.007       07.007       07.007       07.007       07.007       07.007       07.007       07.007       07.007       07.007       07.007       07.007       07.007       07.007       07.007       07.007       07.007 <t< td=""><td>18.07.2007 6</td><td></td><td>22.07.2007</td><td>04.07.2007</td><td>06.07.2007</td><td>ФГ "Лозован"</td><td></td><td>ячмінь 3 кл</td><td>138,59</td><td>-</td><td><math>\checkmark</math></td><td></td><td></td><td></td></t<>                                                                                                    | 18.07.2007 6  |                                                                                                 | 22.07.2007 | 04.07.2007 | 06.07.2007 | ФГ "Лозован"         |            | ячмінь 3 кл      | 138,59    | -          | $\checkmark$                                                                                                    |                         |        |     |
| 18.07.2007       8       22.07.2007       08.07.2007       90.7.2007       91.7.2007       90.7.2007       91.7.2007       91.7.2007       91.7.2007       91.7.2007       91.7.2007       91.7.2007       91.7.2007       91.7.2007       91.7.2007       91.7.2007       91.7.2007       91.7.2007       91.7.2007       91.7.2007       91.7.2007       91.7.2007       91.7.2007       91.7.2007       91.7.2007       91.7.2007       91.7.2007       91.7.2007       91.7.2007       91.7.2007       91.7.2007       91.7.2007       91.7.2007       91.7.2007       91.7.2007       91.7.2007       91.7.2007       91.7.2007       91.7.2007       91.7.2007       91.7.2007       91.7.2007       91.7.2007       91.7.2007       91.7.2007       91.7.2007       91.7.2007       91.7.2007       91.7.2007       91.7.2007       91.7.2007       91.7.2007       91.7.2007       91.7.2007       91.7.2007       91.7.2007       91.7.2007       91.7.2007       91.7.2007       91.7.2007       91.7.2007       91.7.2007       91.7.2007       91.7.2007       91.7.2007       91.7.2007       91.7.2007       91.7.2007       91.7.2007       91.7.2007       91.7.2007       91.7.2007       91.7.2007       91.7.2007       91.7.2007       91.7.2007       91.7.2007       91.7.2007       91.7.2007       91.7.2007                                                                                                    | 18.07.2007 7  | 1                                                                                               | 22.07.2007 | 05.07.2007 | 06.07.2007 | СВК "Дружба Народів" |            | ячмінь 3 кл      | 212,34    | -          | $\checkmark$                                                                                                    |                         |        |     |
| 18.07.2007       9       22.07.2007       18.07.2007       19.07.2007       11.07.2007       12.07.2007       12.07.2007       12.07.2007       12.07.2007       12.07.2007       12.07.2007       12.07.2007       12.07.2007       12.07.2007       12.07.2007       12.07.2007       12.07.2007       12.07.2007       12.07.2007       12.07.2007       12.07.2007       12.07.2007       12.07.2007       12.07.2007       12.07.2007       12.07.2007       12.07.2007       12.07.2007       12.07.2007       10.07.2007       12.07.2007       10.07.2007       10.07.2007       10.07.2007       10.07.2007       10.07.2007       10.07.2007       10.07.2007       10.07.2007       10.07.2007       10.07.2007       10.07.2007       10.07.2007       10.07.2007       10.07.2007       10.07.2007       10.07.2007       10.07.2007       10.07.2007       10.07.2007       10.07.2007       10.07.2007       10.07.2007       10.07.2007       10.07.2007       10.07.2007       10.07.2007       10.07.2007       10.07.2007       10.07.2007       10.07.2007       10.07.2007       10.07.2007       10.07.2007       10.07.2007       10.07.2007       10.07.2007       10.07.2007       10.07.2007       10.07.2007       10.07.2007       10.07.2007       10.07.2007       10.07.2007       10.07.2007       10.07.2007       10.07.2007                                                                                                    | 18.07.2007 8  |                                                                                                 | 22.07.2007 | 06.07.2007 | 06.07.2007 | ЧП "Юльком"          |            | ячмінь 3 кл      | 84,0      | -          | $\checkmark$                                                                                                    |                         |        |     |
| 23.07.2007       11       27.07.2007       20.07.2007       108 207.2007       108 "Arang"       #swite 3 kn       655.19       -       -         23.07.2007       12       27.07.2007       21.07.2007       108 "Campueect"       #swite 3 kn       655.19       -       -         23.07.2007       15       03.06.2007       27.07.2007       107 0.2007       108 "Campueect"       #swite 3 kn       60.34       -       -         30.07.2007       16       03.06.2007       25.07.2007       108 "Control TOB "Arang"       #swite 3 kn       108.15       -       -         31.07.2007       14       05.06.2007       10.7.2007       10.7.2007       10.7.2007       10.7.2007       10.7.2007       10.7.2007       10.7.2007       11.07.2007       10.7.2007       10.7.2007       10.7.2007       10.7.2007       10.7.2007       10.7.2007       10.7.2007       10.7.2007       10.7.2007       11.07.2007       10.7.2007       10.7.2007       10.7.2007       10.7.2007       10.7.2007       10.7.2007       10.7.2007       10.7.2007       10.7.2007       10.7.2007       10.7.2007       10.7.2007       10.7.2007       10.7.2007       10.7.2007       10.7.2007       10.7.2007       10.7.2007       10.7.2007       10.7.2007       10.7.2007                                                                                                    | 18.07.2007 9  |                                                                                                 | 22.07.2007 | 08.07.2007 | 09.07.2007 | МПП "Млин"           |            | ячмінь 3 кл      | 183,72    | -          | $\checkmark$                                                                                                    |                         |        |     |
| 23.07.2007       12       27.07.2007       21.07.2007       70.7007       70.7007       70.7007       70.7007       70.7007       70.7007       70.7007       70.7007       70.7007       70.7007       70.7007       70.7007       70.7007       70.7007       70.7007       70.7007       70.7007       70.7007       70.7007       70.7007       70.7007       70.7007       70.7007       70.7007       70.7007       70.7007       70.7007       70.7007       70.7007       70.7007       70.7007       70.7007       70.7007       70.7007       70.7007       70.7007       70.7007       70.7007       70.7007       70.7007       70.7007       70.7007       70.7007       70.7007       70.7007       70.7007       70.7007       70.7007       70.7007       70.7007       70.7007       70.7007       70.7007       70.7007       70.7007       70.7007       70.7007       70.7007       70.7007       70.7007       70.7007       70.7007       70.7007       70.7007       70.7007       70.7007       70.7007       70.7007       70.7007       70.7007       70.7007       70.7007       70.7007       70.7007       70.7007       70.7007       70.7007       70.7007       70.7007       70.7007       70.7007       70.7007       70.7007       70.7007 </td <td>23.07.2007 11</td> <td></td> <td>27.07.2007</td> <td>20.07.2007</td> <td>23.07.2007</td> <td>ТОВ "Атаир"</td> <td></td> <td>ячмінь 3 кл</td> <td>655,19</td> <td>-</td> <td><math>\checkmark</math></td> <td></td> <td></td> <td></td>                                                                                                    | 23.07.2007 11 |                                                                                                 | 27.07.2007 | 20.07.2007 | 23.07.2007 | ТОВ "Атаир"          |            | ячмінь 3 кл      | 655,19    | -          | $\checkmark$                                                                                                    |                         |        |     |
| 30.07.2007       15       03.08.2007       27.07.2007       ПП " Сонтеко ЛГБ"       ячане 3 кл       80.34       -         30.07.2007       16       03.08.2007       25.07.2007       70.700"       70.700"       70.00"       70.00"       70.00"       70.00"       70.00"       70.00"       70.00"       70.00"       70.00"       70.00"       70.00"       70.00"       70.00"       70.00"       70.00"       70.00"       70.00"       70.00"       70.00"       70.00"       70.00"       70.00"       70.00"       70.00"       70.00"       70.0"       70.0"       70.0"       70.0"       70.0"       70.0"       70.0"       70.0"       70.0"       70.0"       70.0"       70.0"       70.0"       70.0"       70.0"       70.0"       70.0"       70.0"       70.0"       70.0"       70.0"       70.0"       70.0"       70.0"       70.0"       70.0"       70.0"       70.0"       70.0"       70.0"       70.0"       70.0"       70.0"       70.0"       70.0"       70.0"       70.0"       70.0"       70.0"       70.0"       70.0"       70.0"       70.0"       70.0"       70.0"       70.0"       70.0"       70.0"       70.0"       70.0"       70.0"       70.0"       70.0"       <                                                                                                    | 23.07.2007 12 |                                                                                                 | 27.07.2007 | 21.07.2007 | 23.07.2007 | ТОВ "Валдинвест"     |            | ячмінь 3 кл      | 428,87    | -          | $\checkmark$                                                                                                    |                         |        |     |
| 30.07.2007       16       03.08.2007       25.07.2007       108.72.007       10.72.007       10.72.007       10.72.007       10.72.007       10.72.007       10.72.007       10.72.007       10.72.007       10.72.007       10.72.007       10.72.007       10.72.007       10.72.007       10.72.007       10.72.007       10.72.007       10.72.007       10.72.007       10.72.007       10.72.007       10.72.007       10.72.007       10.72.007       10.72.007       10.72.007       10.72.007       10.72.007       10.72.007       10.72.007       10.72.007       10.72.007       10.72.007       10.72.007       10.72.007       10.72.007       10.72.007       10.72.007       10.72.007       10.72.007       10.72.007       10.72.007       10.72.007       10.72.007       10.72.007       10.72.007       10.72.007       10.72.007       10.72.007       10.72.007       10.72.007       10.72.007       10.72.007       10.72.007       10.72.007       10.72.007       10.72.007       10.72.007       10.72.007       10.72.007       10.72.007       10.87.2007       10.82.007       10.82.007       10.82.007       10.82.007       10.82.007       10.82.007       10.82.007       10.82.007       10.82.007       10.82.007       10.82.007       10.82.007       10.82.007       10.82.007       10.82.007                                                                                                    | 30.07.2007 15 |                                                                                                 | 03.08.2007 | 27.07.2007 | 27.07.2007 | ПП " Солтекс ЛГБ"    |            | ячмінь 3 кл      | 80,34     | -          | $\checkmark$                                                                                                    |                         |        |     |
| 31.07.2007       14       05.08.2007       01.07.2007       10.70.2007       10.70.2007       10.70.2007       10.70.2007       10.70.2007       10.70.2007       10.70.2007       10.70.2007       10.70.2007       10.70.2007       10.70.2007       10.70.2007       10.70.2007       10.70.2007       10.70.2007       10.70.2007       10.70.2007       10.70.2007       10.70.2007       10.70.2007       10.70.2007       10.70.2007       10.70.2007       10.70.2007       10.70.2007       10.70.2007       10.70.2007       10.70.2007       10.70.2007       10.70.2007       10.70.2007       10.70.2007       10.70.2007       10.70.2007       10.70.2007       10.70.2007       10.70.2007       10.70.2007       10.70.2007       10.70.2007       10.70.2007       10.70.2007       10.70.2007       10.70.2007       10.70.2007       10.70.2007       10.70.2007       10.70.2007       10.70.2007       10.70.2007       10.70.2007       10.70.2007       10.80.2007       10.80.2007       10.80.2007       10.80.2007       10.80.2007       10.80.2007       10.80.2007       10.80.2007       10.80.2007       10.80.2007       10.80.2007       10.80.2007       10.80.2007       10.80.2007       10.80.2007       10.80.2007       10.80.2007       10.80.2007       10.80.2007       10.80.2007       10.80.2007       10.80.2007                                                                                                    | 30.07.2007 16 | i I                                                                                             | 03.08.2007 | 25.07.2007 | 28.07.2007 | ТОВ "Атаир"          |            | ячмінь 3 кл      | 1 081,15  | -          | $\checkmark$                                                                                                    |                         |        |     |
| 31.07.2007       17       06.08.2007       10.17.2007       10.17.2007       10.7.2007       10.7.2007       10.7.2007       10.7.2007       10.7.2007       10.7.2007       10.7.2007       10.7.2007       10.7.2007       10.7.2007       10.7.2007       10.7.2007       10.7.2007       10.7.2007       10.7.2007       10.7.2007       10.7.2007       10.7.2007       10.7.2007       10.7.2007       10.7.2007       10.7.2007       10.7.2007       10.7.2007       10.6.7.2007       10.8.2007       10.8.2007       10.8.2007       10.8.2007       10.8.2007       10.8.2007       10.8.2007       10.8.2007       10.8.2007       10.8.2007       10.8.2007       10.8.2007       10.8.2007       10.8.2007       10.8.2007       10.8.2007       10.8.2007       10.8.2007       10.8.2007       10.8.2007       10.8.2007       10.8.2007       10.8.2007       10.8.2007       10.8.2007       10.8.2007       10.8.2007       10.8.2007       10.8.2007       10.8.2007       10.8.2007       10.8.2007       10.8.2007       10.8.2007       10.8.2007       10.8.2007       10.8.2007       10.8.2007       10.8.2007       10.8.2007       10.8.2007       10.8.2007       10.8.2007       10.8.2007       10.8.2007       10.8.2007       10.8.2007       10.8.2007       10.8.2007       10.8.2007       10.8.2007                                                                                                    | 31.07.2007 14 |                                                                                                 | 05.08.2007 | 01.07.2007 | 31.07.2007 | ДП "Сантрейд"        |            | ячмінь 3 кл      | 18 722,4  | -          | $\checkmark$                                                                                                    |                         |        |     |
| 31.07.2007       18       04.08.2007       28.07.2007       107.2007       107.2007       107.2007       107.2007       107.2007       10.07.2007       10.07.2007       10.07.2007       10.07.2007       10.07.2007       10.07.2007       10.07.2007       10.07.2007       10.07.2007       10.07.2007       10.07.2007       10.07.2007       10.07.2007       10.08.2007       10.08.2007       10.08.2007       10.08.2007       10.08.2007       10.08.2007       10.08.2007       10.08.2007       10.08.2007       10.08.2007       10.08.2007       10.08.2007       10.08.2007       10.08.2007       10.08.2007       10.08.2007       10.08.2007       10.08.2007       10.08.2007       10.08.2007       10.08.2007       10.08.2007       10.08.2007       10.08.2007       10.08.2007       10.08.2007       10.08.2007       10.08.2007       10.08.2007       10.08.2007       10.08.2007       10.08.2007       10.08.2007       10.08.2007       10.08.2007       10.08.2007       10.08.2007       10.08.2007       10.08.2007       10.08.2007       10.08.2007       10.08.2007       10.08.2007       10.08.2007       10.08.2007       10.08.2007       10.08.2007       10.08.2007       10.08.2007       10.08.2007       10.08.2007       10.08.2007       10.08.2007       10.08.2007       10.08.2007       10.08.2007       10.0                                                                                                    | 31.07.2007 17 |                                                                                                 | 06.08.2007 | 01.07.2007 | 31.07.2007 | ПП "Регіонюгтрейд"   |            | ячмінь 3 кл      | 5 072,52  | -          | $\checkmark$                                                                                                    |                         |        |     |
| 31.07.2007       19       13.08.2007       16.07.2007       16.07.2007       TOB "Arrang"       swakes 3 kn       308.72       -       ✓         14.08.2007       20       18.08.2007       18.08.2007       13.08.2007       TOB "Bangumeect"       swakes 3 kn       604.36       -       ✓         14.08.2007       21       18.08.2007       13.08.2007       TOB "Arrang"       swakes 3 kn       584.03       -       ✓         31.08.2007       22       07.09.2007       10.08.2007       TOB 2007       TOB "Arrang"       swakes 3 kn       24.457.44       -       ✓         31.08.2007       23       10.09.2007       30.08.2007       TOB 2007       TOB 2007       TOB 2007       TOB 2007       TOB 2007       10.08.2007       TOB 2007       TOB 2007                                                                                                    | 31.07.2007 18 | i I                                                                                             | 04.08.2007 | 26.07.2007 | 30.07.2007 | ТОВ "Валдинвест"     |            | ячмінь 3 кл      | 685,25    | -          | $\checkmark$                                                                                                    |                         |        |     |
| 14.08.2007         20         18.08.2007         15.08.2007         13.08.2007         13.08.2007         13.08.2007         13.08.2007         13.08.2007         13.08.2007         13.08.2007         13.08.2007         13.08.2007         13.08.2007         13.08.2007         13.08.2007         13.08.2007         13.08.2007         13.08.2007         13.08.2007         13.08.2007         13.08.2007         13.08.2007         13.08.2007         13.08.2007         13.08.2007         13.08.2007         13.08.2007         13.08.2007         13.08.2007         13.08.2007         13.08.2007         13.08.2007         13.08.2007         13.08.2007         13.08.2007         13.08.2007         13.08.2007         13.08.2007         13.08.2007         13.08.2007         13.08.2007         13.08.2007         13.08.2007         13.08.2007         13.08.2007         13.08.2007         13.08.2007         13.08.2007         13.08.2007         13.08.2007         13.08.2007         13.08.2007         13.08.2007         13.08.2007         13.08.2007         13.08.2007         13.08.2007         13.08.2007         13.08.2007         13.08.2007         14.08.2007         14.08.2007         14.08.2007         14.08.2007         14.08.2007         14.08.2007         14.08.2007         14.08.2007         14.08.2007         14.08.2007         14.08.2007         14.08.2007 <td>31.07.2007 19</td> <td>1</td> <td>13.08.2007</td> <td>16.07.2007</td> <td>16.07.2007</td> <td>ТОВ "Атаир"</td> <td></td> <td>ячмінь 3 кл</td> <td>308,72</td> <td>-</td> <td><math>\checkmark</math></td> <td></td> <td></td> <td></td>                                                                                                    | 31.07.2007 19 | 1                                                                                               | 13.08.2007 | 16.07.2007 | 16.07.2007 | ТОВ "Атаир"          |            | ячмінь 3 кл      | 308,72    | -          | $\checkmark$                                                                                                    |                         |        |     |
| 14.08.2007       21       18.08.2007       19.08.2007       10.8.2007       10.8.2007       10.8.2007       10.8.2007       10.8.2007       10.8.2007       10.8.2007       10.8.2007       10.8.2007       10.8.2007       10.8.2007       10.8.2007       10.8.2007       10.8.2007       10.8.2007       10.8.2007       10.8.2007       10.8.2007       10.8.2007       10.8.2007       10.8.2007       10.8.2007       10.8.2007       10.8.2007       10.8.2007       10.8.2007       10.8.2007       10.8.2007       10.8.2007       10.8.2007       10.8.2007       10.8.2007       10.8.2007       10.8.2007       10.8.2007       10.8.2007       10.8.2007       10.8.2007       10.8.2007       10.8.2007       10.8.2007       10.8.2007       10.8.2007       10.8.2007       10.8.2007       10.8.2007       10.8.2007       10.8.2007       10.8.2007       10.8.2007       10.8.2007       10.8.2007       10.8.2007       10.8.2007       10.8.2007       10.8.2007       10.8.2007       10.8.2007       10.8.2007       10.8.2007       10.8.2007       10.8.2007       10.8.2007       10.8.2007       10.8.2007       10.8.2007       10.8.2007       10.8.2007       10.8.2007       10.8.2007       10.8.2007       10.8.2007       10.8.2007       10.8.2007       10.8.2007       10.8.2007       10.8.2007                                                                                                    | 14.08.2007 20 | 1                                                                                               | 18.08.2007 | 05.08.2007 | 13.08.2007 | ТОВ "Валдинвест"     |            | ячмінь 3 кл      | 604,36    | -          | $\checkmark$                                                                                                    |                         |        |     |
| 31.08.2007       22       07.09.2007       01.08.2007       31.08.2007       31.08.2007       31.08.2007       31.08.2007       30.08.2007       30.08.2007       30.08.2007       30.08.2007       30.08.2007       30.08.2007       30.08.2007       30.08.2007       30.08.2007       30.08.2007       31.08.2007       21.08.2007       21.08.2007       21.08.2007       21.08.2007       21.08.2007       21.08.2007       21.08.2007       21.08.2007       21.08.2007       21.08.2007       21.08.2007       21.08.2007       21.08.2007       21.08.2007       21.08.2007       21.08.2007       21.08.2007       21.08.2007       21.08.2007       21.08.2007       21.08.2007       21.08.2007       21.08.2007       21.08.2007       21.08.2007       21.08.2007       21.08.2007       21.08.2007       21.08.2007       21.08.2007       21.08.2007       21.08.2007       21.08.2007       21.08.2007       21.08.2007       21.08.2007       21.08.2007       21.08.2007       21.08.2007       21.08.2007       21.08.2007       21.08.2007       21.08.2007       21.08.2007       21.08.2007       21.08.2007       21.08.2007       21.08.2007       21.08.2007       21.08.2007       21.08.2007       21.08.2007       21.08.2007       21.08.2007       21.08.2007       21.08.2007       21.08.2007       21.08.2007       21.08.2007                                                                                                    | 14.08.2007 21 |                                                                                                 | 18.08.2007 | 09.08.2007 | 13.08.2007 | ТОВ "Атаир"          |            | ячмінь 3 кл      | 584,03    | -          | <ul> <li>✓</li> </ul>                                                                                                    |                         |        |     |
| 31.08.2007         23         10.09.2007         29.08.2007         30.08.2007         COTB "Oбруч"         Сонящник         238,15         -           31.08.2007         24         30.08.2007         31.08.2007         10.8.2007         ДП "Cartpelig"         Сонящник         98.0         -           31.08.2007         54         30.08.2007         10.8.2007         ДП "Cartpelig"         Сонящник         98.0         -                                                                                                    | 31.08.2007 22 |                                                                                                 | 07.09.2007 | 01.08.2007 | 31.08.2007 | ДП "Сантрейд"        |            | ячмінь 3 кл      | 24 457,44 | -          | $\checkmark$                                                                                                    |                         |        |     |
| 31.08.2007 24 30.08.2007 30.08.2007 31.08.2007 Д1 08.2007 Д1 08.2 | 31.08.2007 23 | 1                                                                                               | 10.09.2007 | 29.08.2007 | 30.08.2007 | СТОВ "Обруч"         |            | соняшник         | 238,15    | -          | $\checkmark$                                                                                                    |                         |        |     |
|                                                                                                    | 31.08.2007 24 |                                                                                                 | 30.08.2007 | 30.08.2007 | 31.08.2007 | ДП "Сантрейд"        |            | соняшник         | 96,0      | -          | $\checkmark$                                                                                                    |                         |        |     |
| 31.06.2007 25 12.09.2007 24.06.2007 31.06.2007 111 Periotikol peng                                                                                                    | 31.08.2007 25 | 1                                                                                               | 12.09.2007 | 24.08.2007 | 31.08.2007 | ПП "Регіонюгтрейд"   |            | соняшник         | 4 532,93  | -          | $\checkmark$                                                                                                    |                         |        |     |
| 31.08.2007 26 10.09.2007 01.08.2007 31.08.2007 ПП "Регіонюттрейд" ячмінь 3 кл 2 581,62 - 🗸                                                                                                    | 31.08.2007 26 | i                                                                                               | 10.09.2007 | 01.08.2007 | 31.08.2007 | ПП "Регіонюгтрейд"   |            | ячмінь 3 кл      | 2 581,62  | -          | $\checkmark$                                                                                                    |                         |        |     |
| 31.08.2007 28 17.09.2007 09.08.2007 10.08.2007 ТОВ ТД "ПРИВАТ" ячийнь 3 кл 4 352,51 - 🗸                                                                                                    | 31.08.2007 28 | 1                                                                                               | 17.09.2007 | 09.08.2007 | 31.08.2007 | ТОВ ТД "ПРИВАТ"      |            | ячмінь 3 кл      | 4 352,51  | -          | <ul> <li>✓</li> </ul>                                                                                                    |                         |        |     |

Мал. 5.26. Папка рахунків

Створіть новий документ клавішею [Insert].

Зазначте: № документа, дату, період, за який виставляємо послуги, рік урожаю, отримувача, культуру (пусте поле – по всіх культурах), місце зберігання, вид зберігання.

| 🗊 Спи  | исок           |             |                 |                    |                 |        |          |             |                 |              | 🔁 💌 🔺 🔹    | ₽ × |
|--------|----------------|-------------|-----------------|--------------------|-----------------|--------|----------|-------------|-----------------|--------------|------------|-----|
| Рахун  | юк-фактура N   | <u>0</u>    | [               | 1                  |                 |        |          |             |                 | Дата 22.06.2 | 018 V      |     |
| За пер | ріодз          |             | Ī               | 01.06.2018 V no 22 | .06.2018 V Bp   | ожай   | 2018     |             |                 |              |            |     |
| Кількі | сть днів у тон | омісяці:    | Í               | За календарем 🗸    |                 |        |          |             | Проставити анал | ізи вручну 🗌 |            |     |
| Отрим  | увач:          |             | ĺ               | 101 Хоро           | ша організація  |        |          |             |                 |              |            |     |
| Культу | ypa:           |             | ]               | По во              | сіх номенклатур | эх     |          |             |                 |              |            |     |
| Місце  | збер.:         |             | [               | 1 Скла             | д               |        |          |             |                 |              |            |     |
| Вид зб | берігання:     |             | [               | 1 Знео             | соблене         |        |          |             |                 |              |            |     |
|        |                |             | По              | ослуга             |                 |        | Приб.    | Витрати     | Залишок         | Дні          | Зберігання |     |
|        | Назва          | Од.<br>вим. | Ціна<br>без ПДІ | Кількість<br>В     | Сум             | a      |          |             |                 |              | т-дн       |     |
| 3      | берігання      | т/доб       | :000            | 0.000              | 0               | 00     | 0.00     | 0.000 0     | 0.000           | 22.000       | 0.000      |     |
| 3      | берігання      | т/доб       | :000            | 0.000              | 0               | 00     | 0.00     | 0.000 0     | 0.000           | 22.000       | 0.000      |     |
| 3      | берігання      | т/доб       | :000            | 479.259            | 623             | 04     | 53.251   | 0.000       | 0.000           | 9.000        | 479.259    |     |
| 3      | берігання      | т/доб       | :000            | 200.000            | 260             | 00     | 25.000   | 0.000       | 0.000           | 8.000        | 200.000    |     |
| 3      | берігання      | т/доб       | :000            | 50.000             | 65              | 00     | 25.000   | 0.000       | 0.000           | 2.000        | 50.000     |     |
| 3      | берігання      | т/доб       | :000            | 59.304             | 77              | 10     | 29.652   | 0.000       | 0.000           | 2.000        | 59.304     |     |
| 3      | берігання      | т/доб       |                 | 788.563            | 1 025           | 14     | 0.00     | 0           |                 |              | 788.563    |     |
| C      | Сушка          | т-%         | 1000            | 55.000             | 2 145           | 00     | 0.00     | 0.000 0     | 0.000           | 0.000        | 0.000      |     |
| C      | Сушка          | т-%         | 1000            | 30.000             | 1 170           | 00     | 0.00     | 0.000 0     | 0.000           | 0.000        | 0.000      |     |
| C      | Сушка          | т-%         |                 | 85.000             | 3 315           | 00     | 0.00     | 0           |                 |              | 0.000      |     |
| C      | Очистка        | т-%         | 1000            | 110.000            | 1 540           | 00     | 0.00     | 0.000       | 0.000           | 0.000        | 0.000      |     |
| C      | Очистка        | т-%         |                 | 110.000            | 1 540           | 00     | 0.00     | 0           |                 |              | 0.000      |     |
| 4      | Pospaxy        | юк послу    | ги Докуме       | нт                 |                 |        | •        |             |                 |              |            |     |
| Сума:  |                |             | 5880.14         | ПДВ, 9             | 6:              | 20     | ).00     | пдв:        | 1176.03         | Всього:      | 7056.17    |     |
| Натур  | оплата:        |             |                 | Ціна за            | ат:             | 0.0000 | 000      | Зняти:      | 0               |              |            |     |
|        |                |             |                 | Зберегти           | Документ        | Pos    | вширення | Нал.реквиз. | Скасувати       |              |            |     |

Мал. 5.27. Приклад заповненого документа «Рахунок фактура»

Далі перейдіть до табличної частини документа і розрахуйте вартість наданих послуг. Для цього є два способи: вручну (клавішею [**Insert**]) (див. малюнок 5.28), де потрібно вказати послугу, ціну і кількість, та автоматичний розрахунок послуг за допомогою пунктів контекстного меню (див. малюнок 5.29).

| 📑 Додавання     |                 |                 |       | <b>e</b> - |  |
|-----------------|-----------------|-----------------|-------|------------|--|
|                 |                 | Документ:       |       |            |  |
| Дата док.:      | 30.06.2007 💟    | Врожай          | 2007  |            |  |
| Культура:       | 01.01.04.03     | ячмінь 3 кл     |       |            |  |
| Місце збер.:    | 1               | упп             |       |            |  |
| Вид зберігання: | 1               | платне          |       |            |  |
|                 |                 |                 |       |            |  |
| Послуга:        |                 | 222             |       |            |  |
| Тип:            | Прибуткування 💌 |                 |       |            |  |
| Ціна, без ПДВ:  | 0.00            | Кількість:      | 0.000 |            |  |
| Сума:           | 0.00            |                 |       |            |  |
|                 |                 | Добре Відмінити |       |            |  |
|                 |                 |                 |       |            |  |
|                 |                 |                 |       |            |  |
|                 |                 |                 |       |            |  |
|                 |                 |                 |       |            |  |
|                 |                 |                 |       |            |  |

Мал. 5.28. Ручний спосіб занесення послуг

|            | Завантажити послуги з реєстрів        |          |
|------------|---------------------------------------|----------|
|            | Розрахувати зберігання                |          |
|            | Завантажити відвантаження             |          |
|            | Завантажити автопослуги               |          |
|            | Завантажити переоформлення            |          |
|            | Завантажити складську                 |          |
|            | Эвірка в раучниками за миниці періоци |          |
| -          | эртриа э ракушкары за кышушт пертоди  |          |
|            | Додавання                             | INS      |
| ò          | Копіювання                            | ALT+INS  |
| 1          | Редарування                           | F4       |
| Þ          | Перегляд                              | SHIFT+F4 |
| ×          | Видалення                             | DEL      |
|            | Свернуть                              |          |
|            | Впорялкування та пілсумки             |          |
|            | DhopAddyballia ia hidoyhan            |          |
| 3          | Експорт                               |          |
|            | Экспорт в XML                         |          |
|            | Импорт XML                            |          |
|            |                                       |          |
| φ <b>ή</b> | Пошук                                 | CTRL+F   |
|            | Відбір                                | GRAY *   |
|            |                                       |          |

Мал. 5.29. Автоматичний розрахунок послуг

| 📑 Список                 |        |         |            |                             |             |          |          |          |            |                 | × |  |
|--------------------------|--------|---------|------------|-----------------------------|-------------|----------|----------|----------|------------|-----------------|---|--|
| Рахунок-факту            | oa N≌  |         | 1          |                             |             | Дата     |          |          |            | 30.06.2007 💟    |   |  |
| За період з              |        |         | 25.06.20   | 07 🔽 <mark>no</mark> 30.06. | 2007 🕥 Врож | кай 2007 |          |          |            |                 |   |  |
| Кількість днів у         | тоном  | ісяці:  | За кален   | ндарем 💌                    |             | Простави |          |          |            |                 |   |  |
| Отримувач:               |        |         | 1          | 102 ДП "Сан                 | трейд"      |          |          |          |            |                 |   |  |
| Культура:                |        |         | 01.01.04.  | 03 🛄 ячмінь З               | Зкл         |          |          |          |            |                 |   |  |
| Місце збер.:             |        |         |            |                             |             |          |          |          |            |                 |   |  |
| Вид зберігання: 1 платне |        |         |            |                             |             |          |          |          |            |                 |   |  |
|                          |        | Посл    | пуга       |                             | Приб.       | Витрати  | Залишок  | Дні      | Зберігання |                 |   |  |
| Назва                    | 0д.    | Ціна    | Кількість  | Сума                        |             |          |          |          | т-дн       |                 |   |  |
| 0.5                      | вим.   | без ПДВ |            |                             | 0.000       |          |          |          |            |                 |   |  |
| Зоерігання               | т-дн   | 0,29    |            |                             | 0,000       | 0,0      | 0,0      | 6,0      | 0,0        |                 |   |  |
| Зберігання               | т-дн   | 0,29    |            |                             | 1 000,0     | 0,0      | 1 000,0  | 6,0      | 6 000,0    |                 |   |  |
| зоерігання               | т-дн   | 0,29    | 0.000.0    | 0.040.0                     | 600,0       | 0,0      | 600,0    | 5,0      | 3 000,0    |                 |   |  |
| зоерігання               | т-дн   |         | 9 000,0    | 2 610,0                     | 0,000       |          |          |          | 9 000,0    |                 |   |  |
|                          |        |         |            |                             |             |          |          |          |            |                 | ~ |  |
| < > Pos                  | ахунок | послуги | Документ / |                             |             |          |          |          |            |                 |   |  |
| Сума:                    |        | 26      | 610.00     | ПДВ, %:                     |             | 20.00    | ПД       | ιB:      | 522.00     | Всього: 3132.00 |   |  |
| Натуроплата:             |        |         |            | Ціна за т:                  |             | 0.00     | Зня      | ти:      | 0          |                 |   |  |
|                          |        |         | Co         | хранить                     | Документ    | Расшире  | ения Нал | преквиз. | Отмена     |                 |   |  |

Мал. 5.30. Результат розрахунку послуг зберігання

Збережіть рахунок і роздрукуйте його командою ПКМ → *Друк екземпляра документа*, оберіть необхідну форму друку. Приклади таких форм друку зображено на малюнку 5.31.

| ыбор формы г | ечати |                                  |     |  |
|--------------|-------|----------------------------------|-----|--|
| Метка        | N     | Название формы                   | Тип |  |
| HC_EX        | 1     | Рах фактура на зберіг.(розгорн.) |     |  |
| HC_EX        | 2     | Рах фактура на зберіг.(стислий)  |     |  |
| HC_EX        | 3     | Податкова накладна               |     |  |
| HC_EX        | 5     | Рах фактура 2 екз.               |     |  |
| HC_EX        | 6     | Акт виконан. робіт 2 екз.        |     |  |
|              |       |                                  |     |  |
|              |       |                                  |     |  |
|              |       |                                  |     |  |
|              |       |                                  |     |  |
|              |       |                                  |     |  |
|              |       |                                  |     |  |
|              |       |                                  |     |  |
|              |       |                                  |     |  |
|              |       |                                  |     |  |
|              |       |                                  |     |  |
|              |       |                                  |     |  |
|              |       |                                  |     |  |

Мал. 5.31.Вибір форми друку рахунку-фактури

Приклад рахунку за надані послуги зображено на малюнку 5.32. Оскільки чинним законодавством не затверджена форма рахунку, а тільки регламентуються обов'язкові реквізити рахунку, то форми друку можуть відрізнятися від наведених у цій Інструкції користувача.

| Постанальникс<br>ТОВ "Заготівл  | ля зернощ  | родуктів"                      | Рахун<br>від 22                 | юк № 1<br>.06.2018            | Постачальник ТОВ "Загой                                              | Рах<br>від 2 | унок № 1<br>22.06.2018         |                                 |                               |  |  |  |
|---------------------------------|------------|--------------------------------|---------------------------------|-------------------------------|----------------------------------------------------------------------|--------------|--------------------------------|---------------------------------|-------------------------------|--|--|--|
| Р/р: 26000060825633 МФС         | 315405     |                                |                                 |                               | P/p: 26000060825633                                                  | мФО: 31540   | 5                              |                                 |                               |  |  |  |
| у ПАТ "Банк ВОСТОК"             |            |                                |                                 |                               | у ПАТ "БанкВОСТОК"                                                   |              |                                |                                 |                               |  |  |  |
| €ДРПОУ: 40764434 Інд.под.№      | : 4076443  | 14037 № св                     | доцтва:                         |                               | ЄДРПОУ: 40764434 Інд.под.№: 407644314037 № свідоцтва                 |              |                                |                                 |                               |  |  |  |
| Адреса: вул. Шевченка, 1, м. Мі | стечко, Ра | йон р-н, Об                    | ласть обл., 1                   | 8000                          | Адреса вул. Шевченка, 1, м. Містечко, Район р-н, Область обл., 18000 |              |                                |                                 |                               |  |  |  |
| Телефон: 0472-32-23-13          |            |                                |                                 |                               | Телефон: 0472-32-23-13                                               |              | -                              |                                 |                               |  |  |  |
| Платник Хороша організа         | ція        |                                |                                 |                               | Платник: Хороша орга                                                 | нізація      |                                |                                 |                               |  |  |  |
| P/p:                            | МΦО:       |                                | є дрпоу:                        |                               | P/p:                                                                 | MΦC          | D:                             | є дрпоу:                        |                               |  |  |  |
| B                               |            |                                |                                 |                               | B                                                                    |              |                                |                                 |                               |  |  |  |
| Адреса:                         |            |                                |                                 |                               | Адреса                                                               |              |                                |                                 |                               |  |  |  |
| Постуги за період з 1 6 2018 по | 22 6 2019  | 2                              |                                 |                               | Поступи за період з 1.6.201                                          | S no 22 6 20 | 18                             |                                 |                               |  |  |  |
| Культура:                       |            |                                |                                 |                               | Культура                                                             |              |                                |                                 |                               |  |  |  |
| Назва послуги                   | Од.<br>вны | Кількість<br>(об'єм,<br>обсяг) | Ціна без<br>ПДВ, грн            | Сума без<br>ПДВ, грн          | Назва послуги                                                        | Од.<br>внм   | Кількість<br>(об'єм,<br>обсяг) | Ціна без<br>ПДВ, грн            | Сума без<br>ПДВ, грн          |  |  |  |
| Зберігання                      | т/доб      | 788,563                        | 1,30001                         | 1025,14                       | Зберігання                                                           | т/доб        | 788,563                        | 1,30001                         | 1025,14                       |  |  |  |
| Сушка                           | T-%        | 85,000                         | 39,00000                        | 3 31 5 ,00                    | Сушка                                                                | т-%          | 85,000                         | 39,00000                        | 3315,00                       |  |  |  |
| Очистка                         | т-%        | 110,000                        | 14,00000                        | 1 540,00                      | Очистка                                                              | T-%          | 110,000                        | 14,00000                        | 1540,00                       |  |  |  |
|                                 |            | Варті                          | Всього:<br>ПДВ 20%<br>сть з ПДВ | 5880,14<br>1176,03<br>7056,17 |                                                                      |              | Варті                          | Всього:<br>ПДВ 20%<br>сть з ПДВ | 5880,14<br>1176,03<br>7056,17 |  |  |  |
| Директор                        |            |                                |                                 |                               | Директор                                                             |              |                                |                                 |                               |  |  |  |
|                                 |            |                                |                                 |                               |                                                                      |              |                                |                                 |                               |  |  |  |

Мал. 5.32. Рахунок-фактура в 2-х екземплярах

## 5.6. Складська квитанція (НК)

У програмі передбачена можливість ведення документа «Складська квитанція» з подальшим експортом до APM «Реєстратор». Система передбачає три різні способи створення складської квитанції:

- ✓ створення з реєстру надходження зерна (документ типу HR);
- ✓ створення з переоформлення (документ типу HM);
- ✓ ручний використовується у разі складання складської квитанції на залишок зернопродуктів.

## 5.6.1. Створення складської квитанції з реєстру

Для створення складської квитанції з реєстру, відкрийте папку реєстрів, на потрібному документі виконайте команду ПКМ → *Створити складську квитанцію* (див. малюнок 5.33).

| 政 НК10 - Складська кви | танція: редаг | ування         |              |         | 🖹 💌 🔺               |  |
|------------------------|---------------|----------------|--------------|---------|---------------------|--|
| Складська квитанція №  | þ             |                |              |         | Дата: 22.06.2018 V  |  |
| Серия:                 |               |                |              | Н       | юмер:               |  |
| Тип документа          | Складська кви | танція         | $\checkmark$ |         |                     |  |
| № реєстру              |               | r              |              | Рік вр  | ожаю 2018           |  |
| Власник                | 101           | Хороша органі: | зація        |         |                     |  |
| Постачальник           | 0             |                |              |         |                     |  |
| Зберігання             | Знеособлене   | ~              |              |         |                     |  |
| Культура               | 01.01.01.06   | Пшениця 6 кл   |              |         |                     |  |
| Вид зберігання:        | 1             | Знеособлене    |              |         |                     |  |
| Представник            |               |                |              |         |                     |  |
| по дорученню №         |               |                |              | від     | 19 <u>V</u>         |  |
| № аналізу              |               |                |              | Дата а  | налізу 22.06.2018 🗸 |  |
| № наказу               |               |                |              | Дата н  | наказу19 🔽          |  |
| Вага фіз.              | 55000         |                |              | Bar     | а зал. 53251        |  |
| Вологість, %           | 15.00         |                |              | до      | 0.00                |  |
| Смітна домішка, %      | 4.00          |                |              | до      | 0.00                |  |
| Зернова домішка, %     | 0.00          |                |              | до      | 0.00                |  |
| Клейк. якість, ІДК     | 0             |                |              | до      |                     |  |
| Клейк. к-сть, %        | 0.00          |                |              | до      | 0.00                |  |
| Зараженність           | не виявлено   | ~              |              |         |                     |  |
| Збер                   | егти Док      | умент Інше     | е Розширен   | ня Скас | сувати              |  |

Мал. 5.33. Створення складської квитанції

Заповніть обов'язкові поля:

Складська квитанція № - порядковий номер в АРМ «Реєстратор»;

Дата складської квитанції, номер і серія бланка;

**Тип документа** – складська квитанція, просте складське свідоцтво, подвійне складське свідоцтво;

#### Вид зберігання;

#### Якісні показники зернопродуктів;

На вкладці «Інше» (див. малюнок 5.34) проставте інші показники якості.

| 🕎 НК10 - Складська квитан | щія: редагува | ння           |      |                          |       |                      | 8 | <b>D</b> × |
|---------------------------|---------------|---------------|------|--------------------------|-------|----------------------|---|------------|
| Натура 🔲                  | 0             | до 🗆 🗌        | 0    | Зерновка                 |       | 0.00 <sub>до</sub>   |   | 0.00       |
| Дрібне зерно 🔽            | 0.00          | до 🗌 🗌        | 0.00 | Вологість стержнів       |       | 0.00 <mark>до</mark> |   | 0.00       |
| Скловидність 🗌            | 0.00          | до 🗆 🗌        | 0.00 | Вихід зерна              |       | 0.00 до              |   | 0.00       |
| Життєздатн. 🗌             | 0.00          | до 🗆 🗌        | 0.00 | Вихід стержнів           |       | 0.00 дo              |   | 0.00       |
| Запах,колір 🗌 🖽           | рм.           | $\overline{}$ |      | Репродукція              |       | 0.00 дo              |   | 0.00       |
| Білок 🗌                   | 0.00          | до 🗆 🗌        | 0.00 | Клоп.черепаш.            |       | 0.0 до               |   | 0.0        |
| Пелюшка 🗌                 | 0.00          | до 🗆 🦳        | 0.00 | Залиш. на ситі           |       | 0.00 дo              |   | 0.00       |
| Клейк. якість, гр 🗌       | 0             | до 🗆 🥅        | 0    | Прохід сита              |       | 0.00 дo              |   | 0.00       |
| Число падіння 🔽           | 7             | до 🗌 🗌        | 0    | Класс                    |       | Не класне 🗸          |   |            |
| Олійність, % 🔲            | 0.00          | до 🗆 🗌        | 0.00 | Вага проби               |       | 0.000 до             |   | 0.000      |
| Зернова пророслі 🗌 📃      | 0.00          | до 🗆 🥅        | 0.00 | Сажкові зерна            |       | 0.00 до              |   | 0.00       |
| Глюкозинолат, % 🗌         | 0.00          | до 🗆 🗌        | 0.00 | Глюкозинолат,<br>ммоль/г |       | <sup>0.00</sup> до   |   | 0.00       |
| Ерукова к-та 🗌            | 0.00          | до 🗆 🗌        | 0.00 | Кислотне число           |       | <sup>0.0</sup> до    |   | 0.0        |
| Белесоватые 🗌             | 0.00          | до 🗆 🗌        | 0.00 | Обрушені                 |       | 0.00 дo              |   | 0.00       |
| Пошкоджені 🗌              | 0.00          | до 🗆 🗌        | 0.00 | Биті                     |       | 0.00 до              |   | 0.00       |
| Пошкоджені 🗆 🗖            | 0.00          | до 🗆 🗌        | 0.00 | Олійна домішка, %        |       | 0.00 до              |   | 0.00       |
| Сміттєва<br>фузаріозне    | 0.00          | до 🗆 🗌        | 0.00 |                          |       |                      |   |            |
|                           |               |               |      |                          |       |                      |   |            |
|                           | Зберегти      | Документ      | Інше | Розширення С             | касув | зати                 |   |            |

Мал. 5.34. Інші показники якості, зазначені у складській квитанції

Щоб перейти до складської квитанції, на реєстрі виконайте команду ПКМ  $\rightarrow \Pi epeйmu$  *до складської квитанції*. Система автоматично перейде в папку складських квитанцій і встановить курсор на потрібну складську квитанцію. Для друку квитанції використовуйте команду ПКМ  $\rightarrow Друк$  екземпляра документа і оберіть потрібну форму друку.

| ибір форми д | руку |                                       |     |   |
|--------------|------|---------------------------------------|-----|---|
| Мітка        | N    | Назва                                 | Тип |   |
| HK_EX        | 1    | Складська квитанція                   |     |   |
| HK_EX        | 2    | Складська квитанція (крупніший шрифт) |     |   |
| HK_EX        | 5    | Форма печати экземпляра для ЕРЗС      | xml |   |
|              |      |                                       |     |   |
|              |      |                                       |     |   |
|              |      |                                       |     |   |
|              |      |                                       |     |   |
|              |      |                                       |     |   |
|              |      |                                       |     |   |
|              |      |                                       |     |   |
|              |      |                                       |     |   |
|              |      |                                       |     |   |
|              |      |                                       |     |   |
|              |      |                                       |     | Ī |
|              |      |                                       |     | Ī |
|              |      |                                       |     | Ĩ |
| / Лист 1     |      |                                       |     | ī |

Мал. 5.35. Вибір форми друку складської квитанції

## 5.6.2. Створення складської квитанції з переоформлення

Для створення складської квитанції з переоформлення, відкрийте папку переоформлень, на потрібному виконайте команду ПКМ  $\rightarrow$  *Створити складську квитанцію*. Послідовність подальших дій зазначено у пункті 5.6.1 цієї Інструкції.

## 5.6.3. Створення складської квитанції вручну на залишок

Для додавання складської квитанції відкрийте папку з складськими квитанціями (див. малюнок 5.36).

| церет п.   | люс - О  | олтк П     | иц - Гонисок доку     | менттв НК-10 | отскладська квитані    | tial        |              |              |                |    |       |
|------------|----------|------------|-----------------------|--------------|------------------------|-------------|--------------|--------------|----------------|----|-------|
| Тервинні , | докум. В | вихідні до | кум. Журнали-ордери   | Баланс Дові, | дники Сервіс Заготівля | Звіти Зміни | Звіти (К.Ц.) | Адміністрато | р Вікна Допомо | ra | _ 8 > |
| I 💷 🕻      | i 🖪 🧉    | ì 🖥 💕      | 10 1 🖹 👔 🚺 🔭 🖊        | 12222        | <b>\ 入 📋 🛍 🗟 💩 </b>    | 🗏 🛠 🖥 🛙     | 1 🔳 📢 🕼      | 2            |                |    |       |
| Дата       | N≘       |            | Власник               |              | Культура               | Ba          | га           | N₂           | Серія          |    |       |
|            |          | Код        | Назва                 | Код          | Назва                  | фіз.        | зал.         |              |                |    |       |
| 19.06.2007 | 1        | 101        | ПП "Регіонюгтрейд"    | 01.01.04.03  | ячмінь 3 кл            | 7 950,0     | 7 900,0      | 102785       | AC             |    | ^     |
| 19.06.2007 | 2        | 101        | ПП "Регіонюгтрейд"    | 01.01.04.03  | ячмінь 3 кл            | 5 190,0     | 5 160,0      | 412529       | AC             |    |       |
| 20.06.2007 | 3        | 101        | ПП "Регіонюгтрейд"    | 01.01.04.03  | ячмінь 3 кл            | 14 830,0    | 14 710,0     | 412530       | AC             |    |       |
| 21.06.2007 | 4        | 101        | ПП "Регіонюгтрейд"    | 01.01.04.03  | ячмінь 3 кл            | 3 400,0     | 3 340,0      | 412531       | AC             |    |       |
| 21.06.2007 | 5        | 101        | ПП "Регіонюгтрейд"    | 01.01.04.03  | ячмінь 3 кл            | 10 290,0    | 10 130,0     | 412532       | AC             |    |       |
| 22.06.2007 | 6        | 101        | ПП "Регіонюгтрейд"    | 01.01.04.03  | ячмінь 3 кл            | 9 730,0     | 9 620,0      | 412533       | AC             |    |       |
| 22.06.2007 | 7        | 101        | ПП "Регіонюгтрейд"    | 01.01.04.03  | ячмінь 3 кл            | 23 820,0    | 23 820,0     | 412534       | AC             |    |       |
| 23.06.2007 | 8        | 101        | ПП "Регіонюгтрейд"    | 01.01.04.03  | ячмінь 3 кл            | 2 740,0     | 2 670,0      | 412535       | AC             |    |       |
| 24.06.2007 | 9        | 101        | ПП "Регіонюгтрейд"    | 01.01.04.03  | ячмінь 3 кл            | 5 070,0     | 5 020,0      | 412536       | AC             |    |       |
| 25.06.2007 | 10       | 101        | ПП "Регіонюгтрейд"    | 01.01.04.03  | ячмінь 3 кл            | 26 730,0    | 25 350,0     | 412537       | AC             |    |       |
| 25.06.2007 | 11       | 102        | ДП "Сантрейд"         | 01.01.04.03  | ячмінь 3 кл            | 1 000 000,0 | 1 000 000,0  | 412538       | AC             |    |       |
| 26.06.2007 | 12       | 102        | ДП "Сантрейд"         | 01.01.04.03  | ячмінь 3 кл            | 600 000,0   | 600 000,0    | 412539       | AC             |    |       |
| 26.06.2007 | 13       | 101        | ПП "Регіонюгтрейд"    | 01.01.04.03  | ячмінь 3 кл            | 4 270,0     | 3 420,0      | 412540       | AC             |    |       |
| 26.06.2007 | 14       | 101        | ПП "Регіонюгтрейд"    | 01.01.04.03  | ячмінь 3 кл            | 25 090,0    | 24 910,0     | 412541       | AC             |    |       |
| 26.06.2007 | 15       | 101        | ПП "Регіонюгтрейд"    | 01.01.04.03  | ячмінь 3 кл            | 5 190,0     | 5 150,0      | 412542       | AC             |    |       |
| 26.06.2007 | 16       | 101        | ПП "Регіонюгтрейд"    | 01.01.04.03  | ячмінь 3 кл            | 24 980,0    | 24 850,0     | 412543       | AC             |    |       |
| 27.06.2007 | 17       | 101        | ПП "Регіонюгтрейд"    | 01.01.04.03  | ячмінь 3 кл            | 46 930,0    | 46 840,0     | 412544       | AC             |    |       |
| 27.06.2007 | 18       | 101        | ПП "Регіонюгтрейд"    | 01.01.04.03  | ячмінь 3 кл            | 27 440,0    | 27 330,0     | 412545       | AC             |    |       |
| 28.06.2007 | 19       | 101        | ПП "Регіонюгтрейд"    | 01.01.04.03  | ячмінь 3 кл            | 19 760,0    | 19 200,0     | 412546       | AC             |    |       |
| 28.06.2007 | 20       | 101        | ПП "Регіонюгтрейд"    | 01.01.04.03  | ячмінь 3 кл            | 49 850,0    | 49 450,0     | 412547       | AC             |    |       |
| 28.06.2007 | 21       | 103        | ПП " Солтекс ЛГБ"     | 01.01.04.03  | ячмінь 3 кл            | 49 900,0    | 48 590,0     | 412548       | AC             |    |       |
| 28.06.2007 | 22       | 101        | ПП "Регіонюгтрейд"    | 01.01.04.03  | ячмінь 3 кл            | 27 500,0    | 27 420,0     | 412549       | AC             |    |       |
| 28.06.2007 | 23       | 101        | ПП "Регіонюгтрейд"    | 01.01.04.03  | ячмінь 3 кл            | 21 830,0    | 21 790,0     | 412550       | AC             |    |       |
| 28.06.2007 | 24       | 101        | ПП "Регіонюгтрейд"    | 01.01.04.03  | ячмінь 3 кл            | 22 760,0    | 22 670,0     | 412851       | AC             |    |       |
| 28.06.2007 | 25       | 101        | ПП "Регіонюгтрейд"    | 01.01.04.03  | ячмінь 3 кл            | 48 590,0    | 48 590,0     | 412852       | AC             |    |       |
| 29.06.2007 | 26       | 101        | ПП "Регіонюгтрейд"    | 01.01.04.03  | ячмінь 3 кл            | 14 600,0    | 14 600,0     | 412853       | AC             |    |       |
| 29.06.2007 | 27       | 103        | ПП " Солтекс ЛГБ"     | 01.01.04.03  | ячмінь 3 кл            | 48 800,0    | 48 500,0     | 412854       | AC             |    |       |
| 29.06.2007 | 28       | 101        | ПП "Регіонюгтрейд"    | 01.01.04.03  | ячмінь 3 кл            | 25 340,0    | 25 080,0     | 412855       | AC             |    |       |
| 29.06.2007 | 29       | 101        | ПП "Регіонюгтрейд"    | 01.01.04.03  | ячмінь 3 кл            | 48 240,0    | 47 900,0     | 412856       | AC             |    |       |
|            | 00       | 404        | DD IID all and a Sall | 04.04.04.00  | and the Arma           | 10 500 0    | 10,500,0     | 440007       | 140            |    |       |

Мал. 5.36. Папка складських квитанцій

Клавішею [Insert] додайте нову складську квитанцію (див. малюнок 5.33).

Заповніть документи потрібними даними, як і реєстри та переоформлення. Після цього збережіть і, за потреби, роздрукуйте документ.

## 5.6.4. Експорт складської квитанції для АРМ «Реєстратор» (ПЗ GrainData)

Для експорту складської квитанції відкрийте папку з складськими квитанціями. Встановіть курсор на необхідну квитанцію, [**Enter**]  $\rightarrow Друк екземпляра документу. Виберіть відповідну форму друку. Після цього система вивантажить файл у форматі «$ **.XML**» у вказану папку.

Після вдалого експорту необхідно здійснити процедуру імпорту квитанції в АРМ «Реєстратор» згідно з Інструкцією до програмного комплексу АРМ «Реєстратор».

## 5.7. Розподіл відходів та умовної усушки (HU)

## 5.7.1. Створення документу на розподіл відходів та умовної усушки

Первинні документи — Список документів — Акт на розподіл відходів та умовної усушки

|                                                     | Appinum Con   | nia Descriptor | Antidiananan Dinus Annuar    | - |
|-----------------------------------------------------|---------------|----------------|------------------------------|---|
| ервинні докум. Вихідні докум. Журнали-ордери Баланс | Довідники Сер | віс Заготівля  | Адміністратор Бікна Допомога | - |
|                                                     | /1/2/3/       | 1 /3 /3 /7     |                              |   |
| пара папал                                          | н             | 40<br>40       |                              |   |
|                                                     | HS I          | 10             |                              |   |
|                                                     | HS            | 10             |                              |   |
| uanizu zenua                                        | HA            | 10             |                              |   |
|                                                     | HA            | 10             |                              |   |
|                                                     | HT            | 10             |                              |   |
|                                                     | HT            | 10             |                              |   |
|                                                     | HU            | 10             |                              |   |
| ка на розподој видходо та умовној усушко            |               | 10             |                              |   |
| жтарознодні відходів та уновної усушки              | HK            | 10             |                              |   |
|                                                     | HK            | 10             |                              |   |
| ладовка квитанци                                    | 117           | 10             |                              |   |
|                                                     | 112           | 10             |                              |   |
| атакт зачистки                                      | 117           | 10             |                              |   |
| птакт зачистки(акти розрахунки зідно отт наказу)    | nz.           | 20             |                              |   |
| кі і Акт зачистки-планове списання                  | HZ            | 50             |                              |   |
|                                                     |               |                |                              |   |
|                                                     |               |                |                              |   |
|                                                     |               |                |                              |   |
|                                                     |               |                |                              |   |
|                                                     | 10            | ee             |                              |   |
|                                                     | 10            |                |                              |   |
|                                                     | 10            | 6              |                              |   |
|                                                     | 10            | 6              |                              |   |
|                                                     | 10            | ÷              |                              |   |
|                                                     | 10            | 2              |                              |   |
|                                                     | 10            | 2              |                              |   |
|                                                     | 10            | 2              |                              |   |
|                                                     | (D            | 2              |                              |   |
|                                                     | 10            | 2              |                              |   |
|                                                     | 10            | 2              |                              |   |
|                                                     | 10            | 2 2            |                              |   |
|                                                     | 10-           | 8              |                              |   |
|                                                     | 10            | 8              |                              |   |
|                                                     | 10            | 8              |                              |   |
|                                                     | 10            | 8              |                              |   |
|                                                     | 10            | 2              |                              |   |
|                                                     | 10            |                |                              |   |
|                                                     | 10            |                |                              |   |
|                                                     |               |                |                              |   |
|                                                     |               |                |                              |   |
|                                                     |               |                |                              |   |
|                                                     |               |                |                              |   |

Мал. 5.37. Папка документів

Створіть документ натисканням клавіші [Insert]. Заповніть шапку документа.

| 🎲 HU10 - Акт на розподіл відходів та ум                       | овної усушки: , | цодавання                             |                          |                      |                 |                |              |                          |          |  |
|---------------------------------------------------------------|-----------------|---------------------------------------|--------------------------|----------------------|-----------------|----------------|--------------|--------------------------|----------|--|
| Акт на розподіл №                                             | 17              |                                       | Дата                     |                      | 12.07.2011      | ] За період з  | (15.0        | 6.2010 V no 18.06.2010 V |          |  |
| Врожай                                                        | 2010            | Тип розрахунку                        | Спочатку очистка потім с | ушка 💌               |                 |                |              |                          |          |  |
| Культура:                                                     | 01.01.04.02     | ячмінь 3 кл                           |                          |                      | Місце збер.:    | 1_             | . 1 участок  |                          |          |  |
| Вид зберігання:                                               | 1               | Платне зберігання                     |                          | ]                    | 100             |                |              |                          |          |  |
| Якість після очиски(сушки):                                   |                 | волог. ,%                             |                          |                      | 14.0            | 0 засміч.,%    |              | 2.00                     |          |  |
| Зерновідходи 1 кат.                                           |                 | Номер<br>аналізу: 0                   | Сміттєві<br>домішки, %   | 0.00 Зернов<br>доміш | зі<br>ки, %     | 0.00           | ō            | По всіх номенклатурах    |          |  |
| Зерновідходи 2 кат.                                           |                 | Номер<br>аналізу: 0                   | Сміттєві<br>домішки, %   | 0.00 Зернов<br>доміш | зі<br>ки, %     | 0.00           | ō            | По всіх номенклатурах    |          |  |
| Зерновідходи З кат.                                           |                 | Номер<br>аналізу: 0                   | Сміттєві<br>домішки, %   | 0.00 Зернов<br>доміш | зі<br>ки, %     | 0.00           | ō            | По всіх номенклатурах    |          |  |
| Мелкая фракция                                                | Γ               | Номер<br>аналізу: О                   | Сміттєві<br>домішки, %   | 0.00 Зернов<br>доміш | зі<br>ки, %     | 0.00           | ō            | По всіх номенклатурах    |          |  |
| Використовувати формулу Дюваля для<br>зниження по сміттєвості |                 | Використовувати<br>вологості          | і формулу Дюваля для     | і зниження по        | 2               |                |              |                          |          |  |
| № Виддок. №док. В.                                            | асник           | Дата док. Фі                          | з. вага Вологість ,%     | Сміт,дом ,% В с      | очистку В сушку | Вага в очистку | Вага в сушку |                          |          |  |
|                                                               |                 |                                       |                          |                      |                 |                |              |                          | <u> </u> |  |
|                                                               |                 |                                       |                          |                      |                 |                |              |                          |          |  |
|                                                               |                 |                                       |                          |                      |                 |                |              |                          |          |  |
|                                                               |                 |                                       |                          |                      |                 |                |              |                          |          |  |
|                                                               |                 |                                       |                          |                      |                 |                |              |                          |          |  |
|                                                               |                 |                                       |                          |                      |                 |                |              |                          |          |  |
| • • Ресотри /                                                 |                 |                                       |                          |                      |                 |                |              |                          |          |  |
| Вага в очистку:                                               | 0               | 1                                     |                          |                      |                 |                |              |                          |          |  |
| Сер. якість, в очистку:                                       | Вологість. %    | 0.00 Смітт                            | еві домішки. % 🦳 🤇       | 0.00                 |                 |                |              |                          |          |  |
| Вага в сущку                                                  | 0               | 1                                     |                          |                      |                 |                |              |                          |          |  |
| Can aviert a cyulwy                                           | Bonorictte %    |                                       |                          | 100                  |                 |                |              |                          |          |  |
| По списания                                                   | DUNIONCIB, A    | , , , , , , , , , , , , , , , , , , , | сыдомали, тор            |                      |                 |                |              |                          |          |  |
| сорн. %                                                       | 0.00            | кіл-сть                               |                          |                      |                 | ō              |              |                          |          |  |
| волог. %                                                      | 0.00            | кіл-сть                               |                          |                      |                 | ō              |              |                          |          |  |
| Вага після очистки:                                           | 0               | 0 Вага після сушки: 0                 |                          |                      |                 |                |              |                          |          |  |
|                                                               | 2               | Сохранить                             | Документ Роз             | вподіл Расши         | рения Нал       | п.реквиз. О    | тмена        |                          |          |  |

Мал. 5.38. Створення документу на розподіл відходів та умовної усушки

Після заповнення шапки встановіть курсор у таблицю і виконайте команду ПКМ → Завантажити дані з реєстрів та переоформлень.

| 🛃 Дебет п             | люс - Обл               | ік ТМЦ - [С      | писок докун  | ментів HU-10:     | чкт на розпо            | діл відходів т  | а умовної усу        | шки]           |                       |                  |                |                |                         |            | _ 8 ×    |
|-----------------------|-------------------------|------------------|--------------|-------------------|-------------------------|-----------------|----------------------|----------------|-----------------------|------------------|----------------|----------------|-------------------------|------------|----------|
| 📑 HU10 -              | Акт на ро               | зподіл від       | ходів та умо | вної усушки:      | додавання               |                 |                      |                |                       |                  |                |                |                         |            |          |
| Акт на роз            | поділ №                 |                  |              | 17                |                         |                 | Дата                 |                | 12                    | 07.2011 <u>V</u> | ] За період    | з 15.          | .06.2010 V no18.06.2010 | V          |          |
| Врожай                |                         |                  |              | 2010              | Тип розрах              | унку Спочатку   | очистка потім с      | сушка 💌        |                       |                  |                |                |                         |            |          |
| Культура:             |                         |                  |              | 01.01.04.02       | ячмінь 3 кл             |                 |                      |                | Mi                    | це збер.:        | 1              | 1 участок      |                         |            |          |
| Вид зберіг            | ання:                   |                  |              | 1                 | Платне збер             | гання           |                      |                |                       |                  |                |                |                         |            |          |
| Якість післ           | ія очиски(              | сушки):          |              |                   | волог.,%                |                 |                      |                |                       | 14.00            | 5 засміч.,%    |                | 2.00                    |            |          |
| Зерновідх             | оди 1 кат.              |                  |              |                   | Номер<br>аналізу:       |                 | міттєві<br>омішки, % | 0.00           | Зернові<br>домішки, % | <b>_</b> C       | 3.00           | 0              | По всіх номе            | нклатурах  |          |
| Зерновідх             | оди 2 кат.              |                  |              |                   | Номер<br>аналізу:       | Од              | міттєві<br>омішки, % | 0.00           | Зернові<br>домішки, % | <u>г</u> о       | 0.00           | 0              | По всіх номе            | жлатурах   |          |
| Зерновідх             | оди З кат.              |                  |              |                   | Номер<br>аналізу:       | р               | міттєві<br>омішки, % | 0.00           | Зернові<br>домішки, % |                  | 0.00           | 0              | По всіх номе            | «клатурах  |          |
| Мелкая фр             | акция                   |                  |              |                   | Номер<br>аналізу:       | р С             | міттєві<br>омішки, % | 0.00           | Зернові<br>домішки, % |                  | 0.00           | 0              | По всіх номе            | нклатурах  |          |
| Використо<br>зниження | вувати фо<br>по сміттєв | рмулу Дю<br>ості | оваля для    |                   | Використов<br>вологості | увати формул    | іу Дюваля дл:        | я зниження і   | <sup>no</sup> 🔽       |                  |                |                |                         |            |          |
| No                    | Вид док.                | № док.           | Вл           | асник             | Дата док.               | Фіз. вага       | Вологість ,%         | Сміт,дом,      | % В очистку           | В сушку          | Вага в очистк  | у Вага в сушку | ·                       |            |          |
|                       |                         | -                |              |                   |                         |                 |                      |                |                       |                  |                |                |                         |            | -        |
|                       |                         |                  | 2            |                   |                         |                 |                      | -              |                       |                  | 1              | 1              |                         |            |          |
|                       | -                       |                  | -            |                   |                         |                 |                      |                | -                     |                  |                |                |                         |            |          |
| -                     | -                       |                  | 0            |                   |                         |                 |                      |                | Завантая              | ити дані         | з ресстрів     | та переоформ   | лень                    |            |          |
|                       |                         |                  | 2            |                   | 1                       |                 |                      |                | Експорт               |                  |                |                |                         |            |          |
|                       | -                       |                  |              |                   |                         |                 |                      |                | Импорт >              | ML               |                |                | -                       |            |          |
| 111                   | Ресстри /               |                  | -            |                   |                         |                 | Ag                   |                | Экспорт               | XML              |                |                |                         |            |          |
| Вага в очи            | ICTKV                   |                  |              |                   | 5                       |                 |                      |                |                       |                  |                |                |                         |            |          |
| Con aviet             |                         | <i></i>          |              | Bonoriette 9      | 0.00                    | Сміттері помі   | 11/2/4 %             | 0.00           |                       |                  |                |                |                         |            |          |
| Poro p ou             |                         | ·J ·             |              |                   | i i                     | сыптергдовы     | mon, vo j            |                |                       |                  |                |                |                         |            |          |
| Dara B CyL            | ыку.                    |                  |              | J. Description of | 0.00                    | <u></u>         | or [                 | 0.00           |                       |                  |                |                |                         |            |          |
| Сер. якість           | ь, в сушку<br>          |                  |              | БОЛОНСТВ, З       | o j 0.00                | Смптеві домп    | шки, % ј             | 0.00           |                       |                  |                |                |                         |            |          |
| цо списан             | ня                      |                  |              | 0.0               | Vin.ctl                 |                 |                      |                |                       |                  | า              |                |                         |            |          |
| Ponor %               |                         |                  |              | 00                | vin.ctl                 |                 |                      |                | 1                     |                  | 1              |                |                         |            |          |
| Bara nicha            | очистки:                |                  |              |                   | Bara nicna              | сущки:          |                      |                | -                     | (                | ĩ              |                |                         |            |          |
|                       |                         |                  |              |                   | Coxp                    | анить Дог       | кумент Ро            | зподіл         | ,<br>Расширения       | Нал              | . реквиз.      | Отмена         |                         |            |          |
|                       |                         |                  | 7            |                   |                         |                 |                      |                | 1                     |                  |                |                |                         |            |          |
| Готово                |                         |                  |              |                   |                         |                 |                      |                |                       |                  |                |                |                         | N          | JUM      |
| 灯 Пуск                | 5 Server - :            | 192.168.0.1      | -п 🔛 д       | ебет плюс - С     | блік 🕅                  | Server VSS  - V | isual So 🔣           | Дебет плюс - ) | Учет кас              | 🗿 [2] Total      | Commander 7.5. | . 🖳 Інструкці  | я по розподіл           | RU 🤜 💏 🚅 🕻 | )) 16:17 |

Мал. 5.39. Завантаження даних з реєстрів та документів на переоформлення

| 🛃 Дебет плюс - Облі   | кTM          | Ц - [Список , | документів  | HU-10:Акт н            | а розподіл від       | кодів та умов                            | ної усушки]   |                       |        |             |              |        |            |                        | _ & ×               |
|-----------------------|--------------|---------------|-------------|------------------------|----------------------|------------------------------------------|---------------|-----------------------|--------|-------------|--------------|--------|------------|------------------------|---------------------|
| 📑 HU10 - Акт на роз   | зподі        | іл відходів т | а умовної у | сушки: дода            | зання                |                                          |               |                       |        |             |              |        |            |                        | 🖱 🔹 🗖 🗙             |
| Акт на розподіл №     |              |               | 17          |                        |                      | Дат                                      | a             |                       | 12.07. | 2011 V      | За період    | 3      | 15.06      | 2010 V no 18.06.2010 V |                     |
| Врожай                |              |               | 2           | 010 Тип                | nosnaxyery C         | початку очистк                           | а потім сушка | -                     |        |             |              |        |            |                        |                     |
| Культура:             |              |               | 01.01       | 04.02 ячмі             | њ 3 кл               |                                          |               |                       | Micue  | shen        | 1            | 1 448  | сток       |                        |                     |
| Pur of onicound:      |              |               |             | 1 0.02                 | ue sfenirauun        |                                          |               |                       |        |             |              | - 11-  |            |                        |                     |
| Оид зоерпання.        | 2            |               | 1           |                        | - 9/                 |                                          |               |                       |        | 14.00       |              |        |            | 2.00                   |                     |
| экість після очиски(і | сушк         | (и).          |             | BOUI                   | 11.,70               |                                          |               |                       |        | 14.00       | 38CMI4.,%    |        |            | 2.00                   |                     |
| Zopuopinyonu 1 vor    |              |               |             | Ном                    | iep In               | — Сміттєві                               | i —           | о по Зерно            | рві    | 0.0         | <u>n</u> [   | 0      |            |                        |                     |
| Зерновідходи і кат.   | and a        |               | -in         | oue                    | niov: J <sup>o</sup> | помінни                                  | a %           | помі                  | HVM %  | 0.0         |              |        | 1          |                        |                     |
| Зерновілхоли 2 кат    |              | sittoih heeci | рів         |                        |                      |                                          |               |                       |        |             |              |        |            | По всіх номенклатирах  |                     |
| Cobucordin T war      |              | Вид док.      | Nº док.     | Дата док.<br>5 06 2010 | Ф13. Bara            | Вологість ,%                             | Сміт,дом,%    | Сакт                  |        |             |              |        | 1          |                        |                     |
| Зерновілходи З кат    | 1×           | HR            | 2           | 5.06.2010              | 55 580.0             | 13,4                                     | 2,0           | V<br>V                |        |             |              |        |            | По всіх номенклатурах  |                     |
| оерновідходи о кат.   | Ż            | HR            | 3           | 6.06.2010              | 103 040 0            | 13.8                                     | 2,0           | ~                     |        |             |              | - 11   | 1          |                        |                     |
|                       | Ż            | HR            | 4           | 6.06.2010              | 18 280,0             | 13,2                                     | 3,6           | Ý                     |        |             |              | - 11   | _          |                        |                     |
| мелкая фракция        | Ż            | HR            | 5           | 6.06.2010              | 23 840,0             | 14,0                                     | 1,5           | $\checkmark$          |        |             |              | - 11   |            |                        |                     |
| 0.00                  | V            | HR            | 6           | 6.06.2010              | 12 660,0             | 13,2                                     | 14,8          | $\checkmark$          |        |             |              |        |            |                        |                     |
| Використовувати фо    | $\mathbf{Z}$ | HR            | 7           | 6.06.2010              | 56 440,0             | 13,0                                     | 2,8           | $\checkmark$          |        |             |              |        |            |                        |                     |
| зниження по сміттєв   |              | HR            | 10          | 7.06.2010              | 25 920,0             | 13,5                                     | 3,3           | $\checkmark$          |        |             |              | _ []_  |            |                        |                     |
| № Вид док.            | K            | HR            | 11          | 7.06.2010              | 52 180,0             | 12,7                                     | 3,2           | <ul> <li>✓</li> </ul> |        |             |              | - 10   | в сушку    |                        |                     |
|                       | ¥.           | HR            | 8           | 7.06.2010              | 41 100,0             | 13,8                                     | 2,2           | <ul> <li>✓</li> </ul> |        |             |              | - 10   |            |                        |                     |
|                       | K            | HR            | 9           | 7.06.2010              | 19 350,0             | 16,8                                     | 2,2           | ×                     |        |             |              | - 11-  |            |                        |                     |
|                       | ×.           |               | 12          | 8.06.2010              | 26 200,0             | 13,5                                     | 2,5           | Y                     |        |             |              | - 11-  |            |                        |                     |
|                       | Ľ            | HR            | 14          | 8.06.2010              | 20.040.0             | 16.3                                     | 29            | ¥.                    |        |             |              | - 11-  |            |                        |                     |
|                       | Ľ            | HR            | 15          | 8.06.2010              | 37 180 0             | 13.6                                     | 2,0           | Ž                     |        |             |              | - 11-  |            |                        |                     |
|                       | Ż            | HR            | 16          | 8.06.2010              | 14 260.0             | 13.6                                     | 2.5           | · ·                   |        |             |              |        |            |                        |                     |
|                       | Ż            | HR            | 17          | 8.06.2010              | 80 020,0             | 13,2                                     | 2,5           | Ý                     |        |             |              |        |            |                        |                     |
|                       | Ż            | HR            | 49          | 8.06.2010              | 18 720,0             | 14,3                                     | 1,7           | $\checkmark$          |        |             |              |        |            |                        |                     |
| • • Ресстри           | V            | HR            | 50          | 8.06.2010              | 90 720,0             | 16,8                                     | 1,6           | $\checkmark$          |        |             |              |        | -          |                        |                     |
| Вага в очистку:       |              |               |             |                        |                      |                                          |               |                       |        |             |              | -      |            |                        |                     |
| Сер. якість, в очистк |              | I I Mario     |             |                        | 0101110              | DI 2000000000000000000000000000000000000 |               |                       |        |             |              | _      |            |                        |                     |
| Boro n ovujev:        |              |               |             | 0                      |                      |                                          |               |                       |        |             |              |        |            |                        |                     |
| Con guiori, p ou una  |              |               | Page        |                        | 0.00 Cuirro          | oi nominua 9/                            | 0.00          |                       |        |             |              |        |            |                        |                     |
| Сер. якість, в сушку  | •            |               | DUIL        | псть, 70 ј             | 0.00 CMITE           | ві домішки, 70                           | ) 0.00        |                       |        |             |              |        |            |                        |                     |
| до списання           |              |               |             | 0.00                   | -                    |                                          |               |                       | 1      | 0           |              |        |            |                        |                     |
| сорн., ло             |              |               |             | 0.00 kjj-(             | Ib                   |                                          |               |                       | -      |             |              |        |            |                        |                     |
| волог.,%              |              |               |             | 0.00 KUJ-0             | ть                   |                                          |               |                       |        |             |              |        |            |                        |                     |
| Вага після очистки:   |              |               |             | UBara                  | після сушки          |                                          | 4             |                       |        | 0           |              |        | -          |                        |                     |
|                       |              |               |             |                        | Сохранить            | Документ                                 | Розпод        | іл Расц               | ирения | Нал.р       | еквиз. (     | Отмена |            |                        |                     |
|                       |              |               |             |                        |                      |                                          |               |                       |        |             |              |        |            |                        |                     |
| Готово                |              |               |             |                        |                      |                                          |               |                       |        |             |              |        |            |                        | NUM                 |
| 🎊 Пуск 🔩 Server - 1   | 92.16        | 58.0.1 - ⊓    | 🛃 Дебет п   | ілюс - Облік           | 🧾 \\Server           | \VSS\ - Visual So.                       | 🔣 Дебет       | плюс - Учет к         | ac 🧕 [ | 2] Total Co | ommander 7.5 | . 💌 IH | струкція п | о розподіл             | RU 🛛 « 🍀 🕶 🕼) 16:20 |

## Клавішею [+] відмітьте необхідні реєстри і натисніть [Enter].

Мал. 5.40. Відбір потрібних даних для завантаження

Буде виконано розрахунок зерна, відпущеного в очистку і сушку, убуток від зниження сміттєвості та вологості.

| 📑 HU10 - A                                                                                                   | кт на роз                                                 | поділ від        | ходів та умовної усушки:                                                 | додавання                                                             |                                                       |                                            |                           |                  |                                |                |              |                           |      |
|----------------------------------------------------------------------------------------------------|-----------------------------------------------------------|------------------|--------------------------------------------------------------------------|-----------------------------------------------------------------------|-------------------------------------------------------|--------------------------------------------|---------------------------|------------------|--------------------------------|----------------|--------------|---------------------------|------|
| Акт на розп                                                                                                  | юділ №                                                    |                  | 17                                                                       |                                                                       |                                                       | Дата                                       |                           | 12.              | 07.2011 V                      | За період з    | 15.0         | 06.2010 V no 18.06.2010 V |      |
| Врожай                                                                                                    |                                                           |                  | 2010                                                                     | Тип розраху                                                           | нкү Спочатку                                          | очистка потім с                            | ушка 💌                    |                  |                                |                |              |                           |      |
| Культура:                                                                                                    |                                                           |                  | 01.01.04.02                                                              | ячмінь 3 кл                                                           |                                                       |                                            |                           | Mic              | це збер.:                      | 1_             | . 1 участок  |                           |      |
| Вид зберіга                                                                                                  | ання:                                                     |                  | 1                                                                        | Платне зберіг                                                         | ання                                                  |                                            | -                         |                  |                                |                |              |                           |      |
| Якість після                                                                                                 | я очиски(                                                 | сушки):          |                                                                          | волог. ,%                                                             |                                                       |                                            |                           |                  | 14.00                          | засміч.,%      |              | 2.00                      |      |
| Зерновідхо,                                                                                                  | ди 1 кат.                                                 |                  |                                                                          | Номер<br>аналізу:                                                     | О Со                                                  | міттєві<br>эмішки, %                       | 0.00 Зер<br>дом           | нові<br>лішки, % | 0.                             | 00             | ō            | По всіх номенклатурах     |      |
| Зерновідхо                                                                                                   | ди 2 кат.                                                 |                  |                                                                          | Номер<br>аналізу:                                                     | ОСОДО                                                 | иіттєві<br>эмішки, %                       | 0.00 Зер<br>дом           | нові<br>лішки, % | 0.                             | 00             | 0            | По всіх номенклатурах     |      |
| Зерновідхо                                                                                                   | ди З кат.                                                 |                  |                                                                          | Номер<br>аналізу:                                                     | D Co                                                  | иіттєві<br>эмішки, %                       | 0.00 Зер<br>дом           | нові<br>иішки, % | 0.                             | 00             | ō            | По всіх номенклатурах     |      |
| Мелкая фра                                                                                                   | акция                                                     |                  |                                                                          | Номер<br>аналізу:                                                     | росси Со<br>до                                        | иіттєві<br>мішки, %                        | 0.00 Зер<br>дом           | нові<br>иішки, % | 0.1                            | 00             | 0            | По всіх номенклатурах     |      |
| Використов<br>зниження п                                                                                     | увати фо<br>ю сміттєв                                     | рмулу Дн<br>рсті | оваля для 🔽                                                              | Використову<br>вологості                                              | /вати формул                                          | у Дюваля для                               | зниження по               | <b>v</b>         |                                |                |              |                           |      |
| No                                                                                                    | Вид док.                                                  | № док.           | Власник                                                                  | Дата док.                                                             | Фіз. вага                                             | Вологість ,%                               | Сміт.дом ,%               | В очистку        | В сушку                        | Вага в очистку | Вага в сушку |                           |      |
| 1                                                                                                    | HR                                                        | 1                | ООО А/ф "Эврика"                                                         | 5.06.2010                                                             | 13 160,0                                              | 13,4                                       | 2,0                       |                  | -                              | 0,0            | 0,0          |                           |      |
| 2                                                                                                    | HR                                                        | 2                | ООО СМТС "Надія України"                                                 | 5.06.2010                                                             | 103.040.0                                             | 13,2                                       | 2,0                       |                  |                                | 103.040.0      | 0,0          |                           | <br> |
| 4                                                                                                    | HR                                                        | 4                | ООО АФ "Вольное"                                                         | 6.06.2010                                                             | 18 280.0                                              | 13,2                                       | 3.6                       | 1                | 0.00                           | 18 280.0       | 0,0          |                           | <br> |
| 5                                                                                                    | HR                                                        | 5                | ДП "Нова Царичанка-1"                                                    | 6.06.2010                                                             | 23 840,0                                              | 14,0                                       | 1,5                       |                  | (14)                           | 0,0            | 0,0          |                           |      |
| 6                                                                                                    | HR                                                        | 6                | ООО А/ф "Эврика"                                                         | 6.06.2010                                                             | 12 660,0                                              | 13,2                                       | 14,8                      | ~                | (-)                            | 12 660,0       | 0,0          |                           |      |
| 7                                                                                                    | HR                                                        | 7                | ООО А/ф "Эврика"                                                         | 6.06.2010                                                             | 56 440,0                                              | 13,0                                       | 2,8                       | $\checkmark$     | (-)                            | 56 440,0       | 0,0          |                           |      |
| 8                                                                                                    | HR                                                        | 10               | СООО "Злагода"                                                           | 7.06.2010                                                             | 25 920,0                                              | 13,5                                       | 3,3                       | <b>√</b>         | (14)                           | 25 920,0       | 0,0          |                           |      |
| 9                                                                                                    | HR<br>Peectow /                                           | 11               | ООО СМТС "Надія України"                                                 | 7.06.2010                                                             | 52 180,0                                              | 12,7                                       | 3,2                       | $\checkmark$     | 6-8                            | 52 180,0       | 0,0          |                           | <br> |
| Вага в очис<br>Сер. якість,<br>Вага в суш<br>Сер. якість,<br>До списанн<br>сорн.,%<br>Волог.,%<br>Вага після | стку:<br>, в очисти<br>ку:<br>, в сушку<br>ия<br>очистки: | у:               | 526291<br>Bonoricrs, 9<br>14860<br>Bonoricrs, 9<br>1.00<br>2.8°<br>52071 | 6 13.63 (<br>6 16.42 (<br>кіл-сть<br>кіл-сть<br>Вага після с<br>Сохра | Сміттєві доміц<br>Сміттєві доміц<br>ушки:<br>нить Док | ики, % – – – – – – – – – – – – – – – – – – | 304<br>1.72<br>зподіл Рас | Сширения         | 5579<br>4176<br>144431<br>Haл. | реквиз. О      | тмена        |                           |      |

Мал. 5.41. Розрахунок убутків

Вкажіть якість, кількість та номенклатуру відходів, які отримані після очистки.

| 📑 HU11   | D - Акт         | т на розг                                                                                                    | тоділ від      | ходів та умовної усушки: | додавання                  |                  |                        |                         |                  |           |                |              |                            |          |
|----------|-----------------|----------------------------------------------------------------------------------------------------|----------------|--------------------------|----------------------------|------------------|------------------------|-------------------------|------------------|-----------|----------------|--------------|----------------------------|----------|
| Акт на р | розпод          | ціл №                                                                                                    |                | 17                       |                            | Дз               | та                     |                         | 12.0             | 07.2011 V | За період з    | 15.0         | 06.2010 V no 18.06.2010 V  |          |
| Врожай   |                 |                                                                                                    |                | 2010                     | Тип розрахунку             | Спочатку очист   | ка потім сушк          | a 🔻                     |                  |           |                |              |                            |          |
| Культур  | a:              |                                                                                                    |                | 01.01.04.02              | ячмінь 3 кл                |                  |                        |                         | Mic              | це збер.: | 1              | 1 участок    |                            |          |
| Вид збе  | ріганн          | ня:                                                                                                    |                | 1.                       | Платне зберіганн           | 19               |                        |                         |                  |           |                | -,           |                            |          |
| Якість г | ісля с          | очиски(с)                                                                                                    | ишки):         |                          | волог. %                   |                  |                        |                         |                  | 14.00     | засміч. %      |              | 2.00                       |          |
|          |                 |                                                                                                    |                |                          |                            |                  |                        |                         |                  |           |                |              | 2012 CH                    |          |
| Зернові  | дходи           | и 1 кат.                                                                                                    |                |                          | Номер<br>аналізу: 1        | Сміттє<br>доміш  | <del>зі</del><br>ки, % | <u>55.00</u> Зер<br>дом | нові<br>лішки, % | 2.0       | 00   150       | 0 01.0       | 02.04.01 отх. ячмен. 1 кат |          |
| Зернові  | дходи           | и 2 кат.                                                                                                    |                |                          | Номер<br>аналізу: Ю        | Сміттє<br>доміш  | ві<br>си, %            | <u>0.00</u> Зер<br>дом  | нові<br>лішки, % | 0.0       |                | ī            | По всіх номенклатурах      |          |
| Зернові  | дходи           | и З кат.                                                                                                    |                |                          | Номер<br>аналізу: О        | Сміттє<br>доміш  | <sup>ві</sup><br>ки, % | <u>0.00</u> Зер<br>дом  | нові<br>лішки, % | 0.0       | 00 407         | 9 01.0       | 02.04.03 отх. ячмен. 3 кат |          |
| Мелкая   | фрак            | ция                                                                                                    |                |                          | Номер<br>аналізу: Ю        | Сміттє<br>доміш  | <sup>ві</sup><br>ки, % | <u>0.00</u> Зер<br>дом  | нові<br>иішки, % | 0.0       | 00 00          | ō            | По всіх номенклатурах      |          |
| Викори   | стовув<br>ня по | зати форі<br>сміттєво                                                                                                    | мулу Дк<br>сті | рваля для 🔽              | Використовува<br>вологості | ти формулу Дю    | валя для зн            | иження по               | <b>v</b>         |           |                |              |                            |          |
| N        | ≘ B             | ид док.                                                                                                    | № док.         | Власник                  | Дата док. 🛛                | Фіз. вага Вол    | огість ,% С            | сміт,дом ,%             | В очистку        | В сушку   | Вага в очистку | Вага в сушку |                            |          |
|          | 1 H             | R                                                                                                    | 1              | ООО А/ф "Эврика"         | 5.06.2010                  | 13160,0          | 13,4                   | 2,0                     |                  | -         | 0,0            | 0,0          |                            | <u> </u> |
| -        | 2 H             | R                                                                                                    | 2              | ООО СМТС "Надія України" | 5.06.2010                  | 55 580,0         | 13,2                   | 2,0                     |                  | (-)       | 0,0            | 0,0          |                            |          |
|          | 3 1             | R .                                                                                                    | 3              | ООО СМТС "Надія України" | 6.06.2010                  | 103 040,0        | 13,8                   | 2,0                     | ×.               | 0.40      | 103 040,0      | 0,0          |                            |          |
|          | 5 H             | R                                                                                                    | 4<br>5         | ПП "Нова Царичанка-1"    | 6.06.2010                  | 23 840 0         | 14.0                   | 1.5                     |                  | 100       | 10 200,0       | 0,0          |                            | 7        |
|          | 6 H             | R                                                                                                    | 6              | ООО А/ф "Эврика"         | 6.06.2010                  | 12 660.0         | 13.2                   | 14.8                    | ~                | (-)       | 12 660.0       | 0,0          |                            |          |
| -        | 7 H             | R                                                                                                    | 7              | ООО А/ф "Эврика"         | 6.06.2010                  | 56 440,0         | 13.0                   | 2,8                     | V                | (14)      | 56 440,0       | 0,0          |                            |          |
|          | 8 H             | R                                                                                                    | 10             | СООО "Злагода"           | 7.06.2010                  | 25 920,0         | 13,5                   | 3,3                     | ~                | (4)       | 25 920,0       | 0,0          |                            |          |
| -        | 9 H             | R                                                                                                    | 11             | ООО СМТС "Надія України" | 7.06.2010                  | 52 180,0         | 12,7                   | 3,2                     | $\checkmark$     | 0.50      | 52 180,0       | 0,0          |                            | <b></b>  |
|          | • / Fe          | естри /                                                                                                    |                | 50000                    |                            |                  |                        |                         |                  |           |                |              |                            |          |
| Вага в і | очистк          | <y:< td=""><td></td><td>52629</td><td></td><td></td><td></td><td></td><td></td><td></td><td></td><td></td><td></td><td></td></y:<> |                | 52629                    |                            |                  |                        |                         |                  |           |                |              |                            |          |
| Сер. як  | ість, в         | в очистку                                                                                                    |                | Вологість, 9             | 6 13.63 Смі                | ттєві домішки, ' | % 3.04                 |                         |                  |           |                |              |                            |          |
| Вага в е | сүшкү           | e 🦷                                                                                                    |                | 14860                    | 7                          |                  |                        |                         |                  |           |                |              |                            |          |
| Сер, як  | ість. в         | в сушку:                                                                                                    |                | Вологість, 9             | 6 16.42 CMI                | ттєві домішки. ' | % 1.72                 | 1                       |                  |           |                |              |                            |          |
| По спис  | ouua            |                                                                                                    |                |                          | • 1                        |                  |                        |                         |                  |           |                |              |                            |          |
| Conu %   | anna            |                                                                                                    |                | 10                       |                            |                  |                        |                         |                  | 5579      |                |              |                            |          |
| Copri, A | ,<br>v.         |                                                                                                    |                | 28                       | Lvin on                    |                  |                        |                         |                  | 4176      |                |              |                            |          |
| Bonol.,  | ~o              |                                                                                                    |                | 52071                    |                            |                  |                        |                         | -                | 144421    |                |              |                            |          |
| Dara nic | PO RIC          | истки:                                                                                                    |                | J 52071                  | вага після суц             | іки.             | 1.5                    | . 1 .                   | J                | 144431    | 1.0            | 1            |                            |          |
|          |                 |                                                                                                    |                |                          | Сохранит                   | ъ Докумен        | т Розпо,               | дл Рас                  | сширения         | Нал. ј    | оеквиз. От     | мена         |                            |          |

Мал. 5.42. Якісно-кількісні показники відходів від переробки зернопродуктів

Перейдіть на вкладку розподіл та зазначте в графів «Очистка виконана на» апарат, на якому було здійснено очистку зернопродуктів. Для автоматичного розподілу відходів та умовної сушки між поклажодавцями, натисніть кнопку «Виконати розрахунок». Для кожного власника зерна сформується окремий запис в табличній частині документа (див. малюнок 5.43).

| ка ви   | конана на:                     |              | 6L           | LC-100      |              |       |            |         |          |                      |            |        |           |              |             |           |
|---------|--------------------------------|--------------|--------------|-------------|--------------|-------|------------|---------|----------|----------------------|------------|--------|-----------|--------------|-------------|-----------|
| икон    | ати розрахунок                 |              |              |             |              |       |            |         |          |                      |            |        |           |              |             |           |
|         | Власник                        | Буде         | Буде         | Вага в      | Вага в       |       | Убуток роз | рахунко | вий      | % від заг.           | % від заг. |        | Уõ        | уток фактичн | ий          |           |
| (од     | Назва                          | очистка      | сушка        | очистку     | сушку        | Пос   | міттєвості | Пов     | ологості | к-ті                 | к-ті       |        | Відз      | юди          |             | Усушка    |
| 101     | 000 8/6 "Эврика"               |              |              | 69.100.0    | 0.0          | %     | Bara 24440 | %       | Bara     | ВЦДХОДІВ<br>27.72206 | усушки     | 1 Kat. | 2 kar.    | 3 Kar.       | М. фрак.    | 0.0       |
| 223     | ООО Алф Эврика                 | - V          |              | 20.040.0    | 19,956,0     | 3,00  | 2114,0     | 2.67    | 530.0    | 3 28337              | 12,65923   | 0,000  |           | 134.0        |             | 529.0     |
| 208     |                                | × ×          | ¥.           | 37 180 0    | 13 030,0     | 0,52  | 227.0      | 2,0,    | 0.0      | 4 05068              | 12,03023   | 43,0   |           | 165.0        |             | 0.0       |
| 573     | ООО Аф "Вольное"               | •            | -            | 37 900 0    | 0,0          | 1 32  | 500.0      | 0,0     | 0,0      | 8,9222               | 0,0        | 134.0  |           | 364.0        |             | 0,0       |
| 578     | COOO "3 namaa"                 | - <b>*</b>   |              | 52 1 20 0   | 0,0          | 0.92  | 480.0      | 0,0     | 0,0      | 8 56531              | 0,0        | 128.0  |           | 349.0        |             | 0,0       |
| 596     | 000 "Illitopm"                 |              |              | 14 260 0    | 0,0          | 0.51  | 73.0       | 0,0     | 0,0      | 1 30264              | 0,0        | 20.0   |           | 53.0         |             | , o<br>10 |
| 612     | ЛП "Нова Царичанка-1"          |              | $\checkmark$ | 60 450 0    | 128 751 0    | 0.2   | 121.0      | 2.84    | 3 657 0  | 2 15917              | 87.34177   | 32.0   |           | 88.0         |             | 3 647 (   |
| 620     | ООО СМТС "Надія України"       | - ·          |              | 235 240.0   | 0.0          | 0.81  | 1 905.0    | 0.0     | 0.0      | 33,99358             | 0.0        | 510.0  |           | 1 387.0      |             | 0.        |
|         |                                |              |              |             |              |       |            |         |          |                      |            |        |           |              |             |           |
|         |                                |              |              |             |              |       |            |         |          |                      |            |        |           |              |             |           |
|         | Розполіл / Аналіз очистка — Ан | аліз сушка / |              |             |              |       |            |         |          |                      |            |        |           |              |             |           |
|         |                                | 100          |              |             |              |       | unu 100    | 1       | _        |                      |            | _      | _         | _            | _           | _         |
| ј 7⁄6 Д | ю загальної к-ті відходів:     | 100          | BO           | ъого % до з | агальног к-1 | тусуш | ки. ПОС    | ,       |          |                      |            | 4070   | _         |              |             |           |
| ) від)  | кодів 1 категорії:             |              | 1500 Bo      | ього відход | ів 2 категор | II:   |            |         | и Всьог  | о відходів З к       | атегорії:  | 4079   | Всього ві | дходів мілко | ії фракції: |           |

Мал. 5.43. Результат розрахунку розподілу відходів та умовної усушки

Перевірте коректність розрахунку та збережіть документ.

## 5.7.2. Створення актів на очистку і сушку

Відкрийте папку «Розподіл відходів та умовної усушки» і встановіть курсор на створений документ.

| ļ       |    |            |            |              | nnnnn       | • 🛄 📶 🕍 📟 .      | ♦ 🔤 🛠  | <b>BUB M</b> Ø | <br> |
|---------|----|------------|------------|--------------|-------------|------------------|--------|----------------|------|
| ата     | Ng | Розра      | хунок      | Культура     | Місце збер. | Вид збер.        | Є акти |                |      |
| 07 2011 | 17 | 3          | 19.06.2010 | aunaiun 3 va | 1 инносток  | Платиа оберіган  |        |                |      |
| 57.2011 | 17 | 15.06.2010 | 10.00.2010 | AMMINE S KJ  | гучасток    | That He suepitan | -      |                |      |
|         |    |            |            |              |             |                  |        |                |      |
|         |    |            |            |              |             |                  |        |                |      |
|         |    |            |            |              |             |                  |        |                |      |
|         |    |            |            |              |             |                  |        |                |      |
|         |    |            |            |              |             |                  |        |                |      |
|         |    |            |            |              |             |                  |        |                | <br> |
|         |    |            |            |              |             |                  |        |                |      |
|         |    |            |            |              |             |                  |        |                |      |
|         |    |            |            |              |             |                  |        |                | <br> |
|         |    |            |            |              |             |                  |        |                | <br> |
|         |    |            |            |              |             |                  |        |                | <br> |
|         |    |            |            |              |             |                  |        |                | <br> |
|         |    |            |            |              |             |                  |        |                | <br> |
|         |    |            |            |              |             |                  |        |                |      |
|         |    |            |            |              |             |                  |        |                |      |
|         |    |            |            |              |             |                  |        |                | <br> |
|         |    |            |            |              |             |                  |        |                |      |
|         |    |            |            |              |             |                  |        |                |      |
|         |    |            |            |              |             |                  |        |                | <br> |
|         |    |            |            |              |             |                  |        |                |      |
|         |    |            |            |              |             |                  |        |                | <br> |
|         |    |            |            |              |             |                  |        |                |      |
|         |    |            |            |              |             |                  |        |                |      |
|         |    |            |            |              |             |                  |        |                |      |
|         |    |            |            |              |             |                  |        |                |      |
|         |    |            |            |              |             |                  |        |                |      |
|         |    |            |            |              |             |                  |        |                |      |
|         |    |            |            |              |             |                  |        |                |      |
|         |    |            |            |              |             |                  |        |                | <br> |
|         |    |            |            |              |             |                  |        |                |      |
|         |    |            |            |              |             |                  |        |                |      |
|         |    |            |            |              |             |                  |        |                | <br> |
|         |    |            |            |              |             |                  |        |                |      |
|         |    |            |            |              |             |                  |        |                |      |
|         |    |            |            |              |             |                  |        |                | <br> |
|         |    |            |            |              |             |                  |        |                |      |

Мал. 5.44. Папка документів по розподілу відходів та умовної усушки

Виконайте команду [Enter] → *Створити акти на очистку і сушку* → Заповніть необхідні поля документа.

| 📑 Введіть дані для відбору інформаціі |              | ≧ ▼ ▲ |  |
|---------------------------------------|--------------|-------|--|
| Номер акту доробки                    | 1            |       |  |
| Дата акту доробки                     | 25.06.2018 V |       |  |
| Дата початку доробки                  | 24.06.2018 V |       |  |
| Дата завершения доробки               | 25.06.2018 V |       |  |
| Номер аналізу до сушки                | 31           |       |  |
| Номер аналізу після сушки             | 32           |       |  |
| Номер аналізу до очистки              | 33           |       |  |
| Номер аналізу після очисткі           | 33           |       |  |
| Зерновідходи 1 кат. кому              |              |       |  |
| ○ Елеватор                            |              |       |  |
| • Власник                             |              |       |  |
| Зерновідходи 2 кат. кому              |              |       |  |
| ○ Елеватор                            |              |       |  |
| • Власник                             |              |       |  |
| Зерновідходи 3 кат. кому              |              |       |  |
| • Елеватор                            |              |       |  |
| ○ Власник                             |              |       |  |
| Зерновідходи мілка фракція            | кому         |       |  |
| <ul> <li>Елеватор</li> </ul>          |              |       |  |
| О Власник                             |              |       |  |
| Папка для збереження акту             | HS           | 10    |  |
| ОК                                    | Зідміна      |       |  |

Мал. 5.45. Заповнення параметрів акта на очистку і сушку

Вкажіть усі потрібні дані та натисніть [**ОК**] – будуть створені акти на очистку і сушку для кожного клієнта, зазначеного в документі розподілу відходів.

Новостворені документи можна переглянути в папці «Акти очистки та сушки (HS)» (Первинні документи → Список документів), робота з якими описана в п. 5.8 цієї Інструкції.

## 5.7.3. Алгоритм розрахунку розподілу відходів (згідно з Інструкцією № 661)

| Власник   | К-ть    | Смітна<br>до<br>очистки | ц-% см.  | смітна<br>після<br>очистки | %<br>знижки | Розрахункове<br>зниження<br>сміттєвості | % від<br>загальної<br>кількості<br>відходів |
|-----------|---------|-------------------------|----------|----------------------------|-------------|-----------------------------------------|---------------------------------------------|
| Кліент №1 | 278250  | 4,25                    | 1182563  | 2                          | 2,3         | 6400                                    | 10,955527                                   |
| Кліент №2 | 408770  | 4,57                    | 1868079  | 2                          | 2,62        | 10710                                   | 18,33339                                    |
| Кліент №3 | 1048700 | 5,41                    | 5673467  | 2                          | 3,48        | 36495                                   | 62,472183                                   |
| Кліент №4 | 418480  | 3,13                    | 1309842  | 2                          | 1,15        | 4813                                    | 8,2389                                      |
| Всього    | 2154200 | 4,66                    | 10033951 |                            |             | 58418                                   | 100                                         |

Фактично отримали

відходів Розподіляємо між

власниками

| Власник   | К-ть  |
|-----------|-------|
| Кліент №1 | 6404  |
| Кліент №2 | 10716 |
| Кліент №3 | 36515 |
| Кліент №4 | 4815  |
| Всього    | 58450 |

## 5.8. Акт на очистку та сушку (акт на доробку) (HS)

58450

Акти на доробку дають можливість:

- Списати втрати від сушки
- ✓ Списати втрати від очистки
- Оприбуткувати зерновідходи

Розрахунок кількостей списання виконується автоматично на підставі внесених показників якості «до» і «після» доробки.

Для додавання або перегляду акта на доробку виконайте команду (див. малюнок 5.46). Первинні документи  $\rightarrow$  Список документів  $\rightarrow$  Акти на очистку та сушку

| ебет  | плюс - О    | блік ТМЦ -    | Список докуме     | нтів HS-10:Акти на оч       | нистку та суг  | ику]           |          |                 |               |  |
|-------|-------------|---------------|-------------------|-----------------------------|----------------|----------------|----------|-----------------|---------------|--|
| ервин | ні докум. В | ихідні докум. | Журнали-ордери Ба | аланс Довідники Сервіс      | Заготівля Звіт | ти Зміни Звіт  | 1 (К.Ц.) | Адміністратор В | ікна Допомога |  |
|       | 🗃 🖪 🎽       | 🗅 🖶 💣 🐿       | 🕑 🏙 🛄 入入 /        | ヘスススス 🛄 🏙                   | 🗟 🛋 🥕 🔜        | 🖈 🖷 🗆 🖻        | Ni 😰     | 2               |               |  |
| Ng    | Дата        | Культура      | Назва             | Власник                     | Підрозділ      | Вид зберігання | Врожай   |                 |               |  |
|       | 30.06.2007  | 01.01.04.03   | ячмінь 3 кл       | ПП " Солтекс ЛГБ"           | xnn            | платне         | 2007     |                 |               |  |
|       | 30.06.2007  | 01.01.04.03   | ячмінь 3 кл       | ПП "Регіонюгтрейд"          | ХПП            | платне         | 2007     |                 |               |  |
|       | 31.07.2007  | 01.01.04.03   | ячмінь 3 кл       | ТОВ "Атаир"                 | хпп            | платне         | 2007     |                 |               |  |
|       | 31.07.2007  | 01.01.04.03   | ячмінь 3 кл       | МПП "Млин"                  | ХПП            | платне         | 2007     |                 |               |  |
|       | 31.07.2007  | 01.01.04.03   | ячмінь 3 кл       | СТОВ "Обруч"                | XNN            | платне         | 2007     |                 |               |  |
|       | 31.07.2007  | 01.01.04.03   | ячмінь 3 кл       | ПП " Солтекс ЛГБ"           | xnn            | платне         | 2007     |                 |               |  |
|       | 31.07.2007  | 01.01.04.03   | ячмінь 3 кл       | ПП "Регіонюгтрейд"          | хпп            | платне         | 2007     |                 |               |  |
|       | 31.07.2007  | 01.01.04.03   | ячмінь 3 кл       | ТОВ "Валдинвест"            | хпп            | платне         | 2007     |                 |               |  |
|       | 31.08.2007  | 01.01.04.03   | ячмінь 3 кл       | ПП " Солтекс ЛГБ"           | XNN            | платне         | 2007     |                 |               |  |
|       | 31.08.2007  | 01.01.04.03   | ячмінь 3 кл       | ПП "Регіонюгтрейд"          | xnn            | платне         | 2007     |                 |               |  |
|       | 31.08.2007  | 01.01.04.03   | ячмінь 3 кл       | ТОВ "Атаир"                 | xnn            | платне         | 2007     |                 |               |  |
|       | 31.08.2007  | 01.01.04.03   | ячмінь 3 кл       | ТОВ "Валдинвест"            | хпп            | платне         | 2007     |                 |               |  |
|       | 31.08.2007  | 01.01.09.01   | соняшник          | ПП "Регіонюгтрейд"          | хпп            | платне         | 2007     |                 |               |  |
|       | 31.08.2007  | 01.01.09.01   | соняшник          | СТОВ "Обруч"                | XNN            | платне         | 2007     |                 |               |  |
|       | 30.09.2007  | 01.01.09.01   | соняшник          | СФГ" Гонтарюк"              | xnn            | платне         | 2007     |                 |               |  |
|       | 30.09.2007  | 01.01.09.01   | соняшник          | СФГ Грекул В.М.             | хпп            | платне         | 2007     |                 |               |  |
|       | 30.09.2007  | 01.01.09.01   | соняшник          | ТОВ "Маяк"                  | ХПП            | платне         | 2007     |                 |               |  |
|       | 30.09.2007  | 01.01.09.01   | соняшник          | МПП "Млин"                  | ХПП            | платне         | 2007     |                 |               |  |
|       | 30.09.2007  | 01.01.09.01   | соняшник          | ТОВ "Атаир"                 | ХПП            | платне         | 2007     |                 |               |  |
|       | 30.09.2007  | 01.01.09.01   | соняшник          | ПП "Регіонюгтрейд"          | хпп            | платне         | 2007     |                 |               |  |
|       | 30.09.2007  | 01.01.09.01   | соняшник          | ТОВ"Торговий Дім" "Агромир" | хпп            | платне         | 2007     |                 |               |  |
|       | 30.09.2007  | 01.01.09.01   | соняшник          | СТОВ "Обруч"                | ХПП            | платне         | 2007     |                 |               |  |
|       | 30.09.2007  | 01.01.04.03   | ячмінь 3 кл       | ПП "Регіонюгтрейд"          | ХПП            | платне         | 2007     |                 |               |  |
|       | 31.10.2007  | 01.01.09.01   | соняшник          | ТОВ"Торговий Дім" "Агромир" | XNN            | платне         | 2007     |                 |               |  |
|       | 31.10.2007  | 01.01.09.01   | соняшник          | ВТФ"ОЛТІС" ТОВ              | xnn            | платне         | 2007     |                 |               |  |
|       | 31.10.2007  | 01.01.09.01   | соняшник          | ТОВ "Валдинвест"            | ХПП            | платне         | 2007     |                 |               |  |
|       | 31.10.2007  | 01.01.09.01   | соняшник          | ТОВ "Августін"              | ХПП            | платне         | 2007     |                 |               |  |
|       | 31.10.2007  | 01.01.09.01   | соняшник          | CBK "Прогрес"               | хпп            | платне         | 2007     |                 |               |  |
|       | 31.10.2007  | 01.01.09.01   | соняшник          | ЗАТ Компанія " РАЙЗ "       | хпп            | платне         | 2007     |                 |               |  |
|       | 31.10.2007  | 01.01.09.01   | соняшник          | СФГ Грекул В.М.             | хпп            | платне         | 2007     |                 |               |  |
|       | 31.10.2007  | 01.01.09.01   | соняшник          | ПП "Регіонюгтрейд"          | хпп            | платне         | 2007     |                 |               |  |
|       | 31.10.2007  | 01.01.09.01   | соняшник          | МПП "Млин"                  | хпп            | платне         | 2007     |                 |               |  |
|       | 31.10.2007  | 01.01.04.03   | ячмінь 3 кл       | ПП "Регіонюгтрейд"          | хпп            | платне         | 2007     |                 |               |  |
|       | 30.11.2007  | 01.01.09.01   | соняшник          | ПП "Регіонюгтрейд"          | XNN            | платне         | 2007     |                 |               |  |
|       | 30.11.2007  | 01.01.09.01   | соняшник          | МПП "Млин"                  | хпп            | платне         | 2007     |                 |               |  |
|       | 30.11.2007  | 01.01.09.01   | соняшник          | ТОВ "Августін"              | хпп            | платне         | 2007     |                 |               |  |
| 1     | 31.12.2007  | 01.01.09.01   | соняшник          | CTOB "Mpia"                 | ХПП            | платне         | 2007     |                 |               |  |
| 1     | 31.12.2007  | 01.01.09.01   | соняшник          | ПП "Регіонюгтрейд"          | хпп            | платне         | 2007     |                 |               |  |
| )     | 31.12.2007  | 01.01.09.01   | соняшник          | ТОВ "Августін"              | хпп            | платне         | 2007     |                 |               |  |
|       | 31.01.2008  | 01.01.09.01   | соняшник          | ПП "Регіонюгтрейд"          | хпп            | платне         | 2007     |                 |               |  |
| N     | Документи / |               | CORDINATION       | ITTH "Renaugeor"            | XIIII          | Innerus        | 2007     |                 |               |  |

Мал. 5.46. Папка актів доробки

Додайте новий документ клавішею [Insert] або відредагуйте існуючий документ [F4].

| 📑 HS10 - Акти на очистку та с | ушку: редагування      |                        |                     |                |
|-------------------------------|------------------------|------------------------|---------------------|----------------|
| Номер:                        | 1                      | від 25.06.2018 V       | рік 2018<br>врожаю: |                |
| Робота розпочата:             | 24.06.2018 V           | завершена 25.06.2018 V |                     |                |
| Очистка виконана на:          | йцукенг-1000           |                        |                     |                |
| Розрахунок по кукурудзі в     | початках               |                        |                     |                |
| Культура:                     | 01.01.01.06            | Пшениця 6 кл           |                     |                |
| Власник:                      | 102                    | Чудова організація     |                     |                |
| Місце зберігання:             | 1                      | Склад                  |                     |                |
| Вид зберігання:               | 1                      | Знеособлене            |                     |                |
| Буде очистка                  | 🔽 Номер аналіз         | зу: Вологість, %       | Сміттєва домішка, % | Вага Округляти |
| 0                             | До 33                  | 16.00                  | 3.00                | 50000 Відходів |
| Очистка                       | Після 34               | 16.00                  | 2.00                | 49491 509      |
| Буде сушка                    | <b>v</b>               |                        |                     |                |
| C                             | До 31                  | 16.00                  | 2.00                | 49491 Всохло   |
| Сушка                         | Після 32               | 14.00                  | 2.00                | 48340 1151     |
| № п/п Ном-ра                  | Назва                  | Власни                 | ік Вага             |                |
| 1 01.02.01.03                 | зерновідх. пшен. З кат | 1 : Організація        | 509.000             | -              |
|                               |                        |                        |                     |                |
|                               |                        |                        |                     |                |
| • Зерновідходи Анал           | 13                     |                        |                     |                |
|                               | Зберегти Документ      | Розширення Нал.рек     | Скасувати           |                |

Мал. 5.47. Створення акта на доробку

Заповніть обов'язкові поля: номер акта, дата акта, період, за який виконувалася доробка, машина, на якій було виконано очистку, культура, власник, місце зберігання, вид зберігання. Параметром **«буде сушка»** (**«буде очистка»**) регулюється відповідна робота і зазначаються показники до сушки (очистки) і після неї. Якщо в результаті доробки було оприбутковано зерновідходи, то їх потрібно вказати в рядках акта доробки, додавши клавішею **[Insert]** (див. малюнок 5.48). У рядках зазначте номенклатуру, якість зерновідходів та власника зерновідходів.

| 🕎 Зернові відходи                                      | 5    |   |
|--------------------------------------------------------|------|---|
| № n/n: 1                                               |      |   |
| Номенклатура: 01.02.01.03] зерновідх. пшен. 3 кат      |      | 1 |
| Bara: 1750                                             |      | [ |
|                                                        |      |   |
| Номер аналізу: 104 Вологість, % 14                     | k.00 |   |
| Сміттєва домішка, % 98.00 Зернова (олійна): домішка, % | ).00 |   |
| Сміттєва шкідлива: 0.00                                |      |   |
|                                                        |      | - |
| Власник: 1 Організація                                 |      |   |
| Вид зберігання: 1 Знеособлене                          |      |   |
| Добре Відмінити                                        |      |   |

Мал. 5.48. Додавання зерновідходів від очистки зерна

Для друку документа використайте команду ПКМ *— Друк екземпляра документа.* 

## 5.9. Акт зачистки (HZ)

Акт зачистки дає можливість:

- ✓ Розрахувати прихід, переоформлення, переміщення зернопродуктів.
- ✓ Розрахувати витрати по зерновідходам, переоформленню, та відвантаженню зернопродуктів.
- Розрахувати акт зачистки по клієнту або по всій партії.

Для додавання або перегляду акта зачистки відкрийте папку актів зачистки (див. малюнок 5.49).

| рвичн. | докум. Вы: | ходн.докум. Ж | Курналы-ордера Бала                                                                                                    | нс Справочники Сервис                                                                                                    | Заготовка От  | четы Смены   | Отчеты | (К.Ц.) Администратор | <u>О</u> кна Пом | ощь |  |
|--------|------------|---------------|----------------------------------------------------------------------------------------------------|----------------------------------------------------------------------------------------------------|---------------|--------------|--------|----------------------|------------------|-----|--|
| 6      | E 🏠 🖫      | b 💕 "BN 🕑     | 10 ハ ハ ハ ハ     ハ     ハ     ハ     ハ     ハ     ハ     ハ     ハ     ハ     ハ     ハ     ハ     ハ     ハ     ハ     ハ     ハ     ハ     ハ     ハ     ハ     ハ     ハ     ハ     ハ     ハ | እእእ 🛄 🏙 🔤 🖷                                                                                                    | 🔺 🖩 🛠         | 8 H H 🔊      | چ 💈    |                      |                  |     |  |
| Ne     | Дата       | Культура      | Название                                                                                                    | Владелец                                                                                                    | Подразделение | Вид хранения | Урожай |                      |                  |     |  |
|        | 14.06.2007 | 01.01.10.06   | Ріпак                                                                                                    |                                                                                                    |               |              | 2007   |                      |                  |     |  |
|        | 14.06.2007 | 01.01.09.01   | соняшник                                                                                                    |                                                                                                    | Склад         | Платне       | 2007   |                      |                  |     |  |
|        | 14.06.2007 | 01.01.04.02   | ячмінь 3 кл                                                                                                    | ТОВ "Дружба"                                                                                                    | Склад         | Платне       | 2007   |                      |                  |     |  |
|        | 10.07.2007 | 01.01.01.06   | Пшениця 6 кл                                                                                                    | ТОВ "Укрпартнер Юг"                                                                                                    | Склад         | Платне       | 2007   |                      |                  |     |  |
|        | 15.07.2007 | 01.01.04.02   | ячмінь 3 кл                                                                                                    | ЗАТ "Веселинівська МТС"                                                                                                    | Склад         | Платне       | 2007   |                      |                  |     |  |
|        | 17.07.2007 | 01.01.04.02   | ячмінь 3 кл                                                                                                    | ТОВ "Ерідан - Комерц"                                                                                                    | Склад         | Платне       | 2007   |                      |                  |     |  |
|        | 19.07.2007 | 01.01.01.06   | Пшениця 6 кл                                                                                                    | ТОВ "САН-КОР ТРЕИД"                                                                                                    | Склад         | Платне       | 2007   |                      |                  |     |  |
|        | 19.07.2007 | 01.01.01.06   | Пшениця 6 кл                                                                                                    | ТОВ "САН-КОР ТРЕИД"                                                                                                    | Склад         | Платне       | 2007   |                      |                  |     |  |
|        | 30.07.2007 | 01.01.01.06   | Пшениця 6 кл                                                                                                    | ФІ "Звязківець"                                                                                                    | Склад         | Платне       | 2007   |                      |                  |     |  |
|        | 31.07.2007 | 01.01.01.06   | Пшениця 6 кл                                                                                                    | ТОВ "Дружба"                                                                                                    | Склад         | Платне       | 2007   |                      |                  |     |  |
|        | 31.07.2007 | 01.01.01.06   | пшениця 6 кл                                                                                                    | ТОВ "Дружоа"                                                                                                    | Склад         | Платне       | 2007   |                      |                  |     |  |
|        | 08.08.2007 | 01.01.10.06   | нпак                                                                                                    | ТОВ "Політ реин"                                                                                                    | склад         | Платне       | 2007   |                      |                  |     |  |
|        | 08.08.2007 | 01.01.04.02   | ячмінь з кл                                                                                                    | ЗАТ "Веселинівська мтс"                                                                                                    | Склад         | платне       | 2007   |                      |                  |     |  |
|        | 10.08.2007 | 01.01.04.02   | ячмінь з кл                                                                                                    | ЗАТ "Веселинівське ЗПП"                                                                                                    | Склад         |              | 2007   |                      |                  |     |  |
|        | 17.08.2007 | 01.01.01.06   | Пшениця 6 кл                                                                                                    | ЗАТ "Веселинівське ЗПП"                                                                                                    | Склад         | Платне       | 2007   |                      |                  |     |  |
|        | 23.08.2007 | 01.01.01.06   | Пшениця 6 кл                                                                                                    | ТОВ-Зодчии                                                                                                    | Склад         | Платне       | 2007   |                      |                  |     |  |
|        | 28.08.2007 | 01.01.01.06   | Пшениця 6 кл                                                                                                    | ТОВ "Ерідан - Комерц"                                                                                                    | склад         | Платне       | 2007   |                      |                  |     |  |
|        | 28.08.2007 | 01.01.01.06   | пшениця в кл                                                                                                    | ТОВ "Суффле україна"                                                                                                    | склад         | Платне       | 2007   |                      |                  |     |  |
|        | 20.09.2007 | 01.01.04.02   | ячмінь з кл                                                                                                    | TOB "METAJII PYII-M"                                                                                                    | Склад         | Платне       | 2007   |                      |                  |     |  |
|        | 24.09.2007 | 01.01.01.06   | Пшениця 6 кл                                                                                                    | ТОВ "ТД " Щербані."                                                                                                    | Склад         | Платне       | 2007   |                      |                  |     |  |
|        | 27.09.2007 | 01.01.01.06   | пшениця 6 кл                                                                                                    | ТОВ Укртреидмастер-ЮГ                                                                                                    | Склад         | Платне       | 2007   |                      |                  |     |  |
|        | 15.10.2007 | 01.01.04.02   | ячмінь з кл                                                                                                    | ТОВ "Дружоа"                                                                                                    | Склад         | Платне       | 2007   |                      |                  |     |  |
|        | 23.10.2007 | 01.01.04.02   | ячмінь з кл                                                                                                    | ТОВ "Ерідан - Комерц"                                                                                                    | склад         | Платне       | 2007   |                      |                  |     |  |
|        | 15.11.2007 | 01.01.04.02   | ячмінь з кл                                                                                                    | ТОВ "Укррос-Зерно"                                                                                                    | Склад         | Платне       | 2007   |                      |                  |     |  |
|        | 04.12.2007 | 01.01.09.01   | соняшник                                                                                                    | ТОВ "Альфред С. Топфер Інте                                                                                                    | Склад         | Платне       | 2007   |                      |                  |     |  |
|        | 04.01.2008 | 01.01.09.01   | соняшник                                                                                                    | ЗАТ "креатив"                                                                                                    | Склад         | Платне       | 2007   |                      |                  |     |  |
|        | 11.01.2008 | 01.01.09.07   | соняшник високоолінові                                                                                                    | ТОВ "Укррос-Зерно"                                                                                                    | Склад         | Платне       | 2007   |                      |                  |     |  |
|        | 24.01.2008 | 01.01.09.01   | соняшник                                                                                                    | ТОВ "Зерноторпвельна компа                                                                                                    | склад         | платне       | 2007   |                      |                  |     |  |
|        | 29.01.2008 | 01.01.09.01   | Соняшник                                                                                                    | ТОВ Дружов                                                                                                    | 0             | D            | 2007   |                      |                  |     |  |
|        | 04.02.2008 | 01.01.01.06   | пшениця ю кл                                                                                                    | ТОВ Укррос-Зерно                                                                                                    | Склад         | Платне       | 2007   |                      |                  |     |  |
|        | 19.02.2008 | 01.01.09.01   | соняшник                                                                                                    | ЗАГАТКаргілл                                                                                                    | Склад         | Платне       | 2007   |                      |                  |     |  |
|        | 11.03.2008 | 01.01.01.07   | пшениця з кл по олку                                                                                                    | ТОВ Ильфред С. Топфер Інте                                                                                                    | Склад         | Платне       | 2007   |                      |                  |     |  |
|        | 11.03.2008 | 01.01.01.06   | пшениця о кл                                                                                                    | тов Альфред С. Топфер Інте                                                                                                    | склад         | тыатне       | 2007   |                      |                  |     |  |
|        | 25.03.2008 | 01.01.09.01   | соняшник                                                                                                    | Discourse a base of the second second s | 0             | D            | 2007   |                      |                  |     |  |
|        | 25.03.2008 | 01.01.09.01   | соняшник                                                                                                    | пидприємство з іноземними ін                                                                                                    | Склад         | платне       | 2007   |                      |                  |     |  |
|        | 06.06.2008 | 01.01.01.06   | пшениця 6 кл                                                                                                    | пдприємство з Іноземними Ін                                                                                                    | Склад         | платне       | 2007   |                      |                  |     |  |
|        | 09.06.2008 | 01.01.01.06   | пшениця 6 кл                                                                                                    | підприємство з Іноземними Ін                                                                                                    | Склад         | платне       | 2007   |                      |                  |     |  |
|        | 10.06.2008 | 01.01.01.07   | пшениця з кл по оілку                                                                                                    | тов тд "щероані."                                                                                                    | склад         | платне       | 2007   |                      |                  |     |  |
|        | 13.06.2008 | 01.01.01.06   | пшениця 6 кл                                                                                                    | ЭАТ АТКаргілл                                                                                                    | склад         | платне       | 2007   |                      |                  |     |  |
|        | 13.06.2008 | 01.01.01.06   | пшениця о кл                                                                                                    | TOR "Anythings C. Tonden lyre                                                                                                    | Склад         | Платне       | 2007   |                      |                  |     |  |

Мал. 5.49. Папка актів зачистки

### Створіть новий клавішею [Insert] або відредагуйте існуючий документ клавішею [F4].

| Z10 - Ai  | кт зачистки: реда                                                                                                    | гування     |                |               |              |                                  |                      |               |                 | 3 🔹 🔺           |   |
|-----------|----------------------------------------------------------------------------------------------------|-------------|----------------|---------------|--------------|----------------------------------|----------------------|---------------|-----------------|-----------------|---|
| окумент   | ту:                                                                                                    | 1           |                |               | C            | от: <mark>]30.11.</mark> 201     | <sup>8</sup> ⊻Врожай | i: 2018∏      | еріод: 01.06.20 | 18 🔽 30.11.2018 | V |
| Врахову   | увати переміщенн                                                                                                    | я 🗹 Убуток  | по сміттєвості | з всього по н | адходженню   |                                  |                      | _             |                 |                 |   |
| тура:     | 1                                                                                                    | 01.01.01.06 | Пшениця 6 кл   |               |              |                                  |                      | Власник:      | 101  Хороц      | иа організація  |   |
| це зберіг | r.:                                                                                                    | 1           | Склад          |               |              |                                  |                      | Вид зберіг.:  | 1 Знеос         | облене          |   |
| Nº n/n    | Найменув                                                                                                    | анна        | Вага кг        | Середньова    | агова якість |                                  |                      |               |                 |                 |   |
|           |                                                                                                    |             | Duru, M        | Вологість     | Сміттєвість  | Період на                        | цходження:           |               | 14.06.2018      | 1.06.2018       |   |
| 1.        | Залишок                                                                                                    |             | 0              | 0.00          | 0.00         | Період на                        | дходж. по пе         | ереоформленню | 10 10           | 19 <u>V</u>     |   |
| 2.1.      | Прибутк. по загот                                                                                                    | івлі        | 110000         | 14.32         | 3.00         | Період вид                       | цатку (оез ві        | дходів):      | 19 1            |                 |   |
| 2.2.      | Прибутк. по перес                                                                                                    | оф.         | 0              | 0.00          | 0.00         | період вид                       | цатку по пер         | еоформленню:  | j5 <u>v</u> j   | 13 🛛            |   |
| 2.3.      | Прибутк. по перен                                                                                                    | міщ.        | 0              | 0.00          | 0.00         | Середн. те                       | ерм збер л           | H.            | Г               | 165.000         |   |
|           | Всього прибутк.                                                                                                    |             | 110000         | 14.32         | 3.00         | P - P                            |                      |               | ,               |                 |   |
| 3.1.      | Відвантаження                                                                                                    |             | 0              | 0.00          | 0.00         | зниж. воло                       | ог. за форму         | лою           | 0.36 %          | 396 кг          |   |
| 3.2.      | Переоформлення                                                                                                    |             | 0              | 0.00          | 0.00         |                                  |                      |               |                 |                 |   |
| 3.3.      | Відвантаження<br>Переоформлення<br>Переміщення<br>Спис. відх. І и II кат.<br>Спис. відход. III кат.                                                                                                    |             | 0              | 0.00          | 0.00         | 0 зниж. сміт. доміш. за формулою |                      |               | 0.0200 %        | 22 кг           |   |
| 3.4.      | Спис. відх. І и II к                                                                                                    | ат.         | 0              | 0.00          | 0.00         |                                  |                      | nicouui       | 0.0970000.9/    | OE ur           |   |
| 3.5.      | Спис. відход. III к                                                                                                    | ат.         | 1119           | 15.00         | 98.00        | норма вио                        | утку при зое         | ерпанні       | 0.0070000 %     | 50 KI           |   |
| 3.6.      | Доп. відход. III ка                                                                                                    | т.          | 0              | 0.00          | 0.00         | Невиправл                        | ана нестача          | a:            | Г               | 0 кг            |   |
| 3.7.      | <ol> <li>Переоформлення</li> <li>Переміщення</li> <li>Спис. відх. І и II кат.</li> <li>Спис. відход. III кат.</li> <li>Доп. відход. III кат.</li> <li>Доп. відход. III кат.</li> <li>Всього видатк.</li> </ol> | зб-я        | 513            | 0.00          | 0.00         |                                  |                      |               | ,               |                 |   |
|           | Всього видатк.                                                                                                    |             | 109487         | 14.01         | 2.98         | Вико                             | нати розрах          | унок          |                 |                 |   |
| 4.        | Залиш. на дату д                                                                                                    | о вид. 2    | 108368         | 14.00         | 2.00         | Списа                            | ти вілхоли           |               |                 |                 |   |
| 5.        | Всього нестач.(на                                                                                                    | адлиш.)     | 513            | 0.31          | 0.02         |                                  |                      |               |                 |                 |   |
| Акти      | на очистку та с                                                                                                    | ушку        | Вага, відпу    | шена у        | Отр          | оим. поб.                        | прод. та в           | відх.         |                 |                 |   |
| Ном       | иер Да                                                                                                    | та          | очистку та     | сушку         | I та II г    | кат.                             | III ка               | тегорії       |                 |                 |   |
| 1         | 25.0                                                                                                    | 6.2018      | 5              | 5 000.00      |              | 0.00                             |                      | 1 119.00      |                 |                 | 4 |
|           |                                                                                                    |             |                |               |              |                                  |                      |               |                 |                 | - |
|           |                                                                                                    |             |                |               |              |                                  |                      |               |                 |                 | - |
|           | Акти                                                                                                    |             |                |               |              |                                  |                      |               |                 |                 | - |
|           |                                                                                                    |             | 260000         | Поняличит     | Decumpon     |                                  |                      | Curacuracu    |                 |                 |   |
|           |                                                                                                    | _           | зоерегти       | документ      | Розширенн    | я нал                            | .реквиз.             | Скасувати     |                 |                 |   |

Мал. 5.50. Створення акта розрахунку

Заповніть заголовок документа, а саме: номер та дату документа, рік урожаю, період, за який здійснюється розрахунок, культуру, власника, місце та вид зберігання. Після внесення вищезгаданих параметрів решта даних документа буде обрахована та заповнена автоматично. Для коректного визначення залишку на дату видачі виконайте такі дії:

- ✓ у рядку «4.Залишок на дату видачі» в графі «вологість» зазначте показник вологості зерна, яке наразі є до видачі поклажодавцю;
- ✓ у тому ж рядку «4.Залишок на дату видачі» зазначте у графі «Сміттєвість» показник сміттєвої домішки наявного зерна;
- ✓ у графі вага рядка «4.Залишок на дату видачі» скорегуйте показники ваги відповідно до введених показників якості зерна. Для цього натисніть кілька разів на значок
   (трикрапка) біля зазначеної ваги.

## ЗВЕРНІТЬ УВАГУ!

Натискати потрібно до тих пір, доки програма автоматично не вирахує значення ваги. При цьому саме значення ваги перестане змінюватися.

Для друку документа скористайтесь командою ПКМ — *Друк екземпляра документа* та виберіть форму друку (див. малюнок 5.51).

| Мітка | N  | Назва                                         | Тип |
|-------|----|-----------------------------------------------|-----|
| HZ_EX | 1  | Акт зачистки                                  |     |
| HZ_EX | 5  | Акт-розрахунок згідно 611 наказу              | xls |
| HZ_EX | 10 | Типова форма № 30 від від 25.05.2011          | xls |
| HZ_EX | 13 | Акт-розрахунок зг. наказу 424 від 22.10.14    | xls |
| HZ_EX | 14 | Типова форма № 30 зг. наказу 424 від 22.10.14 | xls |
|       |    |                                               |     |

Мал. 5.51. Вибір форми друку акта зачистки

|    | А        | B C                  | D                              | Е         | F             | G              | Н           | I         | , |  |
|----|----------|----------------------|--------------------------------|-----------|---------------|----------------|-------------|-----------|---|--|
| 16 | втрат    | та кількості зерна і | відходів, що підлягають пове   | ерненню   |               |                |             |           |   |  |
| 17 | по       | Склад                |                                |           |               |                |             |           |   |  |
| 18 | при 1    | цьому виявилось:     |                                |           |               |                |             |           |   |  |
| 19 | Влас     | ник Хорошя органі    | зація                          |           |               |                |             |           |   |  |
|    |          |                      |                                |           |               |                | Середньо    | зважена   |   |  |
| 20 | N₂       | 05                   | ·· · ···                       |           |               | Marca          | якіст       | ъ, %      |   |  |
|    | з/п      | 00                   | пг від попередньої зачистки(і  | Maca, Kr  | вологість,    | смітна         |             |           |   |  |
| 21 |          |                      |                                |           |               |                | %           | домішка,% |   |  |
| 22 | 1        | Залишок на 01.06.2   | 2018 p.                        |           |               | 0              | 0,00        | 0,00      |   |  |
| 23 | 2        | Надходження з 14.    | 06.2018 по 21.06.2018          |           |               | 110000         | 14,32       | 3,00      |   |  |
| 24 | 3        | Переоформлення з     | по                             |           |               | 0              | 0,00        | 0,00      |   |  |
| 25 | 4        | Всього по надходж    | енню                           |           |               | 110000 14,32 3 |             |           |   |  |
| 26 | 5        | Видаток (без відхо;  | дів) зпо                       |           | 0             | 0,00           | 0,00        |           |   |  |
| 27 | 6        | Переоформлення з     | по                             |           | 0             | 0,00           | 0,00        |           |   |  |
| 28 | 7        | Списано побічний     | продукт, відходи І-ІІ категорі | й         |               | 0              | 0,00        | 0,00      |   |  |
| 29 | 8        | Списано відходів III | I категорії                    |           |               | 1750           | 14,00       | 98,00     |   |  |
| 30 | 9        | Залишок по перева    | жуванню на 30.11.2018          |           |               | 91538          | 0,00        | 0,00      |   |  |
| 31 | 10       | Всього видати        |                                |           |               | 93288          | 0,26        | 1,84      |   |  |
| 32 | 11       | Різниця між надход   | женням і видатком              |           |               | 16712          | 14,06       | 1,16      |   |  |
| 33 | 12       | Нарахування у масі   |                                |           |               |                |             |           |   |  |
| 34 | 13       | Всього нестячі(лиі   | пку)                           |           |               | 16712          | 14,06       | 1,16      |   |  |
| 35 | 14. П    | роводились сушіння   | , очищення:                    |           |               |                |             |           |   |  |
| 36 | <u> </u> |                      |                                |           |               |                |             |           |   |  |
| 37 | No       | Вил операції з зерн  | ом. лата і номер акта          | Побічни   | ий пролукт.   |                |             |           |   |  |
| 38 | 3/П      | лоробки              |                                | вілхоли І | -II категорій | Відходи II     | І категорії |           |   |  |
| 39 |          | ~-F                  |                                |           |               |                |             |           |   |  |
| 40 |          | GHY-3000, акт від 2  | 26.07.2018 № 1                 | 13500     |               | 0              |             | 1750      |   |  |
| 41 |          | ВСЬОГО:              |                                | 13500     |               | 0              |             | 1750      |   |  |
| 42 | 15. C    | ередній строк зберіг | ання (тривалість) 5.5 місяції  | В         |               |                |             |           |   |  |
| 43 | 16. Pe   | озмір убутку в масі: |                                |           |               |                |             |           |   |  |

Мал. 5.52. Фрагмент форми друку акта зачистки

## 6. ВИХІДНІ ФОРМИ

Вихідні документи по заготівлі формуються через пункт меню «Заготівля» головного меню.

#### 6.1. Форма 36

Заготівля → Форма 36

| 📑 Введіть дані для відбору інформаціі |                         | 🖹 🔻 🔺 | П× |
|---------------------------------------|-------------------------|-------|----|
| Дата початку                          | 01.09.2007 💟            |       |    |
| Дата закінчення                       | 31.12.2007              |       |    |
| Номенклатура                          | 01.01.09.01 🛄 соняшник. |       |    |
| Власник                               | 153 ДП "Сантрейд"       |       |    |
| Постачальник                          | 0Для всех               |       |    |
| Підрозділ                             | 1 🛄 🕅 🕅                 |       |    |
| Вид зберігання                        | 1 🛄 платне              |       |    |
| Рік урожаю                            | 2007                    |       |    |
| Нач. ВТЛ                              | 1 🛄 Редя Юрій Антонович |       |    |
| Акти очистки і сушки 1 рядком         |                         |       |    |
| Показувати рядки по сушці             |                         |       |    |
| Враховувати очистку                   |                         |       |    |
| Показувати рядки по переоформленням   |                         |       |    |
|                                       | ОК Отмена               |       |    |
|                                       |                         |       |    |
|                                       |                         |       |    |
|                                       |                         |       |    |
|                                       |                         |       |    |
|                                       |                         |       |    |
|                                       |                         |       |    |

Мал. 6.1. Введення параметрів розрахунку Форми 36

Система розраховує «Форму 36» за такими параметрами:

- ✓ Період (дата початку і дата закінчення);
- ✓ Номенклатура (культура, по якій розраховуємо; пусте поле по всім культурам);
- ✓ Власник (для конкретного власника, 0 для всіх власників);
- ✓ Постачальник (для конкретного постачальника, 0 для всіх постачальників);
- Підрозділ, Вид зберігання;
- ✓ Рік урожаю;
- ✓ Нач. ВТЛ.

Параметрами регулюється включення до Форми 36 руху по переоформленнях та доробці. Після введення необхідних параметрів сформується «**Форма 36**» (див. малюнок 6.2).

| рвинні докум. Вихідні доку                   | м. Журнал                | и-ордег | ри Бал | анс Л  | овідники | сервіс    | Заготівля | Звіти      | Зміни Звіті | и (К.Ц.) А | л<br>дміністра: | тор Вікна  | Допомога                             |            |  |
|----------------------------------------------|--------------------------|---------|--------|--------|----------|-----------|-----------|------------|-------------|------------|-----------------|------------|--------------------------------------|------------|--|
| ) 🔟 🚅 🗈 🖀 쑵 1                                | BN 🖹 🎊                   |         | እእ     | እእ     | 入入       | 1 🛄 🛍 ն   | 3 💷 🦽     | <b>□</b> ☆ | 808         | Ni 😰       | 2)              | iop billio | Actional                             |            |  |
| Назва                                        | Дата                     | Nº      | N₂     | %      | %        |           | Прибутк.  |            |             | Витрати    |                 | Залишок    | Примітка                             | Збері-     |  |
| власника                                     |                          | докум.  | анал.  | волог. | сміт.    | маса      | цент/відс | (ент/від   | маса        | цент/відс  | (ент/від        |            |                                      | гання      |  |
|                                              |                          |         |        |        |          |           | по волог. | по сміт.   |             | по волог.  | по сміт.        |            |                                      | т-дн       |  |
| .1 "Сантрейд"                                | 03.09.2007               | 57      | 41     | 7,0    | 3,0      | 100 000   | 7 000     | 3 000      |             |            |                 | 200 000    | Переоформ. від ПП                    | 0          |  |
| ього прибут, за день                         | 03.09.2007               |         |        | 7.0    | 3.0      | 100.000   | 7 000     | 3 000      |             |            |                 | 200.000    | "чегюнюгтреид"                       | 600.000    |  |
| ього витрат за день                          | 03.09.2007               |         |        | 0.0    | 0.0      |           |           |            |             |            |                 | 200 000    |                                      | 600.000    |  |
| ього прибут, з початку партії                | 03.09.2007               |         |        | 7.0    | 3.0      | 200 000   | 14 000    | 6 000      |             |            |                 | 200 000    |                                      | 600 000    |  |
| ього витрат з початку партії                 | 03.09.2007               |         |        | 0.0    | 0.0      |           |           |            |             |            |                 | 200 000    |                                      | 600 000    |  |
| 1 "Сантрейд"                                 | 04.09.2007               | 59      | 42     | 8,0    | 3,0      | 100 000   | 8 000     | 3 000      |             |            |                 | 300 000    | Переоформ. від ПП<br>"Регіонюстрейл" | 0          |  |
| ього прибут. за день                         | 04.09.2007               |         |        | 8,0    | 3,0      | 100 000   | 8 000     | 3 000      |             |            |                 | 300 000    |                                      | 900 000    |  |
| ього витрат за день                          | 04.09.2007               |         |        | 0,0    | 0,0      |           |           |            |             |            |                 | 300 000    |                                      | 900 000    |  |
| ього прибут. з початку партії                | 04.09.2007               |         |        | 7,33   | 3,0      | 300 000   | 22 000    | 9 000      |             |            |                 | 300 000    |                                      | 900 000    |  |
| ього витрат з початку партії                 | 04.09.2007               |         |        | 0,0    | 0,0      |           |           |            |             |            |                 | 300 000    |                                      | 900 000    |  |
| 1 "Сантрейд"                                 | 10.09.2007               | 64      | 44     | 7,3    | 3,0      | 312 000   | 22 776    | 9 360      |             |            |                 | 612 000    | Переоформ. від ПП<br>"Регіонюгтрейд" | 0          |  |
| сього прибут, за день                        | 10.09.2007               |         |        | 7,3    | 3,0      | 312 000   | 22 776    | 9 360      |             |            |                 | 612 000    |                                      | 3 012 000  |  |
| ього витрат за день                          | 10.09.2007               |         |        | 0,0    | 0,0      |           |           |            |             |            |                 | 612 000    |                                      | 3 012 000  |  |
| ього прибут. з початку партії                | 10.09.2007               |         |        | 7,32   | 3,0      | 612 000   | 44 776    | 18 360     |             |            |                 | 612 000    |                                      | 3 012 000  |  |
| ього витрат з початку партії                 | 10.09.2007               |         |        | 0,0    | 0,0      |           |           |            |             |            |                 | 612 000    |                                      | 3 012 000  |  |
| 1 "Сантрейд"                                 | 13.09.2007               | 65      | 45     | 7,0    | 3,0      | 200 000   | 14 000    | 6 000      |             |            |                 | 812 000    | Переоформ. від ПП<br>"Регіонюгтрейд" | 0          |  |
| зього прибут. за день                        | 13.09.2007               |         |        | 7,0    | 3,0      | 200 000   | 14 000    | 6 000      |             |            |                 | 812 000    |                                      | 5 048 000  |  |
| сього витрат за день                         | 13.09.2007               |         |        | 0,0    | 0,0      |           |           |            |             |            |                 | 812 000    |                                      | 5 048 000  |  |
| сього прибут, з початку партії               | 13.09.2007               |         |        | 7,24   | 3,0      | 812 000   | 58 776    | 24 360     |             |            |                 | 812 000    |                                      | 5 048 000  |  |
| сього витрат з початку партії                | 13.09.2007               |         |        | 0,0    | 0,0      |           |           |            |             |            |                 | 812 000    |                                      | 5 048 000  |  |
| 1 "Сантрейд"                                 | 19.09.2007               | 67      | 47     | 7,0    | 3,0      | 500 000   | 35 000    | 15 000     |             |            |                 | 1 312 000  | Переоформ. від ПП<br>"Регіонюгтрейд" | 0          |  |
| сього прибут, за день                        | 19.09.2007               |         |        | 7,0    | 3,0      | 500 000   | 35 000    | 15 000     |             |            |                 | 1 312 000  |                                      | 10 420 000 |  |
| сього витрат за день                         | 19.09.2007               |         |        | 0,0    | 0,0      |           |           |            |             |            |                 | 1 312 000  |                                      | 10 420 000 |  |
| зього прибут. з початку партії               | 19.09.2007               |         |        | 7,15   | 3,0      | 1 312 000 | 93 776    | 39 360     |             |            |                 | 1 312 000  |                                      | 10 420 000 |  |
| жого витрат з початку партії<br>Л "Сантрейд" | 19.09.2007<br>20.09.2007 | 69      | 49     | 0,0    | 0,0      | 200 000   | 14 000    | 6 000      |             |            |                 | 1 312 000  | Переоформ. від ПП                    | 10 420 000 |  |
| сього прибут, за день                        | 20.09.2007               |         |        | 7.0    | 3.0      | 200.000   | 14 000    | 6.000      |             |            |                 | 1 512 000  | метюнюгтреид"                        | 11 932 000 |  |
| сього витрат за день                         | 20.09.2007               |         |        | 0.0    | 0.0      | 200 000   | .4000     | 0.000      |             |            |                 | 1 512 000  |                                      | 11 932 000 |  |
| ього прибут, з початку рартії                | 20.09.2007               |         |        | 7.13   | 3.0      | 1 512 000 | 107 776   | 45 360     |             |            |                 | 1 512 000  |                                      | 11 932 000 |  |
| ього витрат з початку партії                 | 20.09.2007               |         |        | 0.0    | 0.0      |           |           |            |             |            |                 | 1 512 000  |                                      | 11 932 000 |  |
| 1 "Сантрейд"                                 | 28.09.2007               | 73      | 53     | 7,2    | 3,0      | 500 000   | 36 000    | 15 000     |             |            |                 | 2 012 000  | Переоформ. від ПП<br>"Регіонюстрейл" | 0          |  |
| ього прибут. за день                         | 28.09.2007               |         |        | 7,2    | 3,0      | 500 000   | 36 000    | 15 000     |             |            |                 | 2 012 000  |                                      | 24 528 000 |  |
|                                              | 28.09.2007               |         |        | 0.0    | 0.0      |           |           |            |             |            |                 | 2 012 000  |                                      | 24 528 000 |  |

Мал. 6.2. Форма 36 для конкретної культури і контрагента

Для друку скористайтеся командою ПКМ → *Друк списку*. Приклад роздрукованої форми показано на малюнку 6.3.

| с - Обл   | ік ТМЦ - | [Фор     | ма 36 01.01.09.01:соняшник по     | 153:Д               | П "Са       | антрейд" і | на 31.12             | .2007]                 |      |                      |                        |         |                      |
|-----------|----------|----------|-----------------------------------|---------------------|-------------|------------|----------------------|------------------------|------|----------------------|------------------------|---------|----------------------|
| 1 📫       |          | ୍ବ୍      | 🔲 🎛 Печать 📝 🗈 Зак                | рыть                |             |            |                      |                        |      |                      |                        |         |                      |
| Рік врож  | каю:     | 2007     |                                   | Влас                | ник:        | 153. J     | П "Сантрей           | ig"                    |      |                      |                        |         |                      |
| Вид збер  | p.: 1    | 1. платн | e                                 |                     |             |            | -                    |                        |      |                      |                        |         |                      |
| Культур   | a: (     | 01.01.09 | .01. соняшник                     | Місце збер.: 1. ХПП |             |            |                      |                        |      |                      |                        |         |                      |
|           |          |          |                                   |                     |             | HAL        | іходженн             | я                      |      | вілпуск              |                        |         | Permusia             |
| _         |          | No       |                                   | ROTOR               | сміт.       |            |                      |                        |      |                      |                        | Залишон | завітувача           |
| Дата      | № докум. | аналізу  | Звідки надійшло і кому відпущене  | %                   | 'дом.,<br>% | Maca       | ц/%. за<br>вологостю | ц/%. за<br>смітн. дом. | Maca | ц/%. за<br>вологостю | ц/%. за<br>смітн. дом. | Maca    | складу про<br>звірку |
| 3.9.2007  | 57       | 41       | Переоформ, від ПП "Регіонюгтрейд" | 7,00                | 3,00        | 100000     | 7000                 | 3000                   |      |                      |                        | 200000  |                      |
|           |          |          | Всього прихід за день:            | 7,00                | 3,00        | 100000     | 7000                 | 3000                   |      |                      |                        |         |                      |
|           |          |          | Всього витрати за день:           |                     |             |            |                      |                        |      |                      |                        | 200000  |                      |
|           |          |          | Всього прихід з початку партії    | 7,00                | 3,00        | 200000     | 14000                | 6000                   |      |                      |                        |         |                      |
|           |          |          | Всього витрати з початку партії   |                     |             |            |                      |                        |      |                      |                        |         |                      |
| 4.9.2007  | 59       | 42       | Переоформ. від ПП "Регіонюгтрейд" | 8,00                | 3,00        | 100000     | 8000                 | 3000                   |      |                      |                        | 300000  |                      |
|           |          |          | Всього прихід за день:            | 8,00                | 3,00        | 100000     | 8000                 | 3000                   |      |                      |                        |         |                      |
|           |          |          | Всього витрати за день:           |                     |             |            |                      |                        |      |                      |                        | 300000  |                      |
|           |          |          | Всього прихід з початку партії    | 7,33                | 3,00        | 300000     | 22000                | 9000                   |      |                      |                        |         |                      |
|           |          |          | Всього витрати з початку партії   |                     |             |            |                      |                        |      |                      |                        |         |                      |
| 10.9.2007 | 64       | 44       | Переоформ. від ПП "Регіонюгтрейд" | 7,30                | 3,00        | 312000     | 22776                | 9360                   |      |                      |                        | 612000  |                      |
|           |          |          | Всього прихід за день:            | 7,30                | 3,00        | 312000     | 22776                | 9360                   |      |                      |                        |         |                      |
|           |          |          | Всього витрати за день:           |                     |             |            |                      |                        |      |                      |                        | 612000  |                      |
|           |          |          | Всього прихід з початку партії    | 7,32                | 3,00        | 612000     | 44776                | 18360                  |      |                      |                        |         |                      |
|           |          |          | Всього витрати з початку партії   |                     |             |            |                      |                        |      |                      |                        |         |                      |
| 13.9.2007 | 65       | 45       | Переоформ. від ПП "Регіонюгтрейд" | 7,00                | 3,00        | 200000     | 14000                | 6000                   |      |                      |                        | 812000  |                      |
|           |          |          | Всього прихід за день:            | 7,00                | 3,00        | 200000     | 14000                | 6000                   |      |                      |                        |         |                      |
|           |          |          | Всього витрати за день:           |                     |             |            |                      |                        |      |                      |                        | 812000  |                      |
|           |          |          | Всього прихід з початку партії    | 7,24                | 3,00        | 812000     | 58776                | 24360                  |      |                      |                        |         |                      |
|           |          |          | Всього витрати з початку партії   |                     |             |            |                      |                        |      |                      |                        |         |                      |
| 19.9.2007 | 67       | 47       | Переоформ. від ПП "Регіонюгтрейд" | 7,00                | 3,00        | 500000     | 35000                | 15000                  |      |                      |                        | 1312000 |                      |
|           |          |          | Всього прихід за день:            | 7,00                | 3,00        | 500000     | 35000                | 15000                  |      |                      |                        |         |                      |
|           |          |          | Всього витрати за день:           |                     |             |            |                      |                        |      |                      |                        | 1312000 |                      |
|           |          |          | Всього прихід з початку партії    | 7,15                | 3,00        | 1312000    | 93776                | 39360                  |      |                      |                        |         |                      |
|           |          |          | Всього витрати з початку партії   |                     |             |            |                      |                        |      |                      |                        |         |                      |
| 20.9.2007 | 69       | 49       | Переоформ. від ПП "Регіонюгтрейд" | 7,00                | 3,00        | 200000     | 14000                | 6000                   |      |                      |                        | 1512000 |                      |
|           |          |          | Всього прихід за день:            | 7,00                | 3,00        | 200000     | 14000                | 6000                   |      |                      |                        |         |                      |
|           |          |          | Всього внтрати за день:           |                     |             |            |                      |                        |      |                      |                        | 1512000 |                      |
|           |          |          | Всього прихід з початку партії    | 7,13                | 3,00        | 1512000    | 107776               | 45360                  |      |                      |                        |         |                      |

Мал. 6.3. Приклад форми друку Форми 36

## 6.2. Форма 37

Заготівля → Форма 37

| 📑 Введіть дані для відбору інформаціі |                                     | Ο× |
|---------------------------------------|-------------------------------------|----|
|                                       | 3 підсумками по 1 🛄 Год+Культура    |    |
|                                       | Дата початку 01.09.2007 💟           |    |
|                                       | Дата закінчення 30.09.2008          |    |
|                                       | Номенклатура 01.01.09.01 🛄 соняшник |    |
|                                       | Власник 153 ДП "Сантрейд"           |    |
|                                       | Вид зберігання                      |    |
|                                       | Місце зберігання 🔲 🚛 🕅              |    |
|                                       | Постачальник О Для всех             |    |
|                                       | Рік урожаю 2007                     |    |
|                                       | Номер району О Для всех             |    |
|                                       | Яку вагу враховувати?               |    |
|                                       | О Фізичний                          |    |
|                                       | 🛇 Заліковий                         |    |
|                                       | • Обидва                            |    |
|                                       | Переоформлення 🔽                    |    |
|                                       | Переміщення 🔽                       |    |
|                                       |                                     |    |
|                                       | ОКОтмена                            |    |
|                                       |                                     |    |
|                                       |                                     |    |
|                                       |                                     |    |
|                                       |                                     |    |

Мал. 6.4. Розрахунок Форми 37

Система розраховує «Форму 37» за такими параметрами:

- ✓ Період (дата початку і дата закінчення);
- ✓ Номенклатура (культура, по якій розраховуємо; пусте поле по всім культурам);
- ✓ Власник (для конкретного власника, 0 для всіх власників);
- ✓ Постачальник (для конкретного постачальника, 0 для всіх постачальників);
- Підрозділ, Вид зберігання;
- ✓ Рік урожаю;
- ✓ Яку вагу враховувати? (є можливість розрахувати тільки по фізичний (заліковій) вазі, а також по обох одночасно);
- ✓ Параметром регулюється включення до Форми 37 руху по переоформленнях та переміщеннях.

Після введення необхідних параметрів сформується «Форма 37» (див. малюнок 6.5).

| _   |              |          | /////////////////////////////////////// |            |             |             |             | , | _ |
|-----|--------------|----------|-----------------------------------------|------------|-------------|-------------|-------------|---|---|
| рож | Номенклатура | Название | Ціна                                    | Ha Rowator | Фіз. в      | ага         | Havinou     |   |   |
|     |              | Итого    |                                         | 100,000,0  | 6 836 948 0 | 5 243 962 0 | 1.692.986.0 |   |   |
| )7  |              | 2007     |                                         | 100 000,0  | 6 836 948 0 | 5 243 962 0 | 1 692 986 0 |   |   |
| 07  | 01.01.09.01  | соняшник |                                         | 100 000.0  | 6 836 948.0 | 5 243 962.0 | 1 692 986.0 |   |   |
| 07  | 01.01.09.01  | соняшник | 0,0                                     | 100 000,0  | 6 836 948,0 | 5 243 962,0 | 1 692 986,0 |   |   |
|     |              |          |                                         |            |             |             |             |   |   |
|     |              |          |                                         |            |             |             |             |   |   |
|     |              |          |                                         |            |             |             |             |   |   |
|     |              |          |                                         |            |             |             |             |   |   |
|     |              |          |                                         |            |             |             |             |   |   |
|     |              |          |                                         |            |             |             |             |   |   |
|     |              |          |                                         |            |             |             |             |   |   |
|     |              |          |                                         |            |             |             |             |   |   |
|     |              |          |                                         |            |             |             |             |   |   |
|     |              |          |                                         |            |             |             |             |   |   |
|     |              |          |                                         |            |             |             |             |   |   |
|     |              |          |                                         |            |             |             |             |   |   |
|     |              |          |                                         |            |             |             |             |   |   |
|     |              |          |                                         |            |             |             |             |   |   |
|     |              |          |                                         |            |             |             |             |   |   |
|     |              |          |                                         |            |             |             |             |   |   |
|     |              |          |                                         |            |             |             |             |   |   |
|     |              |          |                                         |            |             |             |             |   |   |
|     |              |          |                                         |            |             |             |             |   |   |
|     |              |          |                                         |            |             |             |             |   |   |
|     |              |          |                                         |            |             |             |             |   |   |
|     |              |          |                                         |            |             |             |             |   | - |
|     |              |          |                                         |            |             |             |             |   |   |
|     |              |          |                                         |            |             |             |             |   |   |
|     |              |          |                                         |            |             |             |             |   |   |
|     |              |          |                                         |            |             |             |             |   |   |
|     |              |          |                                         |            | -           |             |             |   |   |
|     |              |          |                                         |            |             |             |             |   |   |
|     |              |          |                                         |            |             |             |             |   |   |
|     |              |          |                                         |            |             |             |             |   |   |
|     |              |          |                                         |            |             |             |             |   |   |

Мал. 6.5. Приклад розрахованої Форми 37

На вкладках «Фіз. сума», «Залікова вага», «Залікова сума», «К-ть прибуткування», «Атр.» можна переглянути додаткову інформацію.

| Acting the property of the property of the pro | Для друку скористайтесь командою ПК | КМ → Друк списку | та виберіть пот | грібну форму друку. |
|----------------------------------------------------------------------------------------------------|-------------------------------------|------------------|-----------------|---------------------|
|----------------------------------------------------------------------------------------------------|-------------------------------------|------------------|-----------------|---------------------|

| 🛃 Дебет і | плюс · | • Облік ТМЦ - [Оборотна | відомість за 1.9.2007 - 30.9.200 | 08]                               |             |             |             |             |     |
|-----------|--------|-------------------------|----------------------------------|-----------------------------------|-------------|-------------|-------------|-------------|-----|
|           | 2 1    | 🛍 🖬 🗈 🍳 🔍 🔳             | 田 Печать 📝 🗈 Закрыть             |                                   |             |             |             |             |     |
|           |        |                         |                                  |                                   |             |             |             |             | ×   |
|           | 1      | ГОВ "Мардарівське ХПП"  |                                  |                                   |             |             | Стор        | інка № 1    |     |
|           |        |                         |                                  | Форма № 37 (загальна)             |             |             | -           |             |     |
|           |        |                         |                                  | Звіт                              |             |             |             |             |     |
|           |        |                         | про залишки та рух хлібо         | опродуктів за період з 1.9.2007 : | по 30.9.200 | 8           |             |             |     |
|           |        | Піпрозпіл: 1. ХПП       | MBO:                             | Шарко Світлана Анатоліївна        |             |             | Рік урожаю: | 2007        |     |
|           |        |                         |                                  |                                   |             | Кіл         | ькість, т   |             |     |
|           | № п/п  | Назва культури, клас    | Кому належить                    | Вид зоерігання                    | На поч.     | Надійшло    | Видано      | На кінець   |     |
|           | 1      | ВСЬОГО                  | по звіту                         |                                   | 00000,000   | 6836948,000 | 5243962,000 | 1692986,000 |     |
|           | 2      |                         | По всіх                          | По всіх                           | 100000,000  | 6836948,000 | 5243962,000 | 1692986,000 |     |
|           | 3      | Культура: соняшник      |                                  |                                   | 00000,000   | 6836948,000 | 5243962,000 | 1692986,000 |     |
|           | 4      | соняшник                | ДП "Сантрейд"                    | платне                            | 100000      | 6836948     | 5243962     | 1692986     |     |
|           |        |                         |                                  |                                   |             |             |             |             |     |
|           |        |                         |                                  |                                   |             |             |             |             |     |
|           |        |                         |                                  |                                   |             |             |             |             |     |
|           |        |                         |                                  |                                   |             |             |             |             |     |
|           |        |                         |                                  |                                   |             |             |             |             |     |
|           |        |                         |                                  |                                   |             |             |             |             |     |
|           |        |                         |                                  |                                   |             |             |             |             |     |
|           |        |                         |                                  |                                   |             |             |             |             |     |
|           |        |                         |                                  |                                   |             |             |             |             |     |
|           |        |                         |                                  |                                   |             |             |             |             |     |
|           |        |                         |                                  |                                   |             |             |             |             |     |
|           |        |                         |                                  |                                   |             |             |             |             |     |
|           |        |                         |                                  |                                   |             |             |             |             |     |
|           |        |                         |                                  |                                   |             |             |             |             |     |
|           |        |                         |                                  |                                   |             |             |             |             |     |
|           |        |                         |                                  |                                   |             |             |             |             |     |
|           |        |                         |                                  |                                   |             |             |             |             |     |
|           |        |                         |                                  |                                   |             |             |             |             |     |
|           |        |                         |                                  |                                   |             |             |             |             |     |
|           |        |                         |                                  |                                   |             |             |             |             |     |
|           |        |                         |                                  |                                   |             |             |             |             |     |
|           |        |                         |                                  |                                   |             |             |             |             |     |
| Ready     |        |                         |                                  |                                   |             |             |             |             | NUM |
| incoury . | _      |                         |                                  |                                   |             |             |             |             | NOM |

Мал. 6.6. Приклад форми друку Форми 37

## 6.3. Середні показники якості

Заготівля — Середні показники якості — Розрахунок

| З підсумками по Переменслатура снизу<br>Дата початку 01.07.2.070<br>Дата закінчення 31.122.0800<br>Культура 01.01.04.03 дячейнь 3 кл<br>Власник 101 ПП "Регіонострейа"<br>Вид зберігання 11 Глатне<br>Місце зберігання 11 Глатне<br>Місце зберігання 11 Глатне<br>Постачальник 00 Для всех<br>Рік врожаю 2007<br>Район 00 Для всех<br>Діапазон вологості, % Г<br>Діапазон смітн. дом., % Г<br>Папки документів Г | ведіть дані для відбору інформації     |          |
|----------------------------------------------------------------------------------------------------|----------------------------------------|----------|
| Дата початку       01.07.2.07.07.07.07.07.07.07.07.07.07.07.07.07.                                                                                                    | 3 підсумками по 🛛 🚛 номенклатура снизу | <u>^</u> |
| Дата закінчення 31.12.2.08 У<br>Культура 01.01.04.03 янийнь 3 кл<br>Власник 101 ПП "Регіоноттрейа"<br>Вид зберігання 1 Платне<br>Місце зберігання 1 УПП<br>Постачальник 00 Для всех<br>Рік врожаю 2007<br>Район 00 Для всех<br>Діапазон вологості, % Г<br>Діапазон смітн. дом., % Г<br>Папки документів Г                                                                                                    | Дата початку 01.0707℃                  |          |
| Культура       01.01.04.03       ремнеь 3 кл         Власник       101       ПЛ "Регіоноптрейа"         Вид зберігання       1       плятне         Місце зберігання       1       УПП         Постачальник       0       Для всех         Рік врожаю       2007         Район       0       Для всех         Діапазон вологості, %       Г         Папки документів       Г                                     | Дата закінчення 31.12.2/08 👽           |          |
| Власник 101 ЛП "Регіонюттрейа"<br>Вид зберігання 1 Лаятне<br>Місце зберігання 1 ХПП<br>Постачальник 0 Для всех<br>Рік врожаю 2007<br>Район 0 Для всех<br>Діапазон смітн. дом., % Г<br>Папки документів С<br>М. Отмена                                                                                                    | Культура 01.01.04.03 💭 ячнінь 3 кл     |          |
| Вид зберігання 1 рлатне<br>Місце зберігання 1 271П<br>Постачальник 0 Для всех<br>Рік врожаю 2007<br>Район 0 Для всех<br>Діапазон вологості, % Г<br>Діапазон смітн. дом., % Г<br>Папки документів ОК Отмена                                                                                                    | Власник 101 П "Регонюнтрейа"           |          |
| Місце зберігання 1 УПП<br>Постачальник 0 Для всех<br>Рік врожаю 2007<br>Район 0 Для всех<br>Діапазон вологості, % Г<br>Діапазон смітн. дом., % Г<br>Папки документів С<br>ОК Отмена                                                                                                    | Вид зберігання 1, платне               |          |
| Постачальник 0, Для всех<br>Рік врожаю 2007<br>Район 0, Для всех<br>Діапазон вопогості, % Г<br>Діапазон смітн. дом., % Г<br>Папки документів С<br>ОК Отмена                                                                                                    | Місце зберігання 1 і і і ПП            |          |
| Рік врожаю 2007<br>Район 0 Для всех<br>Діапазон вологості, % Г<br>Діапазон смітн. дом., % Г<br>Папки документів С<br>ОК Отмена                                                                                                    | Постачальник 0 Для всех                |          |
| Район 0 Ляя всех<br>Діапазон вологості, % Г<br>Діапазон смітн. дом., % Г<br>Папки документів Г<br>ОК Отмена                                                                                                    | Рік врожаю 2007                        |          |
| Діапазон вологості, % Г<br>Діапазон смітн. дом., % Г<br>Папки документів Г<br>ОК Отмена                                                                                                    | Район 0 Для всех                       |          |
| Діапазон смітн. дом., % Г<br>Папки документів Г<br>ОК Отмена                                                                                                    | Діапазон вологості, % 🛛 🗖              |          |
| Папки документів Г                                                                                                    | Діапазон смітн. дом., % 🦳              |          |
| ОК Отмена                                                                                                    | Папки документів Г                     |          |
|                                                                                                    | ОК Отмена                              |          |

Мал. 6.7. Розрахунок середніх показників якості

Система розраховує «Середні показники якості» за такими параметрами:

- ✓ Вид підсумку (по яких полях буде підсумок після розрахунку);
- ✓ Період (дата початку і дата закінчення);
- ✓ Номенклатура (культура, по якій розраховуємо, пусте поле по всім культурам);
- ✓ Власник (для конкретного власника, 0 для всіх власників);
- ✓ Постачальник (для конкретного постачальника, 0 для всіх постачальників);
- Підрозділ, Вид зберігання;
- ✓ Рік урожаю;
- ✓ Параметрами можливо регулювати: діапазон вологості, діапазон смітної домішки, а також з яких папок документів брати дані.

Після введення необхідних параметрів натисніть [OK] (див. малюнок 6.8).

| ебет плюс      | - Облік ТМЦ - [Средн                       | ие показат   | ели кач    | ества за 01   | .07.2007 - | 31.12.2008]     |                           |                                     |                |   |
|----------------|--------------------------------------------|--------------|------------|---------------|------------|-----------------|---------------------------|-------------------------------------|----------------|---|
| Первинні докум | <ol> <li>Вихідні докум. Журнали</li> </ol> | 1-ордери Бал | анс Дов    | ідники Сервіс | Заготівля  | Звіти Зміни З   | віти (К.Ц.) А             | дміністратор В                      | Зікна Допомога | - |
| ] 🗖 💕 🖻        | ) 🏦 🖻 🚰 🐿 📑 🕅                              | በአአአ         | スプラ        | እእ 🛄 🛍        | 🔞 👜 🦽 I    | m 🛠 🖥 🗖         | 🖃 📲 📮                     | 2                                   |                |   |
| Номенклатура   | Название                                   | Дата         | Номер      | Фіз. вага     | Зал. вага  | Вологість,<br>% | Сміттєві<br>домішки,<br>% | Зернові<br>домішки(ма<br>сл.),<br>% |                |   |
| 01.01.04.03    | ячмінь 3 кл                                | 12.07.2007   | 80         | 12 060,0      | 11 280,0   | 12,7            | 7,6                       | 2,2                                 |                |   |
| 01.01.04.03    | ячмінь 3 кл                                | 09.07.2007   | 66         | 11 020,0      | 8 140,0    | 11,9            | 27,0                      | 2,2                                 |                |   |
| 01.01.04.03    | ячмінь 3 кл                                | 09.07.2007   | 67         | 28 370,0      | 28 370,0   | 12,2            | 1,2                       | 3,0                                 |                |   |
| 01.01.04.03    | ячмінь 3 кл                                | 09.07.2007   | 70         | 4 180,0       | 4 180,0    | 12,0            | 1,2                       | 2,9                                 |                |   |
| 01.01.04.03    | ячмінь 3 кл                                | 10.07.2007   | 72         | 29 610,0      | 29 610,0   | 12,6            | 0,8                       | 2,2                                 |                |   |
| 01.01.04.03    | ячмінь з кл                                | 10.07.2007   | 73         | 4 900,0       | 4 900,0    | 11,6            | 0,9                       | 3,6                                 |                |   |
| 01.01.04.03    | SHIMINE 3 KI                               | 11.07.2007   | 75         | 19 250,0      | 29.620.0   | 11,0            | 3,0                       | 3,5                                 |                |   |
| 01.01.04.03    | ячины з кл                                 | 01.07.2007   | 29         | 10 740 0      | 10 720 0   | 12.8            | 1,2                       | 4.6                                 |                |   |
| 01.01.04.03    | ячмінь 3 кл                                | 12.07.2007   | 79         | 3 070.0       | 2 840.0    | 11.8            | 8.5                       | 1.8                                 |                |   |
| 01.01.04.03    | ячмінь 3 кл                                | 06.07.2007   | 54         | 21 690.0      | 21 470.0   | 12.2            | 2.2                       | 2.6                                 |                |   |
| 01.01.04.03    | ячмінь 3 кл                                | 13.07.2007   | 83         | 4 960,0       | 4 680,0    | 12,2            | 6,8                       | 2,0                                 |                |   |
| 01.01.04.03    | ячмінь 3 кл                                | 14.07.2007   | 84         | 7 700,0       | 7 500,0    | 12,4            | 3,8                       | 2,9                                 |                |   |
| 01.01.04.03    | ячмінь 3 кл                                | 15.07.2007   | 86         | 30 460,0      | 30 150,0   | 12,4            | 2,2                       | 1,6                                 |                |   |
| 01.01.04.03    | ячмінь 3 кл                                | 15.07.2007   | 87         | 13 750,0      | 12 500,0   | 12,6            | 10,2                      | 2,8                                 |                |   |
| 01.01.04.03    | ячмінь 3 кл                                | 15.07.2007   | 88         | 4 840,0       | 4 620,0    | 12,0            | 5,6                       | 2,2                                 |                |   |
| 01.01.04.03    | ячмінь 3 кл                                | 16.07.2007   | 90         | 5 950,0       | 5 770,0    | 11,9            | 4,2                       | 6,0                                 |                |   |
| 01.01.04.03    | ячмінь 3 кл                                | 21.07.2007   | 92         | 2 490,0       | 2 360,0    | 12,6            | 6,2                       | 2,2                                 |                |   |
| 01.01.04.03    | ячмінь з кл                                | 11.07.2007   | 77         | 10 580,0      | 10 560,0   | 11,9            | 1,4                       | 1,2                                 |                |   |
| 01.01.04.03    | ячмінь з кл                                | 03.07.2007   | 39         | 17 890,0      | 17 620,0   | 13,0            | 2,7                       | 1,0                                 |                |   |
| 01.01.04.03    | ячмінь з кл                                | 01.07.2007   | 30         | 24 840,0      | 24 840,0   | 11,6            | 1,4                       | 2,6                                 |                |   |
| 01.01.04.03    | ячмінь з кл                                | 02.07.2007   | 31a<br>216 | 26 530,0      | 26 530,0   | 12,0            | 1,3                       | 2,0                                 |                |   |
| 1 01 04 03     | DUMINE 3 KD                                | 02.07.2007   | 32         | 15 820 0      | 15 820.0   | 12,0            | 1,3                       | 2,0                                 |                |   |
| 1 01 04 03     | gumine 3 m                                 | 03.07.2007   | 33         | 59 120 0      | 59 000 0   | 12.2            | 1.4                       | 1,5                                 |                |   |
| 01 01 04 03    | ячмінь 3 кл                                | 03.07.2007   | 34         | 10 640 0      | 10 550 0   | 12.4            | 2.0                       | 22                                  |                |   |
| 01.01.04.03    | ячмінь 3 кл                                | 03.07.2007   | 35         | 6 000.0       | 5 850.0    | 12.6            | 3.7                       | 5.2                                 |                |   |
| 1.01.04.03     | ячмінь 3 кл                                | 08.07.2007   | 65         | 27 310,0      | 26 620,0   | 12,8            | 3,7                       | 2,9                                 |                |   |
| 01.01.04.03    | ячмінь 3 кл                                | 03.07.2007   | 38         | 20 280,0      | 18 880,0   | 12,2            | 8,0                       | 2,7                                 |                |   |
| 01.01.04.03    | ячмінь 3 кл                                | 08.07.2007   | 62         | 6 990,0       | 6 660,0    | 12,4            | 5,8                       | 7,9                                 |                |   |
| 01.01.04.03    | ячмінь 3 кл                                | 03.07.2007   | 41         | 4 430,0       | 4 430,0    | 13,5            | 1,2                       | 1,5                                 |                |   |
| 1.01.04.03     | ячмінь 3 кл                                | 04.07.2007   | 43         | 5 220,0       | 4 840,0    | 11,6            | 8,4                       | 13,2                                |                |   |
| 1.01.04.03     | ячмінь 3 кл                                | 04.07.2007   | 45         | 3 950,0       | 3 860,0    | 11,8            | 3,4                       | 6,9                                 |                |   |
| 1.01.04.03     | ячмінь 3 кл                                | 05.07.2007   | 48         | 4 870,0       | 4 820,0    | 12,2            | 2,3                       | 8,6                                 |                |   |
| 1.01.04.03     | ячмінь 3 кл                                | 05.07.2007   | 49a        | 5 960,0       | 5 960,0    | 12,6            | 1,2                       | 2,9                                 |                |   |
| 1.01.04.03     | ячмінь 3 кл                                | 05.07.2007   | 50         | 10 620,0      | 10 620,0   | 12,6            | 1,2                       | 2,9                                 |                |   |
| 01.01.04.03    | ячмінь 3 кл                                | 06.07.2007   | 53         | 49 860,0      | 49 760,0   | 11.8            | 1.4                       | 4,0                                 |                |   |

## Мал. 6.8. Середні показники якості

Для друку скористайтеся командою ПКМ  $\to$  Друк списку.

| 👪 Дебет плюс - Облік ТМЦ - [Среді | ние показатели качества за 01.07.2007 - | 31.12.2008]    |                      |                     |                      |             |
|-----------------------------------|-----------------------------------------|----------------|----------------------|---------------------|----------------------|-------------|
|                                   | 🔳 🎛 Печать 📝 🗈 Закрыть                  |                |                      |                     |                      |             |
|                                   |                                         |                |                      |                     |                      | 1           |
|                                   |                                         |                |                      |                     | с                    | горінка № 1 |
|                                   | Середні п                               | оказники я     | кості                |                     | -                    |             |
|                                   | за церіод з 1                           | 7 2007 по 31 1 | 2 2008               |                     |                      |             |
|                                   |                                         |                |                      |                     | 2007                 |             |
|                                   | Власник: 101.1111 "Регіонюгтреид"       |                | Pik B                | рожаю:              | 2007                 |             |
|                                   | Постачальник: По всіх                   |                | рид :<br>Райс        | юер.:<br>н П        | 1. платне<br>lo всіх |             |
|                                   | Культура: 01.01.04.03. ячмінь 3 кл      |                |                      |                     |                      |             |
|                                   | Місце збер.: 1. ХПП                     |                |                      |                     |                      |             |
|                                   | Bostopano.                              |                |                      |                     |                      |             |
|                                   | Bpaxosano.                              |                |                      |                     |                      |             |
|                                   |                                         |                |                      |                     |                      |             |
|                                   |                                         |                |                      |                     |                      |             |
|                                   |                                         |                | Concerns             | C                   | C                    | Current     |
|                                   | Назва                                   | Bara           | середня<br>вологість | середня см.<br>дом. | середня зер.<br>дом. | натура      |
|                                   | 12.07.2007 ячмінь 3 кл                  | 12060,000      | 12,70                | 7,60                | 2.20                 | 600.00      |
|                                   | 09.07.2007 ячимінь 3 кл                 | 11020,000      | 11,90                | 27,00               | 2,20                 | 590,00      |
|                                   | 09.07.2007 ячимінь 3 кл                 | 28370,000      | 12,20                | 1,20                | 3,00                 | 590,00      |
|                                   | 09.07.2007 ячімінь 3 кл                 | 4180,000       | 12,00                | 1,20                | 2,90                 | 590,00      |
|                                   | 10.07.2007 ячмінь 3 кл                  | 29610,000      | 12,60                | 0,80                | 2,20                 | 630,00      |
|                                   | 10.07.2007 ячмінь 3 кл                  | 4900,000       | 11,60                | 0,90                | 3,60                 | 570,00      |
|                                   | 10.07.2007 ячмінь 3 кл                  | 19250,000      | 11,80                | 3,80                | 3,50                 | 600,00      |
|                                   | 11.07.2007 ячмінь 3 кл                  | 29620,000      | 11,60                | 1,20                | 2,50                 | 600,00      |
|                                   | 01.07.2007 ячмінь 3 кл                  | 10740,000      | 12,80                | 1,40                | 4,60                 | 610,00      |
|                                   | 12.07.2007 ячмінь 3 кл                  | 3070,000       | 11,80                | 8,50                | 1,80                 | 580,00      |
|                                   | 06.07.2007 ячмінь 3 кл                  | 21690,000      | 12,20                | 2,20                | 2,60                 | 570,00      |
|                                   | 13.07.2007 ячмінь 3 кл                  | 4960,000       | 12,20                | 6,80                | 2,00                 | 590,00      |
|                                   | 14.07.2007 ячмінь 3 кл                  | 7700,000       | 12,40                | 3,80                | 2,90                 | 590,00      |
|                                   | 15.07.2007 ячмінь 3 кл                  | 30460,000      | 12,40                | 2,20                | 1,60                 | 590,00      |
|                                   | 15.07.2007 ячмінь 3 кл                  | 13750,000      | 12,60                | 10,20               | 2,80                 | 590,00      |
|                                   | 15.07.2007 ячмінь 3 кл                  | 4840,000       | 12,00                | 5,60                | 2,20                 | 580,00      |
|                                   | 16.07.2007 ячмінь 3 кл                  | 5950,000       | 11,90                | 4,20                | 6,00                 | 590,00      |
|                                   | 21.07.2007 ячмінь 3 кл                  | 2490,000       | 12,60                | 6,20                | 2,20                 | 590,00      |
|                                   | 11.07.2007 ячмінь 3 кл                  | 10580,000      | 11,90                | 1,40                | 1,20                 | 590,00      |
|                                   | h2 07 2007 ann.nur. 2 vm                | 17800.000      | 13.00                | 2 70                | 1.00                 | 600.00      |
| Страница 1                        |                                         |                |                      |                     |                      |             |

Мал. 6.9. Друк середніх показників якості

## 6.4. Особовий рахунок

## Заготівля — Особовий рахунок

Особовий розрахунок дозволяє переглянути інформацію про клієнта: залишок, прихід по заготівлі (переоформленню), кількість списаних зерновідходів.

| 🅎 Введіть дані для відбору інф | ормації           |                           | '⇒ ► |  |
|--------------------------------|-------------------|---------------------------|------|--|
| 1                              | Дата початку 🛛    | 01.09.2007V               |      |  |
| [                              | Дата закінчення 🖡 | 30.09.2007 💟              |      |  |
| E                              | Власник           | 101 🛄 ПП "Регіонюгтрейд"  |      |  |
| F                              | Рік урожаю 🛛 🗍    | 2007                      |      |  |
| +                              | Номенклатура 🏾    | 01.01.04.03 🛄 ячмінь 3 кл |      |  |
|                                |                   | ОК Отмена                 |      |  |

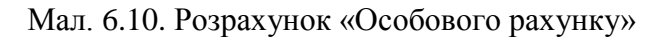

| 🗄 Деб  | ет плюс -    | Облік ТМЦ - [О                               | соб.рах. ПГ      | 1 "Регіонюгтре                     | йд" ячмін  | њ 3 кл 🔅             | 2007р.]                |             |                     |                       |               |                    |                                                   |                   | PX       |
|--------|--------------|----------------------------------------------|------------------|------------------------------------|------------|----------------------|------------------------|-------------|---------------------|-----------------------|---------------|--------------------|---------------------------------------------------|-------------------|----------|
| 🕂 Пері | винні докум. | Вихідні докум. Ж                             | урнали-ордери    | Баланс Довідн                      | ики Сервіс | Заготівл             | я Звіти Змін           | и Звіти (К. | Ц.) Адмініс         | тратор Вік            | на Допомо     | ra                 |                                                   | -                 | . 8 ×    |
|        |              | 1 1 1 1 1 1 1 1 1 1 1 1 1 1 1 1 1 1 1        | / 🕸 🛯 🗡 /        | <u>17777</u>                       | ↗ Ц ፴      | 12 🖉 📈               |                        |             |                     |                       |               |                    |                                                   |                   | _        |
| ата    | Номер        | Залишок<br>на початок<br>звітного<br>періоду | Заго-<br>товлено | Передано<br>з інших<br>організацій | Дата       | Акт-розраху<br>Номер | нок<br>Вага на<br>акти | I           | исуеться згід<br>II | но актів відхо<br>III | оду<br>Усушка | За пос-<br>луги, % | Переофор-<br>млено<br>на іншу<br>органі-<br>зацію | Відванта-<br>жено | 3        |
| .09.2  | 007 201      | 0                                            | 1 220            | 0                                  | 12.09.2007 | 201                  | 0                      | 0           | 0                   | 0                     | 0             | 0                  | 0                                                 | (                 |          |
| .09.2  | 07 201       | 1 220                                        | 2.020            | 0                                  | 05 10 2007 | 247                  | 1 220                  | 0           | 0                   | 10                    | 0             | 0                  | 0                                                 |                   | <u>,</u> |
| 10.2   | 07 347       | 4 290                                        | 3 000            | 0                                  | 03.10.2007 | 347                  | 3 080                  | 0           | 0                   | 100                   | 0             | 0                  | 0                                                 |                   |          |
|        |              | 0                                            | 4 300            | 0                                  |            |                      |                        | 0           | 0                   | 110                   | 0             | 0                  | 0                                                 | (                 | 0 1      |
|        |              |                                              |                  |                                    |            |                      |                        |             |                     |                       |               |                    |                                                   |                   |          |
|        |              |                                              |                  |                                    |            |                      |                        |             |                     |                       |               |                    |                                                   |                   |          |
| _      |              |                                              |                  |                                    |            |                      |                        |             |                     |                       |               |                    |                                                   |                   | _        |
| _      |              |                                              |                  |                                    |            |                      |                        |             |                     |                       |               |                    |                                                   |                   |          |
|        |              |                                              |                  |                                    |            |                      |                        |             |                     |                       |               |                    |                                                   |                   |          |
|        |              |                                              |                  |                                    |            |                      |                        |             |                     |                       |               |                    |                                                   |                   |          |
|        |              |                                              |                  |                                    |            |                      |                        |             |                     |                       |               |                    |                                                   |                   |          |
|        |              |                                              |                  |                                    |            |                      |                        |             |                     |                       |               |                    |                                                   |                   |          |
|        |              |                                              |                  |                                    |            |                      |                        |             |                     |                       |               |                    |                                                   |                   |          |
| _      |              |                                              |                  |                                    |            |                      |                        |             |                     |                       |               |                    |                                                   |                   |          |
| _      |              |                                              |                  |                                    |            |                      |                        |             |                     |                       |               |                    |                                                   |                   |          |
|        |              |                                              |                  |                                    |            |                      |                        |             |                     |                       |               |                    |                                                   |                   | =        |
|        |              |                                              |                  |                                    |            |                      |                        |             |                     |                       |               |                    |                                                   |                   |          |
|        |              |                                              |                  |                                    |            |                      |                        |             |                     |                       |               |                    |                                                   |                   | -        |
|        |              |                                              |                  |                                    |            |                      |                        |             |                     |                       |               |                    |                                                   |                   |          |
|        |              |                                              |                  |                                    |            |                      |                        |             |                     |                       |               |                    |                                                   |                   |          |
|        |              |                                              |                  |                                    |            |                      |                        |             |                     |                       |               |                    |                                                   |                   |          |
|        |              |                                              |                  |                                    |            |                      |                        |             |                     |                       |               |                    |                                                   |                   |          |
|        |              |                                              |                  |                                    |            |                      |                        |             |                     |                       |               |                    |                                                   |                   |          |
|        |              |                                              |                  |                                    |            |                      |                        |             |                     |                       |               |                    |                                                   |                   | +        |
|        |              |                                              |                  |                                    |            |                      |                        |             |                     |                       |               |                    |                                                   |                   |          |
|        |              |                                              |                  |                                    |            |                      |                        |             |                     |                       |               |                    |                                                   |                   |          |
|        |              |                                              |                  |                                    |            |                      |                        |             |                     |                       |               |                    |                                                   |                   | +        |
|        |              |                                              |                  |                                    |            |                      |                        |             |                     |                       |               |                    |                                                   |                   | +        |
| _      |              |                                              |                  |                                    |            |                      |                        |             |                     |                       |               |                    |                                                   |                   | +        |
|        |              |                                              |                  |                                    |            |                      |                        |             |                     |                       |               |                    |                                                   |                   | +        |
|        |              |                                              |                  |                                    |            |                      |                        |             |                     |                       |               |                    |                                                   |                   |          |
| <      | Лист 1       |                                              |                  |                                    |            |                      | <                      |             |                     |                       | Ш             |                    |                                                   |                   | >        |
| Готово |              |                                              |                  |                                    |            |                      |                        |             |                     |                       |               |                    |                                                   | NUI               | M        |

Мал. 6.11. «Особовий рахунок»

Для друку скористайтеся командою ПКМ *→* Друк списку.

## 6.5. Зведення за послугами

Заготівля — Зведення за послугами

| 📑 Введіть дані для відбору інформаціі |                          |  |
|---------------------------------------|--------------------------|--|
| З підсумками по                       | 🛛 🖾 Клиент + Культура    |  |
| Дата початку                          | 01.07.2007               |  |
| Дата закінчення                       | 31.12.2008               |  |
| Номенклатура                          | 🛄 По всіх номенклатурах  |  |
| Власник                               | 101 🛄 ПП "Регіонюгтрейд" |  |
| Вид зберігання                        | 0 Для всех               |  |
| Місце зберігання                      | 0 Для всех               |  |
| Постачальник                          | 0 Для всех               |  |
| Рік урожаю                            | 2007                     |  |
| Номер району                          | 0 Для всех               |  |
| Культура                              | 🛄 По всіх номенклатурах  |  |
| Какие счета?                          |                          |  |
| <ul> <li>Bce</li> </ul>               |                          |  |
| Оплачені                              |                          |  |
| С Не оплачені                         |                          |  |
|                                       | ОК Отмена                |  |

Мал. 6.12. Розрахунок «Зведення за послугами»

Система розраховує «Зведення за послугами» за такими параметрами:

- ✓ Вид підсумку (по яких полях буде підсумок після розрахунку);
- ✓ Період (дата початку і дата закінчення);
- ✓ Номенклатура (послуга по якій розраховуємо, пусте поле по всім культурам);
- ✓ Власник (для конкретного власника, 0 для всіх власників);
- ✓ Постачальник (для конкретного постачальника, 0 для всіх постачальників);
- Підрозділ, Вид зберігання;
- ✓ Рік урожаю;
- Культура (по якій культурі розраховуємо);
- ✓ Які рахунки (оплачені, неоплачені, всі);

Після введення необхідних параметрів сформується «Зведення за послугами».

| ик<br>01<br>01<br>01<br>01<br>01<br>01<br>01<br>01<br>01 | Культура<br>1.01.04.03<br>1.01.04.03<br>1.01.04.03 | Послуга<br>99.01 | Название            | Початок    | Zaviuu     |            |       |      |           |              |          | Curre a COD | Oppaulou   |
|----------------------------------------------------------|----------------------------------------------------|------------------|---------------------|------------|------------|------------|-------|------|-----------|--------------|----------|-------------|------------|
| 01 01 01 01 01 01 01 01 01 01 01 01 01                   | 1.01.04.03 1.01.04.03 1.01.04.03                   | 99.01            |                     | 04.00.0007 | Jakina.    | Дата       | Номер | Ціна | Кількість | Сума без ПДВ | пдв      | Сумазтідо   | оплачен    |
| 01 01 01 01 01 01 01 01 01 01 01                         | 1.01.04.03                                         | 00.04            | приимання           | 01.09.2007 | 30.09.2007 | 30.09.2007 | 37    | 1,25 | 1,22      | 1,52         | 0,3      | 1,83        |            |
| 01 01 01 01 01 01 01 01                                  | 1.01.04.03                                         | 99.01            | Приимання           | 01.08.2007 | 31.08.2007 | 31.08.2007 | 20    | 1,25 | 474,66    | 593,33       | 118,67   | 711,99      |            |
| 01 01 01 01 01                                           | 1 04 04 02                                         | 99.01            | Приимання           | 01.07.2007 | 31.07.2007 | 31.07.2007 | 17    | 1,25 | 027,17    | 1 033,96     | 206,79   | 1 240,76    | V          |
| 01                                                       | 1.01.04.03                                         | 99.01            | Приимання           | 04.00.0000 | 00.00.0000 | 20.02.2000 | 74    | 0.00 | 1 303,05  | 1 628,81     | 325,76   | 1 954,58    |            |
| 01                                                       | 1.01.04.03                                         | 99.03            | Зберігання          | 01.02.2008 | 29.02.2008 | 29.02.2008 | 74    | 0,29 | 122,30    | 35,49        | 7,1      | 42,59       | - <b>v</b> |
| 01                                                       | 1.01.04.03                                         | 99.03            | Зберігання          | 01.12.2007 | 31.12.2007 | 31.12.2007 | 62    | 0,29 | 130,02    | 37,94        | 7,39     | 40,00       |            |
|                                                          | 1.01.04.03                                         | 99.03            | Зберігання          | 01.11.2007 | 30.11.2007 | 30.11.2007 | 27    | 0,29 | 120,0     | 36,71        | 7,34     | 44,00       |            |
| 01                                                       | 1.01.04.03                                         | 99.03            | Зберігання          | 01.09.2007 | 30.09.2007 | 30.09.2007 | 57    | 0,29 | 23,09     | 0,93         | 1,59     | 0,31        |            |
| 01                                                       | 1.01.04.03                                         | 99.03            | Зберігання          | 01.10.2007 | 31.10.2007 | 31.10.2007 | 53    | 0,29 | 110,9     | 34,40        | 6,9      | 41,30       |            |
| 01                                                       | 1.01.04.03                                         | 99.03            | Зберізання          | 01.08.2007 | 31.06.2007 | 31.06.2007 | 20    | 0,29 | 2 451,44  | 710,92       | 142,18   | 853,1       |            |
| 01                                                       | 1.01.04.03                                         | 33.03            | Оберіання           | 01.01.2008 | 31.01.2008 | 31.01.2008 | 0/    | 0,29 | 130,62    | 37,94        | 7,59     | 45,53       | ¥          |
| 01                                                       | 1.01.04.03                                         | 99.05            | Збергання           | 04.07.0007 | 04.07.0007 | 04.07.0007 | 47    | 2.5  | 3 104,05  | 900,41       | 100,00   | 1 000,49    |            |
| 01                                                       | 1.01.04.03                                         | 99.05            | Очистка             | 01.07.2007 | 31.07.2007 | 31.07.2007 | 17    | 2,5  | 1 105,259 | 2 913,15     | 562,63   | 3 495,78    | - <b>*</b> |
| 01                                                       | 1.01.04.03                                         | 99.05            | Очистка             | 01.09.2007 | 30.09.2007 | 30.09.2007 | 37    | 2,5  | 1,22      | 3,05         | 0,61     | 3,66        | ×          |
| 01                                                       | 1.01.04.03                                         | 99.05            | Очистка             | 01.08.2007 | 31.08.2007 | 31.08.2007 | 20    | 2,5  | 220,842   | 567,11       | 113,42   | 680,53      |            |
| 01                                                       | 1.01.04.03                                         | 99.05            | Очистка             | 01.10.2007 | 31.10.2007 | 31.10.2007 | 53    | 2,5  | 10,164    | 25,41        | 5,08     | 30,49       | <b></b>    |
| 01                                                       | 1.01.04.03                                         | 99.05            | Очистка             |            |            |            | 17    |      | 1 403,485 | 3 508,71     | 701,74   | 4 210,45    |            |
| 01                                                       | 1.01.04.03                                         | 99.08            | Переоформлення      | 01.07.2007 | 31.07.2007 | 31.07.2007 | 17    | 30,0 | 1,0       | 30,0         | 6,0      | 36,0        |            |
| 01                                                       | 1.01.04.03                                         | 99.08            | Переоформлення      | 01.08.2007 | 31.08.2007 | 31.08.2007 | 20    | 30,0 | 4,0       | 120,0        | 24,0     | 144,0       | ¥          |
| 01                                                       | 1.01.04.03                                         | 99.08            | Переоформлення      | 04.07.0007 | 04.07.0007 |            | 47    |      | 5,0       | 150,0        | 30,0     | 180,0       |            |
| 01                                                       | 1.01.04.03                                         | 99.10            | Складська квитанци  | 01.07.2007 | 31.07.2007 | 31.07.2007 | 17    | 5,0  | 50,0      | 250,0        | 50,0     | 300,0       |            |
| 01                                                       | 1.01.04.03                                         | 99.10            | Складська квитанция | 01.10.2007 | 31.10.2007 | 31.10.2007 | 53    | 5,0  | 1,0       | 5,0          | 1,0      | 6,0         |            |
| 01                                                       | 1.01.04.03                                         | 99.10            | Складська квитанция | 01.09.2007 | 30.09.2007 | 30.09.2007 | 37    | 5,0  | 1,0       | 5,0          | 1,0      | 6,0         | <b>v</b>   |
| 01                                                       | 1.01.04.03                                         | 99.10            | Складська квитанція | 01.08.2007 | 31.08.2007 | 31.08.2007 | 26    | 5,0  | 32,0      | 160,0        | 32,0     | 192,0       | <b>∨</b>   |
| 01                                                       | 1.01.04.03                                         | 99.10            | Складська квитанция |            |            |            |       |      | 84,0      | 420,0        | 84,0     | 504,0       | -          |
| 01                                                       | 1.01.04.03                                         |                  | ячмінь з кл         |            |            |            |       |      | 5 900,385 | 6 607,93     | 1 321,59 | 7 929,52    |            |
| _                                                        |                                                    |                  | ПП "Регонюгтреид"   |            |            |            |       |      | 5 900,385 | 6 607,93     | 1 321,59 | 7 929,52    | -          |
|                                                          |                                                    |                  | VITORO              |            |            |            |       |      | 5 900,385 | 6 607,93     | 1 321,59 | 7 929,52    | -          |
|                                                          |                                                    |                  |                     |            |            |            |       |      |           |              |          |             |            |
| 1                                                        |                                                    |                  |                     |            |            |            |       |      |           |              |          |             |            |
| +                                                        |                                                    |                  |                     |            |            |            |       |      |           |              |          |             |            |
|                                                          |                                                    |                  |                     |            |            |            |       |      |           |              |          |             |            |
|                                                          |                                                    |                  |                     |            |            |            |       |      |           |              |          |             |            |
| +                                                        |                                                    |                  |                     |            |            |            |       |      |           |              |          |             |            |

## Мал. 6.13. «Зведення за послугами»

Для друку скористайтеся командою ПКМ  $\to$  Друк списку.

| 🛃 Дебет плюс - Облік ТМЦ - [Зведе | ення про послуги за О                     | 1.07.2007 - 31.1 | 12.2008] |           |               |                         |             |         |
|-----------------------------------|-------------------------------------------|------------------|----------|-----------|---------------|-------------------------|-------------|---------|
|                                   | 🗉 🔀 Печать 📝                              | Закрыть          |          |           |               |                         |             |         |
|                                   | ТОВ "Мардарівське ХІШІ                    |                  |          |           |               |                         | Сто         | рінка 1 |
|                                   |                                           |                  |          |           |               |                         |             |         |
|                                   |                                           |                  |          |           |               |                         |             |         |
|                                   | Послуга: По всіх                          | 1                |          | Власни    | к: 101. ПП "Н | <sup>e</sup> rioнюгтреі | йд"         |         |
|                                   | Власник                                   | Послути          | Ціна     | Кількість | Сума без ПДВ  | пдв                     | Сума всього | Опл.    |
|                                   | ПП "Регіонюгтрейд" від<br>30.9.2007 № 37  | Приймання        | 1,25     | 1,220     | 1,52          | 0,30                    | 1,83        | +       |
|                                   | ПП "Регіонюгтрейд" від<br>31.8.2007 № 26  | Приймання        | 1,25     | 474,660   | 593,33        | 118,67                  | 711,99      | +       |
|                                   | ПП "Регіонюгтрейд" від<br>31.7.2007 № 17  | Приймання        | 1,25     | 827,170   | 1033,96       | 206,79                  | 1240,76     | +       |
|                                   |                                           | Приймания        |          | 1303,050  | 1628,81       | 325,76                  | 1954,58     |         |
|                                   | ПП "Регіонюттрейд" від<br>29.2.2008 № 74  | Зберігання       | 0,29     | 122,380   | 35,49         | 7,10                    | 42,59       | +       |
|                                   | ПП "Регіонюттрейд" від<br>31.12.2007 № 62 | Зберігання       | 0,29     | 130,820   | 37,94         | 7,59                    | 45,53       | +       |
|                                   | ПП "Регіонюттрейд" від<br>30.11.2007 № 57 | Зберігання       | 0,29     | 126,600   | 36,71         | 7,34                    | 44,06       | +       |
|                                   | ПП "Регіонюттрейд" від<br>30.9.2007 № 37  | Зберігання       | 0,29     | 23,890    | 6,93          | 1,39                    | 8,31        | +       |
|                                   | ПП "Регіонюттрейд" від<br>31.10.2007 № 53 | Зберігання       | 0,29     | 118,900   | 34,48         | 6,90                    | 41,38       | +       |
|                                   | ПП "Регіонюгтрейд" від<br>31.8.2007 № 26  | Зберігання       | 0,29     | 2451,440  | 710,92        | 142,18                  | 853,10      | +       |
|                                   | ПП "Регіонюгтрейд" від<br>31.1.2008 № 67  | Зберігання       | 0,29     | 130,820   | 37,94         | 7,59                    | 45,53       | +       |
|                                   |                                           | Зберігання       |          | 3104,850  | 900,41        | 180,08                  | 1080,49     |         |
|                                   | ПП "Регіонюттрейд" від<br>31.7.2007 № 17  | Очистка          | 2,50     | 1165,259  | 2913,15       | 582,63                  | 3495,78     | +       |
|                                   | ПП "Регіонюттрейд" від<br>30.9.2007 № 37  | Очистка          | 2,50     | 1,220     | 3,05          | 0,61                    | 3,66        | +       |
|                                   | ПП "Регіонюгтрейд" від<br>31.8.2007 № 26  | Очистка          | 2,50     | 226,842   | 567,11        | 113,42                  | 680,53      | +       |
|                                   | ПП "Регіонюгтрейд" від<br>31.10.2007 № 53 | Очистка          | 2,50     | 10,164    | 25,41         | 5,08                    | 30,49       | +       |
|                                   |                                           | Очистка          |          | 1403,485  | 3508,71       | 701,74                  | 4210,45     |         |
|                                   | ПП "Регіонюттрейд" від<br>31.7.2007 № 17  | Переоформлення   | 30,00    | 1,000     | 30,00         | 6,00                    | 36,00       | +       |
| Страница 1                        | tereses in a second                       |                  |          |           | · ·           |                         |             |         |

Мал. 6.14. Друк «Зведення за послугами»

## 6.6. Зведення за реєстрами

Заготівля → Зведення за реєстрами

| 🗊 Введіть дані для відбору інформаціі |                           |  |
|---------------------------------------|---------------------------|--|
| З підсумками по                       | 1 Номенкл.                |  |
| Дата початку                          | 01.09.2007                |  |
| Дата закінчення                       | 31.12.2007                |  |
| Номенклатура                          | 01.01.04.03 🛄 ячмінь 3 кл |  |
| Власник                               | 101 🛄 ПП "Регіонюгтрейд"  |  |
| Вид зберігання                        | 1 платне                  |  |
| Місце зберігання                      |                           |  |
| Постачальник                          | 0 Для всех                |  |
| Рік урожаю                            | 2007                      |  |
| Номер району                          | 0Для всех                 |  |
|                                       | ОК Отмена                 |  |

Мал. 6.15. Розрахунок «Зведення за реєстрами»

Система розраховує «Зведення за реєстрами» за такими параметрами:

- ✓ Вид підсумку (по яких полях буде підсумок після розрахунку);
- ✓ Період (дата початку і дата закінчення);
- ✓ Номенклатура (культура по якій розраховуємо, пусте поле по всім культурам);
- ✓ Власник (для конкретного власника, 0 для всіх власників);
- ✓ Постачальник (для конкретного постачальника, 0 для всіх постачальників);
- ✓ Підрозділ, Вид зберігання;
- ✓ Рік урожаю;

Після введення необхідних параметрів сформується «Зведення за реєстрами» (див. малюнок 6.16).

| ебет плюс     | - Облік    | ТМЦ - [Зведення за О' | 1.09.200                | 7 - 31.1   | 2.20        | 07]                 |                    |               |              |       |
|---------------|------------|-----------------------|-------------------------|------------|-------------|---------------------|--------------------|---------------|--------------|-------|
| ервинні докум | і. Вихідні | докум. Журнали-ордери | Баланс Д                | овідники   | Сере        | віс Заготівля Звіти | Зміни Звіти (К.Ц.) | Адміністратор | Вікна Допомо | pra _ |
| ] 🔲 🛛 🖻 🖻     | < 🆀 🖶      | 🖆 🐿 🖹 🎆 🔲 🔭 🥕         | $\lambda\lambda\lambda$ | スト         | <u>i 🛄 </u> | 🗓 🕍 📟 🥕 📾 🛠         | 着 🔟 🗏 👫 😰          | 7             |              |       |
| оменклатура   | Власник    | Название              | № док.                  | Дата док.  | Тип         | Постачальник        | Власник            | Фіз.вага      | Зал.вага     |       |
| 1.01.04.03    | 101        | ПП "Регіонюгтрейд"    | 201                     | 12.09.2007 | +           | ПП "Регіонюгтрейд"  | ПП "Регіонюгтрейд" | 1 220,0       | 1 210,0      |       |
| 1.01.04.03    | 101        | ПП "Регіонюгтрейд"    | 347                     | )5.10.2007 | +           | ПП "Регіонюгтрейд"  | ПП "Регіонюгтрейд" | 3 080,0       | 2 980,0      |       |
| 1.01.04.03    | 101        | ПП "Регіонюгтрейд"    |                         |            |             |                     | ПП "Регіонюгтрейд" | 4 300,0       | 4 190,0      |       |
| 1.01.04.03    |            | ячмінь 3 кл           |                         |            |             |                     |                    | 4 300,0       | 4 190,0      |       |
|               |            | Итого                 |                         |            |             |                     |                    | 4 300,0       | 4 190,0      |       |
|               |            |                       |                         |            |             |                     |                    |               |              |       |
|               |            |                       |                         |            |             |                     |                    |               |              |       |
|               |            |                       |                         |            |             |                     |                    |               |              |       |
|               |            |                       |                         |            |             |                     |                    |               |              |       |
|               |            |                       |                         |            | -           |                     |                    |               |              |       |
|               |            |                       |                         |            |             |                     |                    |               |              |       |
|               |            |                       |                         |            |             |                     |                    |               |              |       |
|               |            |                       |                         |            |             |                     |                    |               |              |       |
|               |            |                       |                         |            |             |                     |                    |               |              |       |
|               |            |                       |                         |            |             |                     |                    |               |              |       |
|               |            |                       |                         |            |             |                     |                    |               |              |       |
|               |            |                       |                         |            |             |                     |                    |               |              |       |
|               |            |                       |                         |            |             |                     |                    |               |              |       |
|               |            |                       |                         |            |             |                     |                    |               |              |       |
|               |            |                       |                         |            |             |                     |                    |               |              |       |
|               |            |                       |                         |            |             |                     |                    |               |              |       |
|               |            |                       |                         |            |             |                     |                    |               |              |       |
|               |            |                       |                         |            |             |                     |                    |               |              |       |
|               |            |                       |                         |            |             |                     |                    |               |              |       |
|               |            |                       |                         |            |             |                     |                    |               |              |       |
|               |            |                       |                         |            |             |                     |                    |               |              |       |
|               |            |                       |                         |            |             |                     |                    |               |              |       |
|               |            |                       |                         |            |             |                     |                    |               |              |       |
|               |            |                       |                         |            |             |                     |                    |               |              |       |
|               |            |                       |                         |            |             |                     |                    |               |              |       |
|               |            |                       |                         |            |             |                     |                    |               |              |       |
|               |            |                       |                         |            |             |                     |                    |               |              |       |
|               |            |                       |                         |            |             |                     |                    |               |              |       |
|               |            |                       |                         |            |             |                     |                    |               |              |       |
|               |            |                       |                         |            |             |                     |                    |               |              |       |
|               |            |                       |                         |            |             |                     |                    |               |              |       |
|               |            |                       |                         |            |             |                     |                    |               |              |       |
|               |            |                       |                         |            |             |                     |                    |               |              |       |

Мал. 6.16. «Зведення за реєстрами»

Для друку скористайтеся командою ПКМ  $\to$  Друк списку.

| 🛃 Дебет плюс - Облік ТМЦ - [Звед | ення за                     | 01.09.               | 2007                          | - 31.12.2007]                                             |                                                                                        |                            |              |                  |  | - 7 |
|----------------------------------|-----------------------------|----------------------|-------------------------------|-----------------------------------------------------------|----------------------------------------------------------------------------------------|----------------------------|--------------|------------------|--|-----|
|                                  |                             | Печа                 | гь                            | 📝 📄 Закрыть                                               |                                                                                        |                            |              |                  |  |     |
|                                  | Культу;<br>Власни<br>Постач | ра:<br>К:<br>альник: | 01.01.0<br>101. ПІ<br>По всії | за період з<br>4.03 ячмінь 3 кл<br>П "Регіонюгтрейд"<br>х | <b>Зведення</b><br>1.9.2007 по 31.12.2007<br>Рік врожаю:<br>Вид збер.:<br>Місце збер.: | 2007<br>1. платн<br>1. ХПП | C            | торінка № 1      |  |     |
|                                  | Дата                        | Номер<br>док.        | Тип                           | Постачальник                                              | Власник                                                                                |                            | Вага фізнчна | Вага<br>залікова |  |     |
|                                  | 12.9.2007                   | 201                  | + III                         | П "Perioнюгтрейд"                                         | ПП "Регіонюгтрейд"                                                                     |                            | 1220,000     | 1210,000         |  |     |
|                                  | 5.10.2007                   | 347                  | + 11                          | I "Perioнюгтрейд"                                         | ПП "Регіонюгтрейд"                                                                     |                            | 3080,000     | 2980,000         |  |     |
|                                  | Всього п                    | о вл. ПП             | "Perior                       | нюгтрейд"                                                 |                                                                                        |                            | 4300,000     | 4190,000         |  |     |
|                                  | Всього г                    | о ячмінь             | 3 кл                          |                                                           |                                                                                        |                            | 4300,000     | 4190,000         |  |     |
|                                  | Всього г                    | о ячмінь             | 3 кл                          |                                                           |                                                                                        |                            | 4300,000     | 4190,000         |  |     |
|                                  |                             |                      |                               |                                                           |                                                                                        |                            |              |                  |  |     |
| Страница 1                       |                             |                      |                               |                                                           |                                                                                        |                            |              |                  |  | NUM |
|                                  |                             |                      |                               |                                                           |                                                                                        |                            |              |                  |  |     |

Мал. 6.17. Друк «Зведення за реєстрами»

## 7. ЗАГОТІВЛЯ ЗЕРНОПРОДУКТІВ У ПИТАННЯХ І ВІДПОВІДЯХ

Питання 1 (далі П.): Як змінити ціни на послуги елеватора?

- Відповідь (далі В.): Ціни на послуги елеватора зазначаються в прайс-листах (Первинні документи Папка прайс-листів). По замовчуванню для всіх клієнтів використовується прайс-лист типу А (обов'язково латинська літера). Новий прайс створюється шляхом копіювання діючого прайс-листа.
- П. 2: Чому в рахунку на послуги елеватора старі ціни?
- **В.**: Ціни за послуги беруться із прайс-листів і фіксуються в Реєстрі при його збереженні. При створенні рахунку за послуги дані беруться із Реєстра. Тож, в першу чергу, необхідно впевнитися, що існує прайс з новими цінами і що саме вони зафіксовані в Реєстрі.
- П. 3: Чому в прайсі нові ціни, а в рахунках все рівно ціни старі?
- **В.**: Ціни на послуги беруться із прайс-листа і фіксуються в Реєстрі надходження зерна в момент збереження останнього. Тож, якщо спочатку створили реєстр, а вже потім сформували новий прайс, то в реєстрі все ще зафіксовані старі ціни. Потрібно перезберегти Реєстр(и).
- П. 4: Що означає Ціна1, Ціна2, ... у прайс-листах?
- В.: Ціна послуги (приймання, зберігання, сушіння, очистка, відвантаження тощо) можуть різнитися для різних типів культур, наприклад, зернові, олійні тощо. Поділ зазначений у довіднику № 52 «Види продукції для цін». Саме порядковий номер типу зернопродуктів і відповідає номеру ціни у прайс-листі.
- **П. 5**: Для культури соняшник, яка вважається олійною (номер 2 в довіднику № 52 «Види продукції для цін»), у прайсі зазначена ціна за приймання 10,00 грн. При створенні Реєстру на приймання соняшника на вкладці Послуги ціна за приймання 9,00 грн. Що не так?
- В.: Ціна за кожну послугу в Реєстр підтягується за двома основними критеріями: а) вид продукції для цін, який зазначається у розширенні вибраної культури в довіднику номенклатури та б) тип прайс листа, який вказується у розширенні контрагента (власник зерна) у довіднику № 12 Контрагенти (за мовчазної згоди А). Також варто звернути увагу на дату прайс-листа і дату документа Реєстр.
- П. 6: У реєстрі немає або неправильна ціна на послуги?
- В.: Див. попередній пункт.
- П. 7: Як ввести залишки зернопродуктів на певну дату?
- В.: Залишки зерна вводяться документом Реєстр із зазначенням типу руху «Залишок».
- П. 8: Як відобразити надходження зерна?
- В.: Надходження зернопродуктів на зерновий склад відображається документом Реєстр (HR).

- П. 9: Чому в реєстрі немає потрібних показників якості?
- **В.**: Набір показників якості для кожної культури визначається відповідним ДСТУ та прописаний у конфігураційному файлі програми. В залежності від обраної культури у реєстрі буде відображатися різний набір показників якості. У разі невідповідності даного набору ДСТУ налаштування для конкретної культури проводиться програмістом.
- П. 10: Чому складська квитанція не заповнюється даними із реєстру?
- **В.**: Складська квитанція створюється на основі Реєстру (ПКМ Створити складську квитанцію). Відсутність будь-яких даних у складській квитанції свідчить про неправильний спосіб її створення (наприклад, зайшли в папку складських квитанцій і натиснули Додати).
- **П. 11**: У Реєстрі надходження зерна для культури вказуються неправильні показники базисних кондицій.
- В.: Базисна кондиція показник якості зерна, до якого потрібно його довести при доробці (очистка, сушка). Для кожної культури базисна кондиція зазначається в довіднику базисних кондицій (Заготівля - Довідники - Базисні кондиції). Заходити в довідник краще широким періодом (з 01.01.2001 по 31.12.20хх - поточний рік) задля контролю відсутності дублікатів записів по культурам.
- П. 12: Як сформувати зведення по реєстрах приймання зерна?
- В.: Заготівля Зведення за реєстрами
- **П. 13**: Чи можна сформувати реєстр на приймання зерна на основі накладних зважування на ваговій?
- **В.**: Так, можливо. Первинні документи Список документів Накладні на ваговій. Завезення (HD-10). Відмітити потрібні накладні ПКМ Сформувати реєстр.
- **П. 14**: Реєстри із зазначенням послуг доробки вже внесені, але у Формі 36 ні чистка, ні сушка зерна не відображаються. Чому?
- **В.**: У Формі 36 відображаються тільки документи на доробку зернопродуктів (HS). Розрахунок же послуг із реєстру використовується тільки для друку форми реєстру на отримання зерна від поклажодавця. Додавання актів доробки зернопродуктів описано в п. 5.8 цієї Інструкції.
- П. 15: Як додати документ на очистку/сушку зерна?
- В.: Доробка (очистка, сушка) зернопродуктів відображається документом HS (Первинні документи Список документів). Кількість зерна до очистки/сушки та після, разом із якісними показниками (вологість зерна, смітна домішка), переносяться вручну із первинних документів, наданих ВТЛ (виробничо-технічною лабораторією). Більш детально див. п. 5.8 цієї Інструкції.